# **Oriental motor**

# <sup>ブラシレスモーター</sup> BLH シリーズ デジタル設定タイプ

# 取扱説明書

お買い上げいただきありがとうございます。

- この取扱説明書には、製品の取り扱いかたや安全上の注意事項を示しています。
- 取扱説明書をよくお読みになり、製品を安全にお使いください。
- •お読みになった後は、いつでも見られるところに必ず保管してください。

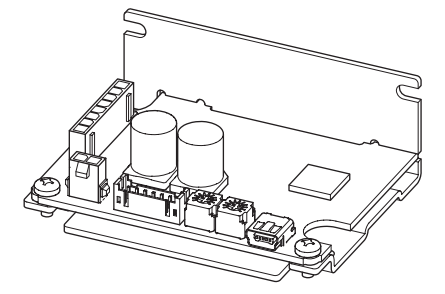

# もくじ

| 1 | はじ                                                                                | めに                                                                                                    | 3                                              |
|---|-----------------------------------------------------------------------------------|----------------------------------------------------------------------------------------------------|------------------------------------------------|
| 2 | 安全                                                                                | 上のご注意                                                                                                    | 4                                              |
| 3 | 使用                                                                                | 上のお願い                                                                                                    | 5                                              |
| 4 | 準備<br>4.1<br>4.2<br>4.3<br>4.4<br>4.5                                             | 製品の確認<br>品名の見方<br>品名の見方<br>組み合わせ可能な製品<br><br>各部の名称と機能                                                                                                    | 5<br>6<br>6<br>7<br>8                          |
| 5 | 設置<br>5.1<br>5.2                                                                  | 設置場所<br>ドライバの設置                                                                                                    | 9<br>9<br>9                                    |
| 6 | 接続<br>6.1<br>6.2<br>6.3<br>6.4<br>6.5<br>6.6<br>6.7<br>6.8<br>6.9<br>6.10<br>6.11 | 10モーターとドライバの接続 (CN3)電源の接続 (CN1)電源の接続 (CN1)1入出力信号の接続 (CN2)ドライバ入出力回路1外部アナログ設定器の接続1接地1技物1日大出力1し1日1日1日1日1日1日日1日日1日1日1日1日1日1日1日1111111111111111111111111111111111111111111111111111111< | 001235566780                                   |
| 7 | 運転<br>7.1<br>7.2<br>7.3<br>7.4<br>7.5<br>7.6<br>7.7<br>7.8<br>7.9                 | パイダンス2運転データの設定2回転速度の設定3加速時間・減速時間の設定3トルク制限値の設定3モーター出力軸の回転方向3多段速運転3並列運転・3                                                                                                    | 8<br>8<br>8<br>0<br>1<br>2<br>4<br>5<br>5<br>6 |
| 8 | <b>MEX</b><br>8.1<br>8.2<br>8.3                                                   | <b>E02</b>                                                                                                    | 7<br>7<br>7<br>1                               |

| 9  | ME)  | (E02 の設定内容        | 42 |
|----|------|-------------------|----|
|    | 9.1  | 設定変更時の反映タイミング     | 42 |
|    | 9.2  | パラメーター覧           | 43 |
|    | 9.3  | 運転データ拡張設定         | 45 |
|    | 9.4  | 運転·I/O動作          | 48 |
|    | 9.5  | アラーム・インフォメーション設定. | 52 |
|    | 9.6  | モニタ設定             | 53 |
|    | 9.7  | I/O機能選択           | 54 |
|    | 9.8  | I/F機能             | 55 |
| 10 | 保守   | ݮ・点検              | 56 |
|    | 10.1 |                   | 56 |
|    | 10.2 | 保証                | 56 |
|    | 10.3 | ···<br>· 廃棄       | 56 |
| 11 | トラ   | ブルシューティング         | 57 |
| 12 | マー   | i /.              | 50 |
| ١Z | 121  |                   | 59 |
|    | 12.1 | アラームの解除           | 59 |
|    | 12.2 | アラームの復歴           | 59 |
|    | 12.5 | , ゲ ノームー見         | 60 |
| 13 | イン   | ′フォメーション          | 61 |
|    | 13.1 | インフォメーションの履歴      | 61 |
|    | 13.2 | インフォメーション一覧       | 62 |
| 14 | 仕様   | <u>.</u>          | 64 |
|    | 14.1 | 仕様                | 64 |
|    | 14.2 | 一般仕様              | 65 |
|    | 14.3 | 外形図               | 65 |
| 15 | 法令   | ì•規格              | 66 |
|    | 15.1 | UL規格、CSA規格        | 66 |
|    | 15.2 | CEマーキング           | 66 |
|    | 15.3 | RoHS指令            | 66 |
|    | 15.4 | 韓国電波法             | 66 |

# 1 はじめに

#### ■ お使いになる前に

製品の取り扱いは、電気・機械工学の専門知識を持つ有資格者が行なってください。 お使いになる前に、「2 安全上のご注意」をよくお読みのうえ、正しくお使いください。また、本文中の警告・注意・ 重要に記載されている内容は、必ずお守りください。 この製品は、一般的な産業機器への組み込み用として設計・製造されています。その他の用途には使用しないで

ください。電源には、一次側と二次側が強化絶縁された直流電源を使用してください。この警告を無視した結 果生じた損害の補償については、当社は一切その責任を負いませんので、あらかじめご了承ください。

## ■ 取扱説明書の構成

BLHシリーズに関する取扱説明書には、次のものがあります。

取扱説明書は製品には添付していません。当社のWEBサイトからダウンロードしていただくか、支店・営業所にお問合せください。

https://www.orientalmotor.co.jp/

|      | 名称                                | 品番      |
|------|-----------------------------------|---------|
| ドライバ | BLHシリーズ デジタル設定タイプ 取扱説明書 (本書)      | HP-5071 |
|      | BLHMモーター 取扱説明書                    | HM-5238 |
| モーター | BLHM電磁ブレーキ付モーター 取扱説明書             | HM-5239 |
|      | DC電源入力ドライバ用 BLMモーター コネクタタイプ 取扱説明書 | HM-5266 |

# 2 安全上のご注意

ここに示した注意事項は、製品を安全に正しくお使いいただき、お客様や他の人々への危害や損傷を未然に防 止するためのものです。内容をよくご理解いただいてから製品をお使いください。

| $\triangle$                                                                                                    | 警告                                                                                                    | この警告事項に反した取り扱いをすると、死亡または重傷を負う場合がある内容を示しています。                                                                                                    |
|----------------------------------------------------------------------------------------------------|----------------------------------------------------------------------------------------------------|----------------------------------------------------------------------------------------------------|
| ⚠注意                                                                                                    |                                                                                                    | この注意事項に反した取り扱いをすると、傷害を負うまたは物的損害が発生する場合がある内容<br>を示しています。                                                                                                    |
|                                                                                                    | 重要                                                                                                    | 製品を正しくお使いいただくために、お客様に必ず守っていただきたい事項を、本文中の関連す<br>る取り扱い項目に記載しています。                                                                                                    |
| 図記号                                                                                                    | の説明                                                                                                    |                                                                                                    |
| $\bigcirc$                                                                                                    | してはいけ                                                                                                    | ない「禁止」内容を示しています。 🛛 🚺 必ず実行していただく「強制」内容を示しています。                                                                                                    |
|                                                                                                    | -                                                                                                    | ⚠警告                                                                                                    |
| $\bigcirc$                                                                                                    | <ul> <li>爆ださい、</li> <li>爆だされ、</li> <li>で通用の</li> <li>・</li> <li>・</li> <li>に</li> <li>に</li></ul> | <ul> <li>         ・団火性ガスの雰囲気、腐食性の雰囲気、水のかかる場所、および可燃物のそばでは使用しないでく         (災・けがの原因になります。         で移動、設置、接続、点検の作業をしないでください。電源を切ってから作業してください。装置破損の         します。         を昇降装置には使用しないでください。ドライバの保護機能がはたらくとモーターは停止し、可動部が落         けが・装置破損の原因になります。         別定、絶縁耐圧試験を行なうときは、モーター、ドライバに触れないでください。感電の原因になります。         を分解・改造しないでください。けが・装置破損の原因になります。内部の点検や修理は、お買い上げになっ         業所に連絡してください。     </li> </ul> |
| <ul> <li>設置、接続装置破損値</li> <li>モーター、</li> <li>ドライバ(に運転を結</li> <li>ドライバ(</li> <li>ドライバ(</li> <li>・ドライバ(</li> <li>・ドライ(</li> <li>・ドライ(</li> <li>・ドライ(</li> <li< td=""><td>も、運転・操作、点検・故障診断の作業は、適切な資格、知識を有する人が行なってください。火災・けが・<br/>D原因になります。<br/>ドライバは、指定された組み合わせで使用してください。火災・装置破損の原因になります。<br/>D保護機能がはたらいたときは、原因を取り除いた後で保護機能を解除してください。原因を取り除かず<br/>制けたときは、モーターが誤動作して、けが・装置破損の原因になります。<br/>ま筐体内に設置してください。けがの原因になります。<br/>5000000000000000000000000000000000000</td></li<></ul> |                                                                                                    | も、運転・操作、点検・故障診断の作業は、適切な資格、知識を有する人が行なってください。火災・けが・<br>D原因になります。<br>ドライバは、指定された組み合わせで使用してください。火災・装置破損の原因になります。<br>D保護機能がはたらいたときは、原因を取り除いた後で保護機能を解除してください。原因を取り除かず<br>制けたときは、モーターが誤動作して、けが・装置破損の原因になります。<br>ま筐体内に設置してください。けがの原因になります。<br>5000000000000000000000000000000000000                                                                                                    |
|                                                                                                    |                                                                                                    | ⚠注意                                                                                                    |
| $\bigcirc$                                                                                                    | <ul> <li>ドライバの</li> <li>運転中おり</li> <li>因になりま</li> <li>可燃物をト</li> <li>通風を妨け</li> <li>電源のマイレン</li> <li>になります</li> </ul>                                                                                                    | の仕様値を超えて使用しないでください。火災・けが・装置破損の原因になります。<br>とび停止後しばらくの間は、ドライバに触れないでください。ドライバの表面が高温のため、やけどの原<br>ます。<br>ドライバの周囲に置かないでください。火災・やけどの原因になります。<br>ずる障害物をドライバの周囲に置かないでください。装置破損の原因になります。<br>イナス側を遮断しないでください。また、電源の配線が外れないようにご注意ください。装置破損の原因<br>す。                                                                                                    |
|                                                                                                    | <ul> <li>ドライバは</li> <li>静電気にします。</li> <li>モーターのの原因にな</li> <li>装置のな障回路を外音</li> <li>異常が発生ります。</li> <li>ドライバはし、けが・</li> </ul>                                                                                                    | は、取付板へ確実に固定してください。落下によって、けが・装置破損の原因になります。<br>よる製品の破損を防ぐため、モーター、ドライバは必ず接地してください。火災・装置破損の原因になり<br>D運転、停止操作を電源の ON/OFF切り替えで行なう場合、十分に注意してください。けが・装置破損<br>なります。<br>着や動作の異常が発生したときに、装置全体が安全な方向へはたらくよう非常停止装置、または非常停止<br>別に設置してください。けがの原因になります。<br>Eしたときは、ただちに運転を停止して、ドライバの電源を切ってください。火災・感電・けがの原因にな<br>こ電源を投入するときは、ドライバの入力信号をすべて解除してから投入してください。モーターが起動<br>装置破損の原因になります。                                      |

# 3 使用上のお願い

この製品をお使いいただくうえでの制限やお願いについて説明します。

<u>指定されたドライバとモーターの組み合わせでご使用ください。</u> 組み合わせについては 7 ページ[4.4 組み合わせ可能な製品]をご覧ください。

連続で回生運転をするときのご注意

連続で回生運転をする際は、次の条件を満たすことを確認した上で使用してください。

- •「減速停止動作選択」パラメータの設定を「減速停止3」にしてください。
- 回生電力を十分に許容できる電源を使用してください。

重要)巻き下げ運転は負荷が落下するおそれがあるため使用しないでください。

- モーターとドライバを接続した状態で、絶縁抵抗測定、絶縁耐圧試験を行なわないでください モーターとドライバを接続した状態で、絶縁抵抗測定、絶縁耐圧試験を行なうと、製品が破損する原因になり ます。
- 電源の ON/OFFを機械式接点で行なうときのご注意 機械式接点(ブレーカ、電磁開閉器、リレーなど)で電源の ON/OFFを行なうときは、電源の + (プラス)側のみ を機械式接点で ON/OFFしてください。
   電源の + (プラス)、 - (マイナス)を機械式接点で同時に ON/OFFすると、制御回路や周辺機器が破損する原因 になります。
   詳しくは、11 ページをご覧ください。
- プラス側を接地した電源を接続するときのご注意 ドライバの USB接続コネクタは絶縁されていません。電源のプラス側を接地するときは、マイナス側を接地した機器 (パソコンなど)を接続しないでください。これらの機器とドライバが短絡して、破損する原因になります。
- ノイズ対策 ノイズ対策については 17 ページをご覧ください。
- NVメモリへのデータ保存時のご注意 データを NVメモリに書き込んでいる間、および書き込み後 5 秒以内は、電源を切らないでください。書き込 みが正常に終了せず、EEPROMエラーのアラームが発生する原因になります。 NVメモリの書き換え可能回数は、約 10 万回です。
- グリース対策 ギヤヘッドからまれにグリースがにじみ出ることがあります。グリース漏れによる周囲環境の汚染が問題となる場合には、定期点検時にグリースのにじみをチェックしてください。または、油受けなどの損害防止装置を取り付けてください。グリース漏れでお客様の装置や製品などに不具合を発生させる原因になります。

#### ● 中空軸フラットギヤヘッドの出力軸には、グリースを塗布してください ギヤヘッドでは、焼き付きを防ぐため、負荷軸表面と中空出力軸の内面にグリース(二硫化モリブデングリース など)を塗布してください。

● 電磁ブレーキ部の摺動音 電磁ブレーキ付モーターは運転中にブレーキ板の摺動音がでることがあります。 機能上、問題はありません。

# 4 準備

確認していただきたい内容や、各部の名称と機能について説明します。

# 4.1 製品の確認

次のものがすべて揃っていることを確認してください。 不足したり破損している場合は、お買い求めの支店または営業所までご連絡ください。 ドライバとモーターの組み合わせは「4.4 組み合わせ可能な製品」をご覧ください。 「ドライバ......1台」
な全にお使いいただくために.......1部

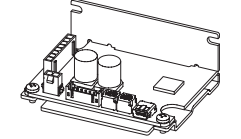

# 4.2 品名の見方

# BLH2D 30 D H-K D

1 2 3 4 5 6

| 1   | ドライバ種類     | BLH2D:BLHシリーズ ドライバ                              |  |  |
|-----|------------|-------------------------------------------------|--|--|
| 2   | 出力         | <b>15</b> :15 W <b>30</b> :30 W <b>50</b> :50 W |  |  |
| 3   | 識別記号       | D                                               |  |  |
| 4   | モーター接続方式   | なし:ケーブルタイプ <b>H</b> :コネクタタイプ                    |  |  |
| (5) | 電源電圧       | K:DC24 V                                        |  |  |
| 6   | なし:アナログ設定タ | イプ D:デジタル設定タイプ R:RS-485 通信タイプ                   |  |  |

# 4.3 銘板情報

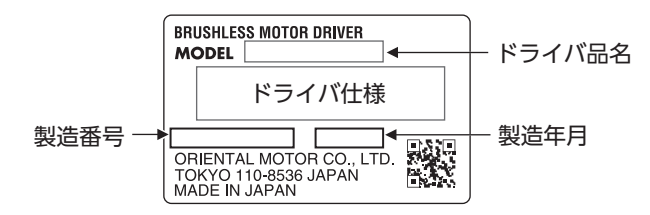

# 4.4 組み合わせ可能な製品

ドライバと組み合わせ可能な製品は、次のとおりです。 モーター品名、ドライバ品名は、製品銘板に記載された品名で確認してください。 下表のモーター品名には、品名の一部を記載しています。 詳しい品名については、モーターの取扱説明書をご覧ください。

| 適用モーター   | 出力     | ドライバ品名       | モーター品名    | ケーブルセット品名 |
|----------|--------|--------------|-----------|-----------|
|          | 15 W   | BLH2D15-KD   | BLHM015   |           |
| BLHMモーター | 30 W   | BLH2D30-KD   | BLHM230   |           |
|          | 50 W   | BLH2D50-KD   | BLHM450   |           |
|          | 15 W   | BLH2D15H-KD  | BLM015HK  |           |
|          | 20.14/ | BLH2D30DH-KD | BLM030DHK |           |
| BLMモーター  | 30 VV  | BLH2D30H-KD  | BLM230HK  |           |
|          | 50 W   | BLH2D50DH-KD | BLM250DHK |           |
|          |        | BLH2D50H-KD  | BLM450HK  |           |

● **ケーブルセット**(それぞれのケーブルでもお買い求めいただけます。)

入出力信号ケーブル……1本
 電源ケーブル……1本

n

R

| 長さ      | ケーブルセット品名 | 入出力信号ケーブル | 電源ケーブル  |
|---------|-----------|-----------|---------|
| 300 mm  | LHS003CD  | LH003C4   | LH003C1 |
| 1000 mm | LHS010CD  | LH010C4   | LH010C1 |

# 4.5 各部の名称と機能

ドライバ各部の名称と主な機能について説明します。

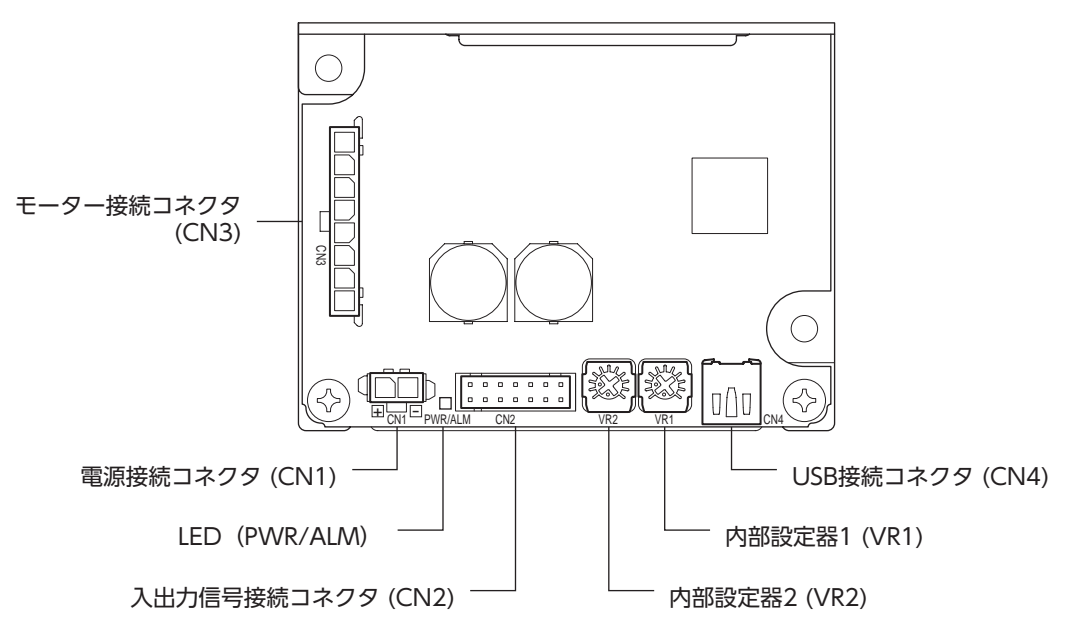

| 名称            | 表示      | 説明                                                               |
|---------------|---------|------------------------------------------------------------------|
| 電源接続コネクタ      | CN1     | 電源ケーブルを接続します。                                                    |
| 入出力信号接続コネクタ   | CN2     | 入出力信号ケーブルを接続し、外部制御機器と接続します。                                      |
| モーター接続コネクタ    | CN3     | モーターケーブルを接続します。                                                  |
| USB接続コネクタ CN4 |         | MEXE02 をインストールしたパソコンを接続します。                                      |
| LED           | PWR/ALM | 通電時に緑色で点灯します。<br>アラームが発生すると赤色に点滅します。<br>インフォメーションが発生すると橙色で点滅します。 |
| 内如乳空器         | VR1     | 運転データの設定に使用します。<br>出荷時設定:運転データ No.1 の回転速度を設定できます。                |
| K 497XX249 x  | VR2     | 運転データの設定に使用します。<br>出荷時設定:運転データNo.0とNo.1の加速時間・減速時間を設定できます。        |

\* MEXE02 を使って機能を変更することができます。

# 5 設置

## 5.1 設置場所

ドライバは、機器組み込み用に設計・製造されています。 風通しがよく、点検が容易な次の場所に設置してください。

- 屋内に設置された筐体内(換気口を設けてください)
- 使用周囲温度 0 ~ +50 ℃(凍結しないこと)
- 使用周囲湿度 85%以下(結露しないこと)
- 爆発性雰囲気、有害なガス(硫化ガスなど)、および液体のないところ
- 直射日光が当たらないところ
- 塵埃や鉄粉などの少ないところ
- 塩分の少ないところ
- •水(雨や水滴)、油(油滴)、およびその他の液体がかからないところ
- 連続的な振動や過度の衝撃が加わらないところ
- 電磁ノイズ(溶接機、動力機器など)が少ないところ
- 放射性物質や磁場がなく、真空でないところ
- •標高 海抜 1000 m以下

# 5.2 ドライバの設置

#### ■ 設置方向

ドライバは空気の対流による放熱や筐体への熱伝導による放熱を前提として設計されています。 ドライバを筐体内に設置するときは、必ずドライバの取付穴を使用して、垂直または水平に設置してください。

●垂直設置の場合

#### ●水平設置の場合

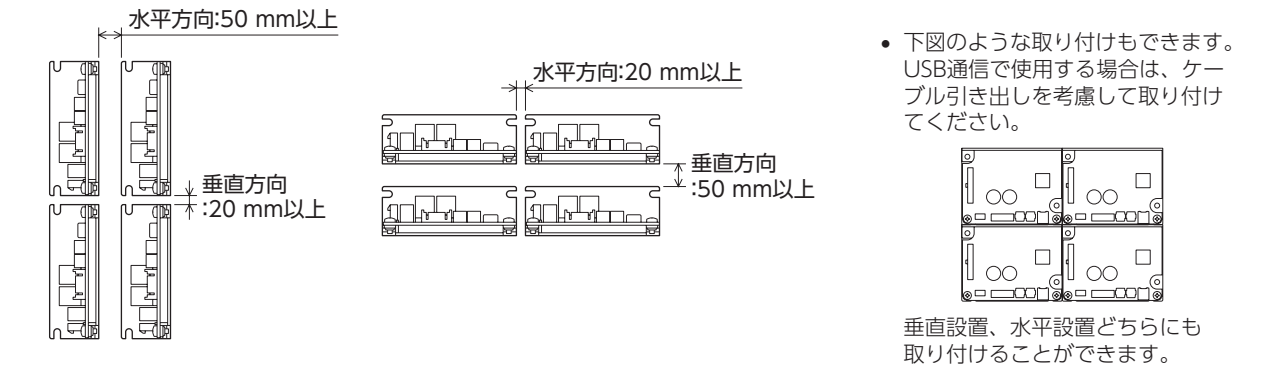

#### ■ 設置方法

ドライバは耐振動性にすぐれ、熱伝導効果が高い、平滑な金属板に設置してください。 ドライバの取付穴または切り欠きを使用して、金属板との間にすき間がないように、2本のねじ(M3:付属して いません)で固定してください。

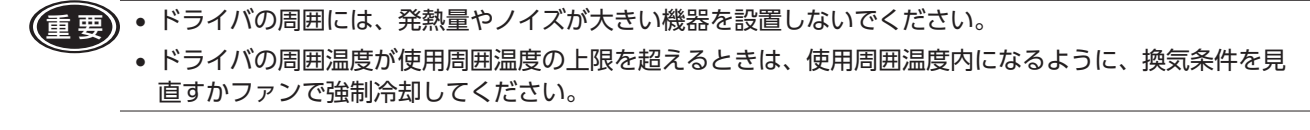

# 6 接続

ドライバとモーター、電源、入出力信号の接続方法について説明します。 6.1 モーターとドライバの接続(CN3) モーターケーブルのコネクタを、ドライバのモーター接続コネクタ(CN3)に差し込みます。 モーターケーブルを延長するときは、接続ケーブル(別売)を使用してください。 最大延長距離は、モーター自身のケーブル長さと合わせて5mです。 コネクタは確実に差し込んでください。コネクタの接続が不完全な場合、動作不良を起こしたり、モーター、 (重要) ドライバが破損したりするおそれがあります。 • コネクタを抜き差しするときは、必ずコネクタ部を持ってください。また、抜き差しする方向以外に力を 加えないでください。コネクタとドライバが破損する原因になります。 CN3 ピンアサイン 右図の矢印方向から見た場合 1 2 4 5 6 7 8 ハウジング: <≻` 43645-0800 (molex) または 1445022-8 (TE Connectivity) ピン No. 線色\*1 線径 \*1 灰(黒) 1 2 紫 3 青 4 黄 AWG22\*2 (AWG24) 5 緑 6 橙 7 赤 8 茶(白) \*1 ()は **BLHM015** の場合です。 \*2 ケーブルタイプは、ピン No.4~8の線径が AWG26 になります。

電源ケーブルのコネクタを、ドライバの電源接続コネクタ(CN1)に差し込みます。 リード線サイズ:AWG22(0.3 mm<sup>2</sup>)

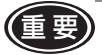

(重要)・接続の際は、電源の極性に十分注意してください。電源の極性を間違えて接続した場合は、ドライバが破 損する原因になります。

- ドライバの電源ケーブルは、他の電源ラインやモーターケーブルとは同一の配管内に配線しないでください。
- 電源の再投入や、モーターケーブルのコネクタを抜き差しするときは、電源を切って5秒以上経過してから 行なってください。

CN1 ピンアサイン

右図の矢印方向から見た場合

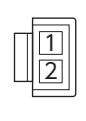

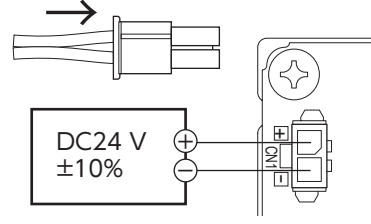

ハウジング:43645-0200 (molex) または 1445022-2 (TE Connectivity)

| ピン No. | 線色 | 線径      |
|--------|----|---------|
| 1      | 赤  | ANA/C22 |
| 2      | 黒  | AVVG22  |

|                                                                                                    | )   |
|----------------------------------------------------------------------------------------------------|-----|
| 電源の ON/OFFを機械式接点で行なうときのご注意                                                                                               |     |
| <ul> <li>● 機械式接点(ブレーカ、電磁開閉器、リレーなど)で電源の<br/>ON/OFFを行なうときは、電源の+(プラス)側のみを機械式<br/>接点で ON/OFFしてください。</li> <li>直流電源</li> </ul> |     |
| 電源の + (プラス) 、 – (マイナス)を機械式接点で同時に ON/OFFしたり、電源の – 側だけをม<br>しないでください。                                                      | 庶断  |
| ドライバの主回路と制御回路のGNDが共通になっているため、電源の ON/OFF時に主回路の<br>電流が制御回路に回り込み、制御回路や周辺機器が破損する原因になります。                                     | の入力 |

# 6.3 入出力信号の接続(CN2)

入出力信号ケーブルのコネクタを、ドライバの入出力信号接続コネクタ(CN2)に差し込みます。 リード線サイズ:AWG26(0.14 mm<sup>2</sup>)

### CN2 ピンアサイン

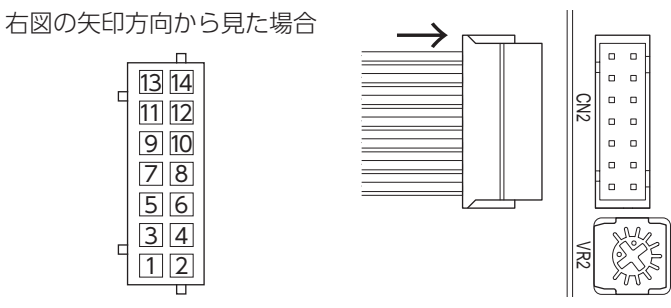

ハウジング:PHDR-14VS(JST)

| ピン<br>No. | 線色  | 端子名   | 初期割り付け<br>信号 *1 | 説明                                                                      |
|-----------|-----|-------|-----------------|-------------------------------------------------------------------------|
| 14        | 黄/黒 | DIN0  | [START/STOP]    | モーターを運転する信号です。<br>START/STOP入力と RUN/BRAKE入力の両方を ONにすると加速時間              |
| 13        | 橙/白 | DIN1  | [RUN/BRAKE]     | START/STOP入力をOFFにするとモーターが減速時間に従って停止します。RUN/BRAKE入力をOFFにするとモーターは瞬時停止します。 |
| 12        | 赤/白 | DIN2  | [FWD/REV]       | モーターの回転方向を変更します。<br>ONにするとFWD方向にモーターが回転します。*2                           |
| 11        | 茶/白 | DIN3  | [M0]            |                                                                         |
| 10        | 黒   | DIN4  | [M1]            | MU、MIT 入力の UN/OFFの選択で運転ナータ NO.を選択します。<br>                               |
| 9         | 白   | DIN5  | [ALM-RST]       | アラームを解除します。(ONエッジ有効)                                                    |
| 8         | 灰   | VH    |                 |                                                                         |
| 7         | 紫   | VM    | 外部アナログ          | 外部アナロン設定器(外部速度設定器、外部恒流電圧)を使って外部から<br>  回転速度やトルク制限値を設定するときに接続します         |
| 6         | 青   | VL    |                 |                                                                         |
| 5         | 緑   | GND   | GND             | 入出力信号のコモン端子です。                                                          |
| 4         | 黄   | DOUT0 | [SPEED-OUT]     | モーター出力軸が1回転する間に30パルスを出力します。                                             |
| 3         | 橙   | DOUT1 | [ALM-B]         | アラーム状態を出力する信号です。<br>アラームが発生すると OFFになります。(B接点)                           |
| 2         | 赤   | DOUT2 | [TLC]           | モーターの出力トルクが制限されているときに出力する信号です。*4                                        |
| 1         | 茶   | DOUT3 | [DIR]           | モーターの回転方向を出力する信号です。(FWD方向へ回転時に ON)                                      |

\*1 [ ]内は、出荷時に割り付けられている信号です。ピン No.1 ~ 4、9 ~ 14 は、**MEXE02** で機能を変更することができます。

\*2 ギヤヘッドの減速比により、出力軸の回転方向が異なります。

回転方向は、「モーター回転方向」パラメータで変更することができます。

\*3「外部設定器機能選択」パラメータの切り替えで、PWM入力で回転速度やトルク制限値を設定することができます。

\*4 トルク制限値は出荷時 200%で、MEXE02 で変更することができます。

# 6.4 ドライバ入出力回路

## ■ 入力信号回路

ドライバの信号入力は C-MOS入力です。 信号の状態は、「ON:0 ~ 0.5 V (Lレベル) 」、「OFF:4 ~ 5 V (Hレベル) 」を表わしています。

● 外部制御機器の出力が5 V C-MOSのとき

●外部制御機器の出力がオープンコレクタ出力のとき

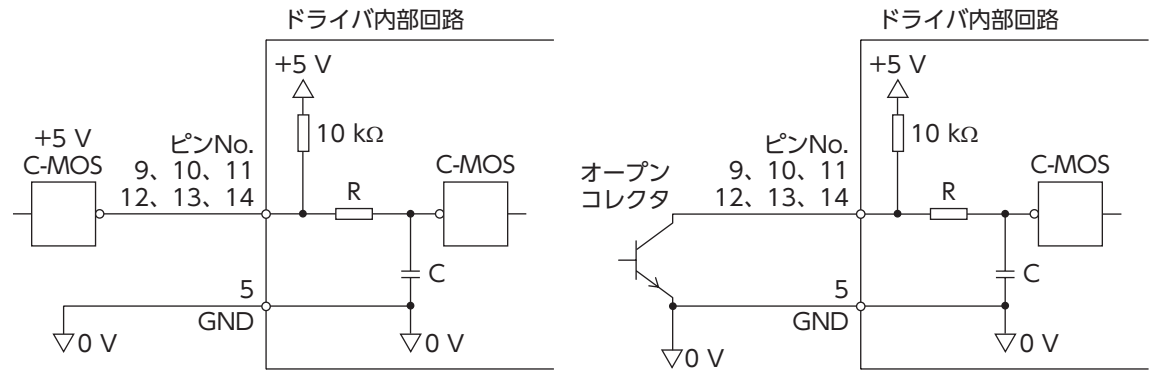

● スイッチ接続のとき

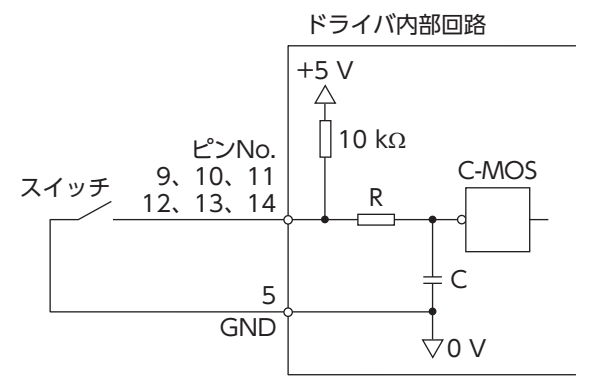

● 入力信号の接点設定の切り替え
 MEXE02 で、入力端子 DIN0 ~ DIN5 の接点設定を切り替えることができます。
 詳しくは 54 ページをご覧ください。

## ■ 出力信号回路

ドライバの信号出力は、トランジスタオープンコレクタ出力です。 信号の状態は、信号の電圧レベルではなく、内部トランジスタの「ON:通電」、「OFF:非通電」を表わしています。 ON電圧:最大 0.5 V 外部電源:DC4.5 ~ 26.4 V、10 mA以下

- \* 電流制限抵抗 Rを接続する場合の推奨抵抗値 DC24 Vの場合:2.7 k $\Omega \sim 4.7$  k $\Omega(1$  W) DC5 Vの場合:560  $\Omega \sim 820 \Omega(0.25$  W)
- 出力信号の接点設定の切り替え
   MEXE02 で、出力端子 DOUT0 ~ DOUT3 の接点設定を切り替えることができます。
   ただし、SPEED-OUT出力が割り付けられているときは、切り替えできません。
   詳しくは 54 ページをご覧ください。
- ・ 出力信号は、電流制限抵抗 Rを接続して、必ず電流値を 10 mA以下にしてください。
   プログラマブルコントローラを使用する場合は、コントローラ内部の抵抗値を確認し、必要に応じて電流制限抵抗 Rを接続してください。

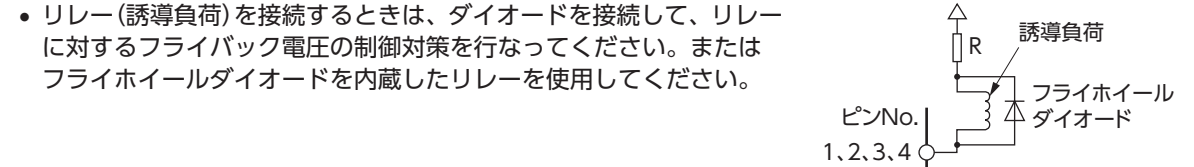

# 6.5 外部アナログ設定器の接続

外部速度設定器 (別売) 、外部直流電圧、または PWM入力を用いて、回転速度やトルク制限値をアナログ設定 できます。

#### ■ 外部速度設定器の場合

CN2 のピン No.6 ~ 8 に接続してください。

memo PAVR2-20Kを使うときは、フェルール(棒端子)を使用してくだ さい。メーカー:フェニックス・コンタクト株式会社 品名:AI 0,14-8[AWG26 (0.14mm<sup>2</sup>)]

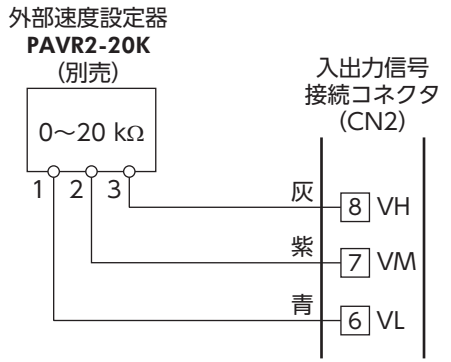

重要 外部速度設定器との接続にシールドケーブルを使用する際は、シールドを入出力信号接続コネクタ (CN2) に 近いところからピン No.6 の VLに接続してください。

#### 外部直流電圧の場合

外部直流電圧には、一次側と二次側が強化絶縁された直流電源 (DC0~5V)を使用し、CN2のピンNo.6と7に接続してく ださい。 VM入力とVL入力間の入力インピーダンスは約47kΩです。 VL入力はドライバ内部でGNDに接続されています。

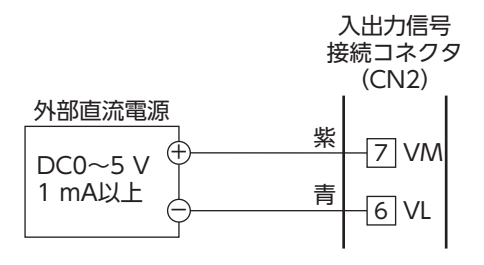

● 外部制御機器の電圧は、必ず DC5 V以下にしてください。 また、外部制御機器を接続するときは、極性を間違えないでください。ドライバが破損するおそれがあります。

外部制御機器との接続にシールドケーブルを使用する際は、シールドを入出力信号接続コネクタ (CN2) に近いところからピン No.6 の VLに接続してください。

#### ■ PWM入力の場合

PWM入力で運転データの設定をする場合は、PWM信号を CN2 のピン No.6 と 7 に接続してください。 PWM信号の詳細については、46 ページをご覧ください。

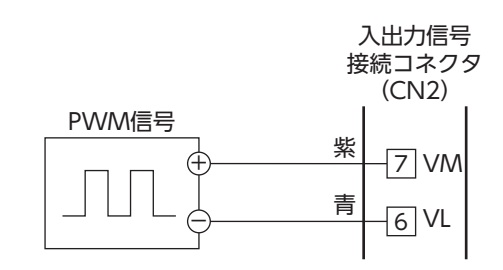

## 6.6 接地

接地した箇所に電位差が生じないよう、モーター、ドライバを接地する線はできるだけ太く、最短距離で接地 ポイントに接地してください。接地ポイントには、広く、太く、均一な導電面を使用してください。

ドライバの接地

ドライバは、接地された金属面に取り付けてください。

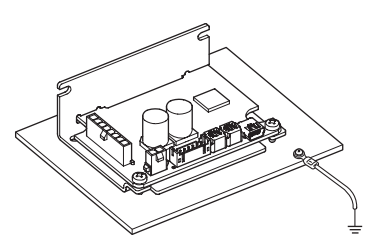

# 6.7 USBケーブルの接続(CN4)

MEXE02 を使用するときは USBケーブルを USB通信コネクタに接続してください。 USBケーブルの仕様

| 仕様   | USB2.0 (フルス | ピード)           |
|------|-------------|----------------|
| ケーブル | 長さ:3 m以下    | 形状:A to mini-B |

**重要** 

 ・ドライバとパソコンは、ハブや延長ケーブルを使わずに USBケーブルで直接接続してください。
 ・ノイズの影響が強いときは、フェライトコア付 USBケーブルを使用するか、フェライトコアを USBケーブル に装着してください。

# 6.8 接続図

図は外部速度設定器を接続した場合の例です。

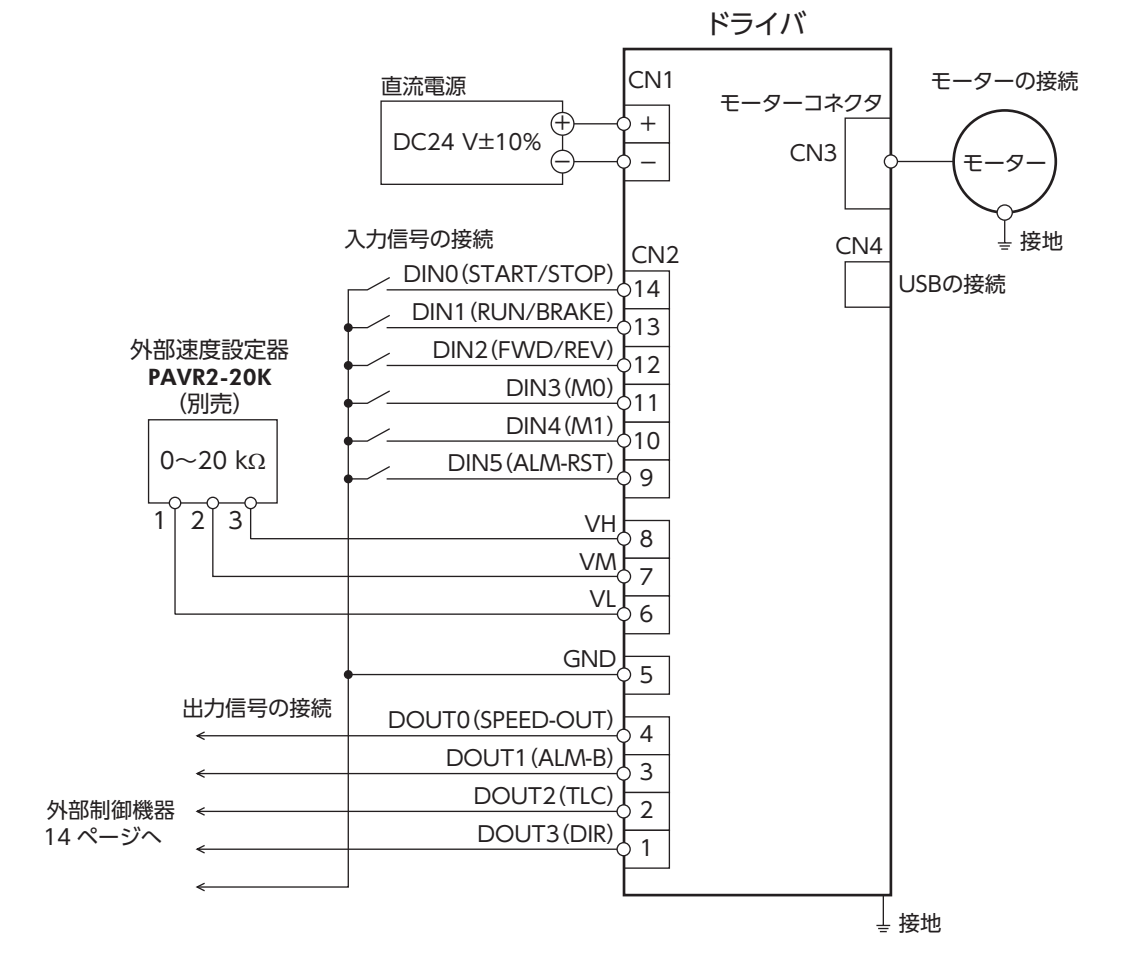

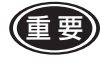

入出力信号ケーブルのコネクタと反対側の端末で使用しないリード線は、他の機器と接触しないよう絶縁処 理を行なうか、信号の用途に応じてお客様の外部制御機器の DC5 Vや信号用 GNDに接続してください。

# 6.9 ノイズ対策

ノイズには、外部からドライバに侵入してドライバを誤動作させるノイズ、およびドライバから放射されて周辺機器を誤動作させるノイズの2種類があります。

外部から侵入するノイズに対しては、ドライバの誤動作を防ぐ対策を実施してください。特に信号ラインはノ イズの影響を受けやすいため、十分な対策が必要です。

ドライバから放射されるノイズに対しては、ノイズを抑制する対策を実施してください。

#### ノイズ対策の方法

ノイズ対策の方法には、主に次の3種類があります。

- ノイズの抑制
  - リレーや電磁スイッチを使用するときは、ノイズフィルタや CR回路でサージを吸収してください。
  - モーターとドライバ間を延長するときは、接続ケーブル(別売)を使用してください。
  - モーターから放射されるノイズを抑制する効果があります。
  - アルミなどの金属板でドライバを覆ってください。ドライバから放射されるノイズを遮蔽する効果があります。
- ノイズの伝播の防止
  - モーターケーブルや電源ケーブルなどの動力系ケーブルと信号系ケーブルは100 mm以上離し、束ねたり、 平行に配線しないでください。動力系ケーブルと信号系ケーブルが交差するときは、直角に交差させてくだ さい。
  - ドライバの信号ケーブルには、AWG26 (0.14 mm<sup>2</sup>)以上のケーブルを使用して、3 m以下で配線してください。
  - 電源ケーブルや入出力信号ケーブルにはシールドケーブルを使用するか、非シールドケーブルの場合にはフェ ライトコアを取り付けると効果的です。
  - ケーブルは最短で配線し、長すぎて余った部分を巻いたり、束ねないでください。
  - ケーブルを接地するときは、シールドの全周と 接触できる金属製のケーブルクランプを使用し、 できるだけ製品の近くに接地してください。

シールドケーブル ケーブルクランプ

- 多点接地にすると接地部のインピーダンスが下がるため、ノイズを遮断する効果が上がります。
   ただし、接地した箇所に電位差が生じないよう、安定した電位に接地してください。
- ノイズの伝播による影響の抑制
  - ノイズが伝播しているケーブルをフェライトコアに巻きつけてください。伝播したノイズがドライバに侵入したり、ドライバから放出されることを防止します。フェライトコアの効果がみられる周波数帯は、一般的に1 MHz以上です。お使いになるフェライトコアの周波数特性を確認してください。フェライトコアによるノイズ減衰の効果を高める場合は、ケーブルを多めに巻きつけてください。

# 6.10 EMC指令への適合

モーター、ドライバから周辺の制御システム機器への EMI、およびモーター、ドライバの EMSに対して有効な 対策を施さないと、機械装置の機能に重大な障害を引き起こすおそれがあります。モーター、ドライバは、次 の設置・配線方法を施すことで、EMC指令への適合が可能になります。適用規格については 66 ページをご覧 ください。

オリエンタルモーターは、次ページ「設置・配線例」に従って、モーター、ドライバの EMC試験を実施しています。 EMCの適合性は、次に説明する内容にもとづいて設置・配線し、お客様の責任で機械の EMCの適合性を確認し ていただく必要があります。

たまで、この製品は、住宅に電力を供給する低電圧配電線への接続、及び住宅環境での使用を意図していません。低電圧配電線に接続、または住宅環境で使用すると周囲の機器の無線受信に影響する場合があります。

#### ■ 電源について

BLHシリーズは、直流電源入力仕様の製品です。EMC指令適合に最適な直流電源(スイッチング電源など)を使用してください。

## ■ モーターケーブルの接続

モーターケーブルを延長するときは、接続ケーブル(別売)を使用してください。最大延長距離は、モーター自身のケーブル長さと合わせて5mです。

## ■ フェライトコア

ノイズの伝播による影響を抑制するため、フェライトコアを使用してください。 フェライトコアには、7427122 (Würth Elektronik GmbH & Co.KG)、ZCAT3035-1330 (TDK株式会社)、 または相当品を使用してください。 フェライトコアはドライバとモーターの近くにそれぞれ取り付けてください。

## ■ 入出力信号ケーブルの配線

17ページ[ノイズの伝播の防止]をご覧ください。

#### ■ 設置・配線についての注意事項

- モーター、ドライバと周辺の制御システム機器のアース間に電位差が生じないように、直接接地ポイントに 接地してください。
- リレーや電磁スイッチを一緒に使用するときは、ノイズフィルタや CR回路でサージを吸収してください。
- 電源ケーブルまたは信号ケーブルは、長すぎて余った部分を巻いて束ねたりしないで、できるだけ短くして ください。
- モーターケーブルや電源ケーブルなどの動力系のケーブルと信号系のケーブルは別々に分け、できるだけお 互いを離して(例:100~200 mm)配線してください。もし、動力系と信号系のケーブルが交差するときは、 直角に交差させて配線してください。

#### ■ 設置·配線例

#### ● ドライバ品名:BLH2D15-KD、BLH2D30-KD、BLH2D50-KD

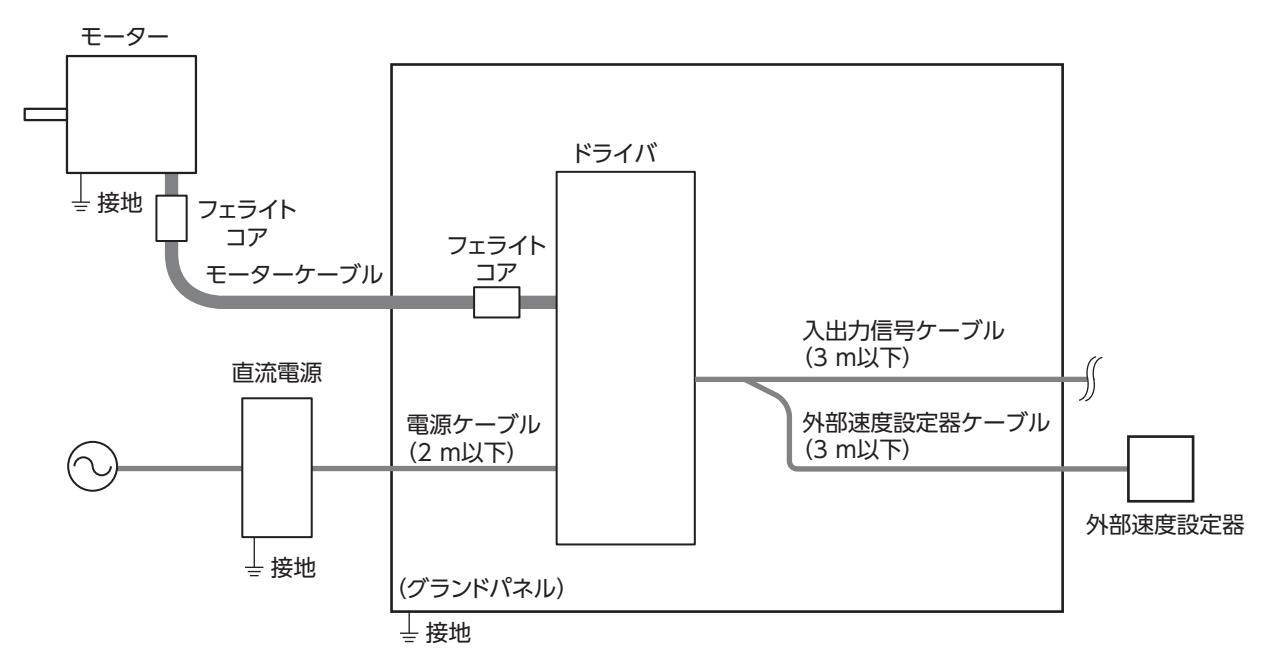

● ドライバ品名:BLH2D15H-KD、BLH2D30DH-KD、BLH2D30H-KD、BLH2D50DH-KD、 BLH2D50H-KD

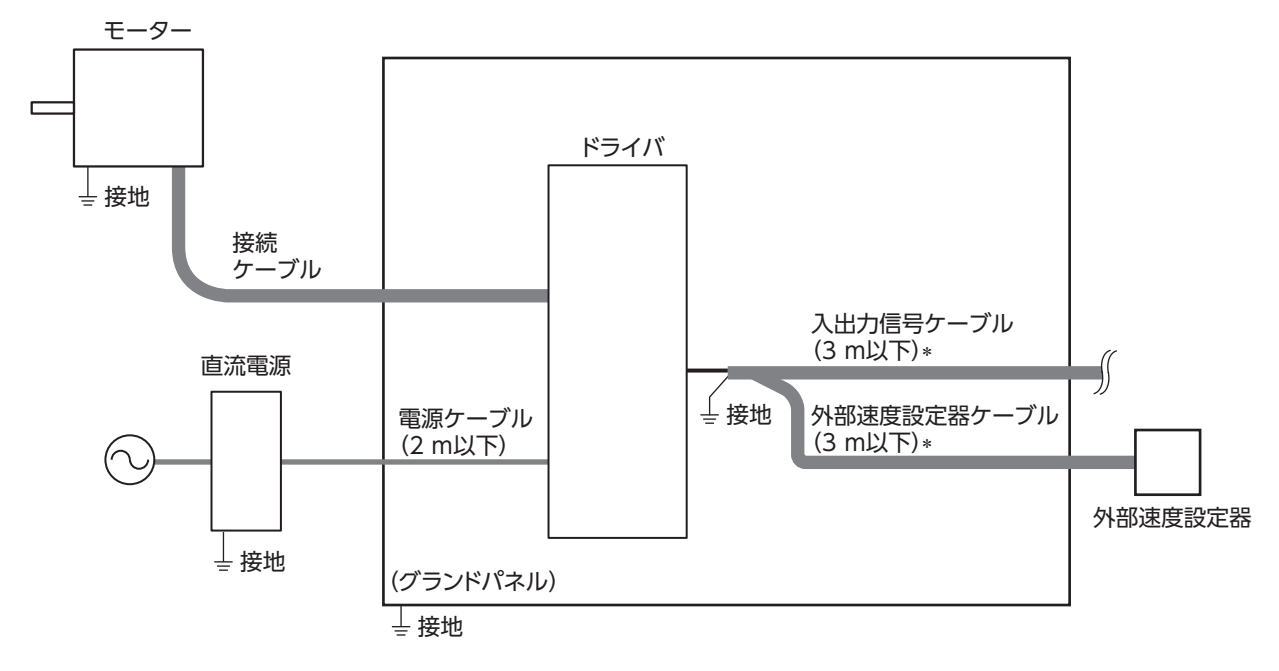

\* シールドケーブル

#### ■ 静電気についての注意事項

静電気によって、ドライバが誤動作したり破損することがあります。ドライバに電源を投入した状態でのドラ イバの取り扱いには気をつけてください。

ドライバの内部設定器を調整するときは、必ず絶縁ドライバを使用してください。

(重要) 電源を投入した状態のドライバに近づいたり、触れたりしないでください。

# 6.11 入出力信号

入力信号と出力信号について説明しています。

# 6.11.1 入出力信号一覧

## ■ 入力信号

| 端子名   | 信号名        | 内容                                                                                                    |                  |  |
|-------|------------|----------------------------------------------------------------------------------------------------|------------------|--|
| DIN0  | START/STOP | モーターを回転 /減速停止します。                                                                                           |                  |  |
| DIN1  | RUN/BRAKE  | モーターを回転 /瞬時停止します。                                                                                           | 3 ワイヤ方式          |  |
| DIN2  | FWD/REV    | ミーターの回転方向を選択します。                                                                                            |                  |  |
| DIN3  | MO         |                                                                                                    |                  |  |
| DIN4  | M1         | 運転テータ NO.を選択します。                                                                                            |                  |  |
| DIN5  | ALM-RST    | 主中のアラームを解除します。                                                                                              |                  |  |
|       | FWD*       | FWD方向に回転します。                                                                                                |                  |  |
|       | REV*       | REV方向に回転します。                                                                                                | 2 ワイヤ方式          |  |
|       | STOP-MODE* | モーターの停止方法を選択します。                                                                                            |                  |  |
|       | M2         | 運転データ No.を選択します。                                                                                            |                  |  |
| +     | TL         | トルク制限の有効 /無効を切り替えます。                                                                                        |                  |  |
| 割付変更が | INFO-CLR   | 発生中のインフォメーションを解除します。                                                                                        |                  |  |
| リ肥は信ち | HMI        | <b>MEXE02</b> の機能制限を解除します。                                                                                  |                  |  |
|       | EXT-ERROR  | 外部信号によりモーターを強制的に停止させます。                                                                                     |                  |  |
|       | H-FREE     | 負荷ホールド機能が有効のときに使用できる入力信号です。<br>停止しているモーターシャフトが負荷ホールド機能によって電気<br>ているときに、H-FREE入力をONにするとモーターシャフトを<br>ことができます。 | 前に保持され<br>フリーにする |  |

\* パラメータで切り替える信号です。

# ■ 出力信号

| 端子名    | 信号名         | 内容                                                           |
|--------|-------------|--------------------------------------------------------------|
| DOUT0  | SPEED-OUT   | モーターの回転に同期して、モーター出力軸が1回転する間に 30 パルス出力<br>されます。               |
| DOUT1  | ALM-B       | アラームが発生すると出力が OFFになります (B接点)。                                |
| DOUT2  | TLC         | 出力トルクが制限されているときに ONになります。                                    |
| DOUT3  | DIR         | モーターの回転方向が出力されます。(FWD方向に回転時:ON)<br>次に逆方向に回転するまで ON状態が継続されます。 |
|        | ALM-A       | アラームが発生すると出力が ONになります (A接点)。                                 |
|        | MOVE        | モーターが回転しているときに出力が ONになります。                                   |
|        | INFO        | ドライバのインフォメーション状態を出力します。                                      |
|        | VA          | 検出速度が設定速度±「VA検出幅」に到達したときに出力が ONになります。                        |
|        | INFO-DRVTMP |                                                              |
|        | INFO-OVOLT  |                                                              |
|        | INFO-UVOLT  |                                                              |
|        | INFO-LOAD   |                                                              |
|        | INFO-SPD    |                                                              |
| 刺仕亦市が可 | INFO-SET-E  |                                                              |
| 割り変更かり | INFO-DRV    |                                                              |
|        | INFO-TRIP   |                                                              |
|        | INFO-ODO    | 対応するインフォメーションが発生したときに出力が ONになります。                            |
|        | INFO-TRQ-DE |                                                              |
|        | INFO-SPD-DE |                                                              |
|        | INFO-PTIME  |                                                              |
|        | INFO-PCOUNT |                                                              |
|        | INFO-DSLMTD |                                                              |
|        | INFO-IOTEST |                                                              |
|        | INFO-CFG    |                                                              |
|        | INFO-RBT    |                                                              |
|        |             |                                                              |

:出荷時に割り付けられている信号です。

入出力端子に割り付ける信号を変更する際は、「I/O機能選択」パラメータ 54 ページをご覧ください。

# 6.11.2 入力信号の内容

ダイレクト入力信号 DINO ~ 5 に割り付けることができる信号について説明します。 運転入力用の信号は入力方式により異なります。 入力方式は「運転入力方式選択」パラメータで切り替えできます。 詳しくは 50 ページをご覧ください。 運転入力 3 ワイヤ方式:START/STOP入力、RUN/BRAKE入力、FWD/REV入力 2 ワイヤ方式:FWD入力、REV入力、STOP-MODE入力

# [3ワイヤ方式の場合]

# ■ START/STOP入力、RUN/BRAKE入力

START/STOP入力と RUN/BRAKE入力を ONにすると加速時間に従ってモーターが回転します。 回転中に START/STOP入力を OFFにするとモーターが減速時間に従って減速停止 \*します。 回転中に RUN/BRAKE入力を OFFにするとモーターが最短の時間で停止(瞬時停止)します。 \* 減速停止動作は、パラメータで変更できます。

## ■ FWD/REV入力

モーターの回転方向を切り替える信号です。ONにすると FWD方向に回転し、OFFにすると REV方向に回転 します。下図は、「モーター回転方向」パラメータ:+= CWの場合の例です。

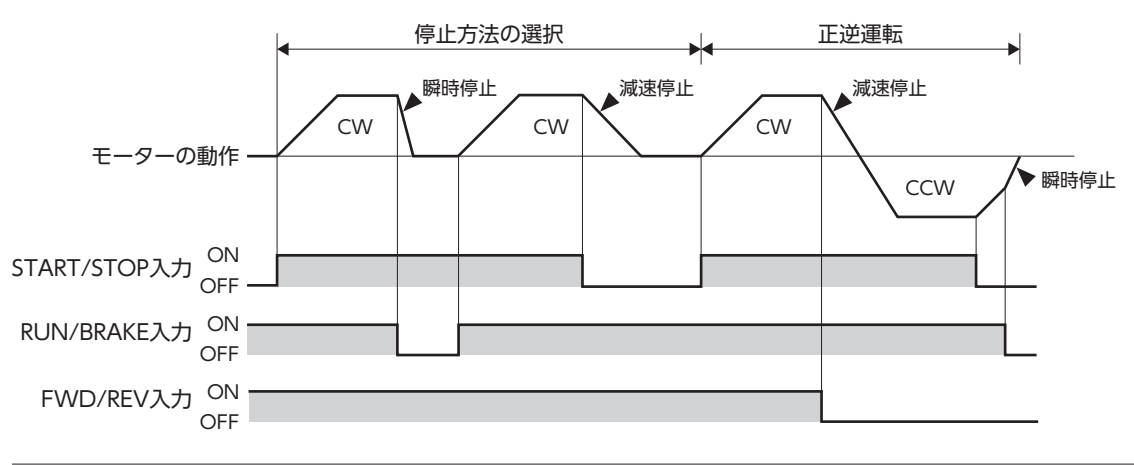

確実に入力信号を認識するため、各入力信号の ON時間、OFF時間は、10 ms以上を確保してください。

# [2ワイヤ方式の場合]

## ■ FWD入力、REV入力

FWD入力をONにすると、FWD方向に回転します。OFFにするとSTOP-MODEの状態に従って停止します。 REV入力をONにすると、REV方向に回転します。OFFにするとSTOP-MODEの状態に従って停止します。 モーター回転中にFWD入力、REV入力を同時にONにすると減速停止します。 下図は、「モーター回転方向」パラメータ:+= CWの場合の例です。

## ■ STOP-MODE入力

FWD入力、REV入力をOFFにしたときのモーターの停止方法を選択します。 STOP-MODE入力がOFFのときは、運転データ No.の減速時間に従って減速停止します。 STOP-MODE入力がONのときは、最短の時間で停止(瞬時停止)します。

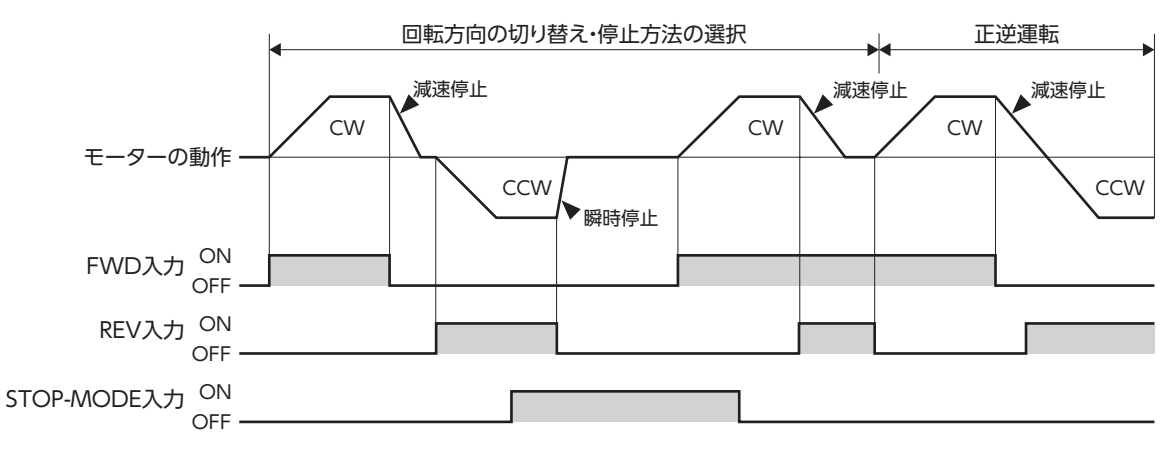

●確実に入力信号を認識するため、各入力信号のON時間、OFF時間は、10ms以上を確保してください。 • FWD入力と REV入力を切り替えるときは、10ms以上の間隔を空けてください。

## ■ M0 ~ M2 入力

M0~M2入力のON/OFFを組み合わせて、運転データNo.を選択します。 出荷時はM0、M1入力が割り付いています。M2入力を割り付けると8速の運転ができます。

| 運転データ No. | M2  | M1  | MO  |
|-----------|-----|-----|-----|
| 0         | OFF | OFF | OFF |
| 1         | OFF | OFF | ON  |
| 2         | OFF | ON  | OFF |
| 3         | OFF | ON  | ON  |
| 4         | ON  | OFF | OFF |
| 5         | ON  | OFF | ON  |
| 6         | ON  | ON  | OFF |
| 7         | ON  | ON  | ON  |

## ■ ALM-RST入力

ALM-RST入力は、アラーム状態を解除する信号です。(ONエッジ有効) アラームを解除するときは、運転入力をOFFにして、アラームの原因を取り除いてから、ALM-RST入力をON してください。3 ワイヤ方式の場合、START/STOP入力、RUN/BRAKE入力の両方がONになっているときは、 ALM-RST入力を受け付けません。(2 ワイヤ方式の場合、FWD入力、REV入力のどちらか一方がONになって いるときは受け付けません。)ALM-RST入力で解除できないときは、電源を再投入してください。

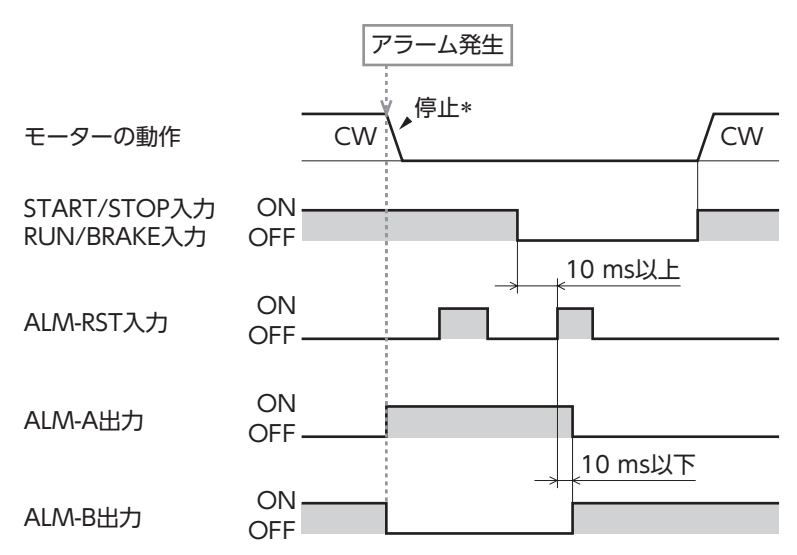

\* モーター回転中にアラームが発生すると、モーターは自然停止します。

アラームの原因を取り除かずに運転を続けると、装置が故障する原因になります。
 過電流、EEPROM異常、CPU異常は、ALM-RST入力では解除できません。

## ■ INFO-CLR入力

INFO-CLR入力はインフォメーション状態を解除する信号です。(ONエッジ有効) 「INFO自動クリア」パラメータを無効にしているときに使用し、ONにするとインフォメーション状態を解除します。

#### 関連するパラメータ

| パラメータ名    | 内容                                                                  | 設定範囲     | 出荷時設定 |
|-----------|---------------------------------------------------------------------|----------|-------|
| INFO自動クリア | インフォメーションの発生原因を取り除いたときに、自動的にイン<br>フォメーション状態を解除し、INFO信号を OFFにする機能です。 | 無効<br>有効 | 有効    |

## ■ HMI入力

HMI入力は MEXE02 の機能制限を解除する信号です。(出荷時 ON)
 HMI入力を ONにすると、MEXE02 の機能制限を解除します。
 OFFにすると、機能が制限されます。
 [制限される機能]

- 運転データ、パラメータの書き込み
   I/Oテスト
   ティーチング・リモート運転
- 履歴などのクリア Configuration 初期化

## ■ TL入力

TL入力はトルク制限機能の有効/無効を切り替える信号です。(出荷時 ON) TL入力をONにすると、トルク制限機能が有効になります。 モーター出力トルクの最大値は、設定したトルク制限値に制限されます。 TL入力をOFFにするとトルク制限機能が無効になり、モーター出力トルクの最大値は瞬時最大トルクになります。 EXT-ERROR入力は非常停止用の信号です。(出荷時 ON) 信号を OFFにすると、アラームが発生してモーターが瞬時停止します。

TL入力、HMI入力、EXT-ERROR入力は、入力端子に割り付けられなかったときは常時 ONになります。 また、1 つの入力を複数の入力端子に割り付けたときは、すべてが ONにならないと機能しません。

### ■ H-FREE入力

負荷ホールド機能が有効のときに使用できる入力信号です。 停止しているモーターシャフトが負荷ホールド機能によって電気的に保持されているときに、H-FREE入力を ONにするとモーターシャフトをフリーにすることができます。

# 6.11.3 出力信号の内容

## ■ SPEED-OUT出力

モーターの回転に同期して、モーター出力軸が1回転する間に30パルス出力されます。 出力されるパルス信号のパルス幅は0.2msです。SPEED-OUT出力を利用して、モーターの回転速度を算出で きます。

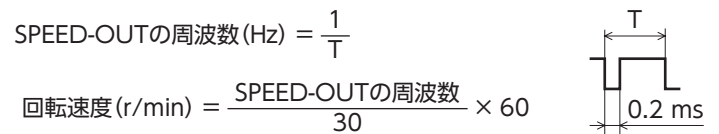

# ■ ALM-A出力、ALM-B出力

ドライバの保護機能がはたらくとアラームが発生します。アラームが発生すると ALM-A出力が ONになり (A接 点)、ALM-B出力が OFFになります (B接点)。同時にモーターが停止し、PWR/ALM LEDが赤色に点滅します。 モーターは、回転中にアラームが発生すると自然停止します。(外部停止のときは瞬時停止)

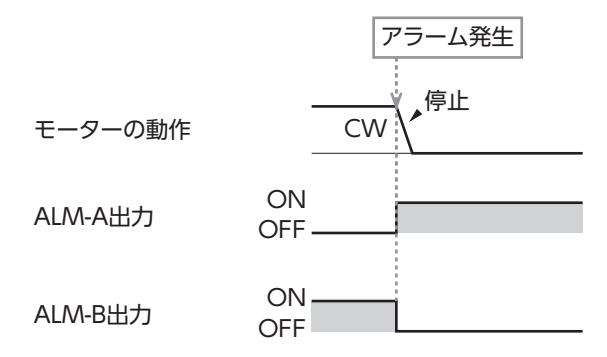

## ■ TLC出力

モーターの出力トルクが制限されているときに ONになります。

トルク制限値を 20%未満に設定しているときは、TLC出力が安定しない場合があります。

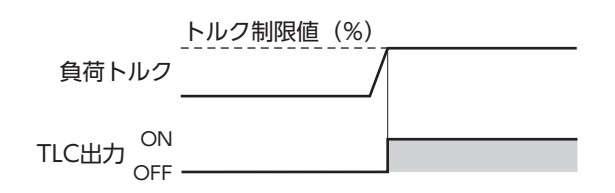

## ■ DIR出力

モーターの回転方向を出力します。 モーターが「モーター回転方向」パラメータで + に設定した方向に回転しているときに ONになります。 次に逆方向に回転するまで ON状態が継続されます。

#### 関連するパラメータ

| パラメータ名   | 内容                                                                                                    | 設定範囲              | 出荷時設定  |
|----------|----------------------------------------------------------------------------------------------------|-------------------|--------|
| モーター回転方向 | モーターの回転方向を設定します。<br>(「運転入力方式選択」パラメータで "2 ワイヤ方式 "選択時<br>は、FWD入力が ONのときの回転方向を設定します。<br>"3 ワイヤ方式 "選択時は、FWD/REV入力が ONのときの<br>回転方向を設定します。) | + = CCW<br>+ = CW | + = CW |

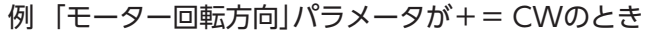

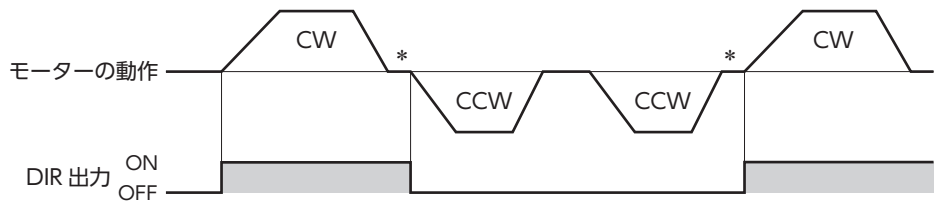

\* 停止時は直前の状態が出力されます。

## ■ MOVE出力

運転入力信号によりモーターが回転しているときに、MOVE出力が ONになります。

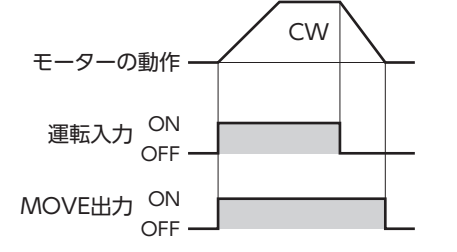

## ■ INFO出力

インフォメーションがいずれかひとつでも発生すると、INFO出力が ONになります。 インフォメーションごとに INFO出力に反映するかを選択できます。

# ■ VA出力

検出速度が、「設定速度± VA検出幅」に到達すると ONになります。 「VA検出幅」パラメータで、VA出力が ONになる幅を設定できます。 **関連するパラメータ** 

| パラメータ名 | 内容              | 設定範囲         | 出荷時設定 |
|--------|-----------------|--------------|-------|
| VA検出幅  | VA出力の検出幅を設定します。 | 1~400[r/min] | 200   |

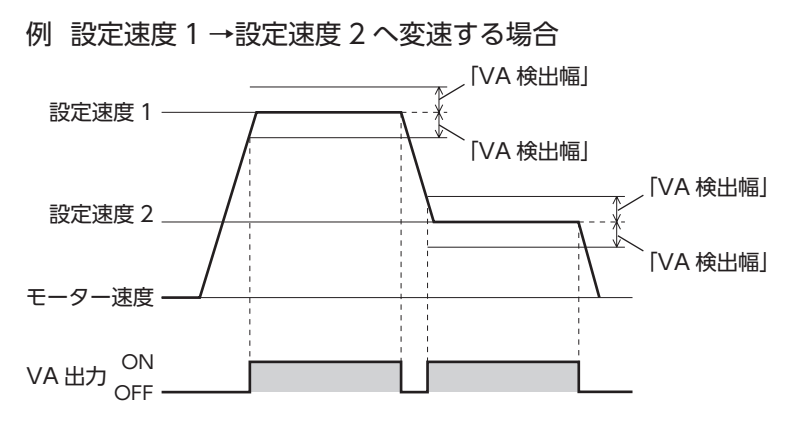

# ■ インフォメーションのビット出力

対応するインフォメーションが発生すると各出力信号が ONになります。

| 1         | インフォメーションの  |
|-----------|-------------|
| インフォスーション | ビット出力信号     |
| ドライバ温度    | INFO-DRVTMP |
| 過電圧       | INFO-OVOLT  |
| 不足電圧      | INFO-UVOLT  |
| 負荷        | INFO-LOAD   |
| 速度        | INFO-SPD    |
| 運転データ設定異常 | INFO-SET-E  |
| 運転禁止      | INFO-DRV    |
| TRIPメーター  | INFO-TRIP   |
| ODOメーター   | INFO-ODO    |

| インフォメーション | インフォメーションの<br>ビット出力信号 |
|-----------|-----------------------|
| トルク制限設定異常 | INFO-TRQ-DE           |
| 速度設定異常    | INFO-SPD-DE           |
| 主電源通電時間   | INFO-PTIME            |
| 主電源投入回数   | INFO-PCOUNT           |
| 運転起動制限モード | INFO-DSLMTD           |
| I/Oテストモード | INFO-IOTEST           |
| コンフィグ要求   | INFO-CFG              |
| 電源再投入要求   | INFO-RBT              |
|           |                       |

# 7 運転

# 7.1 ガイダンス

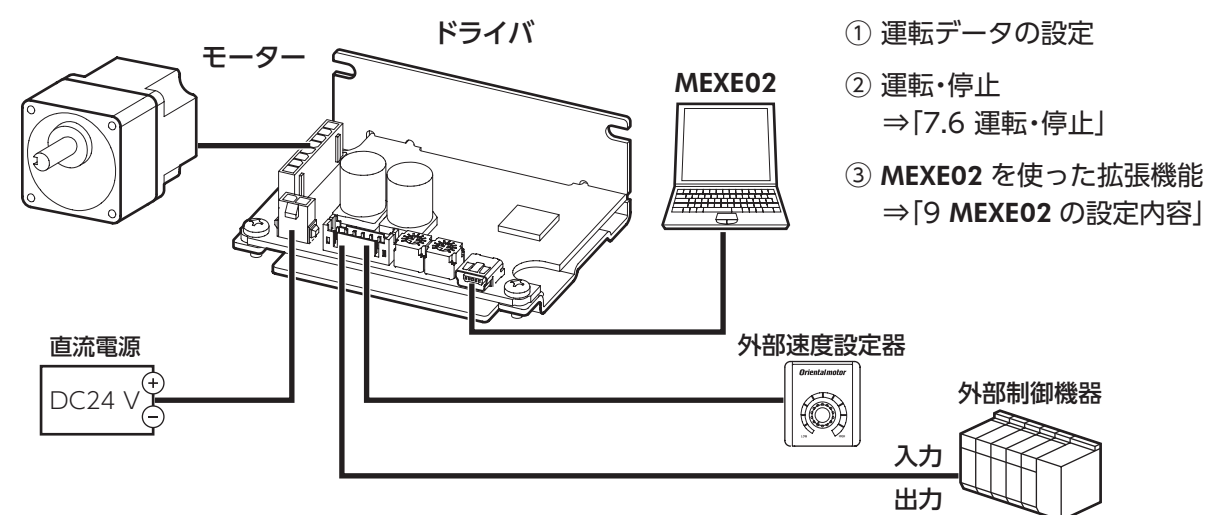

# 7.2 運転データの設定

## 7.2.1 運転データの種類

運転に必要なデータは8個まで設定できます。(運転データ No.0~No.7)

|        | 項目                        | 内容                                    |
|--------|---------------------------|---------------------------------------|
|        | 回転速度                      | モーターの回転速度を設定します。                      |
|        | 加速時間                      | モーターが停止状態から 3000 r/minになるまでの時間を設定します。 |
|        | 減速時間                      | モーターが 3000 r/minから停止するまでの時間を設定します。    |
| トルク制限値 | モーターの出力トルクを制限するときに設定します。  |                                       |
|        | モーターの定格トルクを 100%として設定します。 |                                       |

## 7.2.2 設定方法の種類

次のいずれかの方法で、各運転データを設定できます。

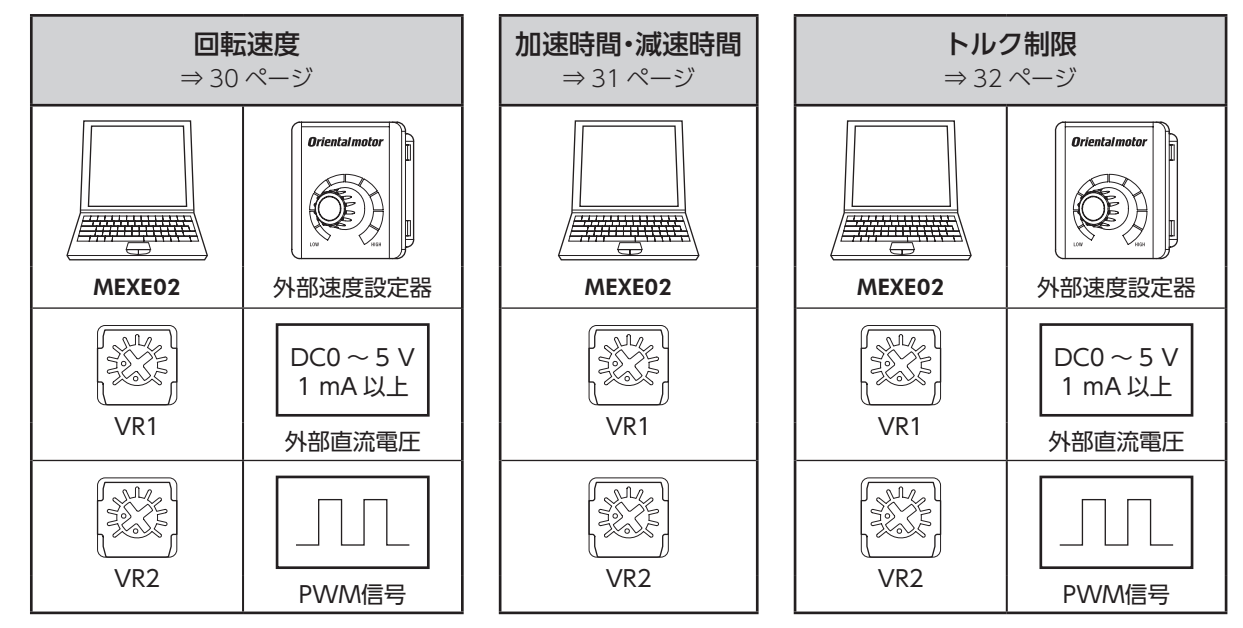

## 7.2.3 設定方法の選択

各運転データ No.の設定方法は次の通りです。(出荷時設定) 設定方法は MEXEO2 で変更できます。変更内容はモーター停止時に反映されます。

| 運転データ No. | 回転速度<br>設定方法        | トルク制限値<br>設定方法 | 加速時間<br>設定方法 | 減速時間<br>設定方法 |
|-----------|---------------------|----------------|--------------|--------------|
| 0         | 外部アナログ設定器<br>/PWM入力 | デジタル           | VR2          | VR2          |
| 1         | VR1                 | デジタル           | VR2          | VR2          |
| 2         | デジタル                | デジタル           | デジタル         | デジタル         |
| 3         | デジタル                | デジタル           | デジタル         | デジタル         |
| 4         | デジタル                | デジタル           | デジタル         | デジタル         |
| 5         | デジタル                | デジタル           | デジタル         | デジタル         |
| 6         | デジタル                | デジタル           | デジタル         | デジタル         |
| 7         | デジタル                | デジタル           | デジタル         | デジタル         |
|           | デジタル                | デジタル           |              |              |
|           | VR1                 | VR1            | デジタル         | デジタル         |
| 設定範囲      | VR2                 | VR2            | VR1          | VR1          |
|           | 外部アナログ設定器           | 外部アナログ設定器      | VR2          | VR2          |
|           | /PWM入力              | /PWM入力         |              |              |

• 同じ運転データ No.内の回転速度設定方法、トルク制限値設定方法には、同じ方法(デジタル以外)を割り付けることができません。

《例》

| 運転データ No. | 回転速度<br>設定方法        | トルク制限値<br>設定方法      | 加速時間<br>設定方法 | 減速時間<br>設定方法 | 左の例のように同一の             |
|-----------|---------------------|---------------------|--------------|--------------|------------------------|
| 0         | 外部アナログ設定器<br>/PWM入力 | 外部アナログ設定器<br>/PWM入力 | VR2          | VR2          | 連転リータ NO.ICは割り付けできません。 |

同じ設定方法を割り付けた場合、運転データ設定異常インフォメーションが発生します。

運転データ設定異常インフォメーションの原因になっている運転データ No.を運転しようとした場合、運転禁止インフォメーションが発生します。

# 設定方法

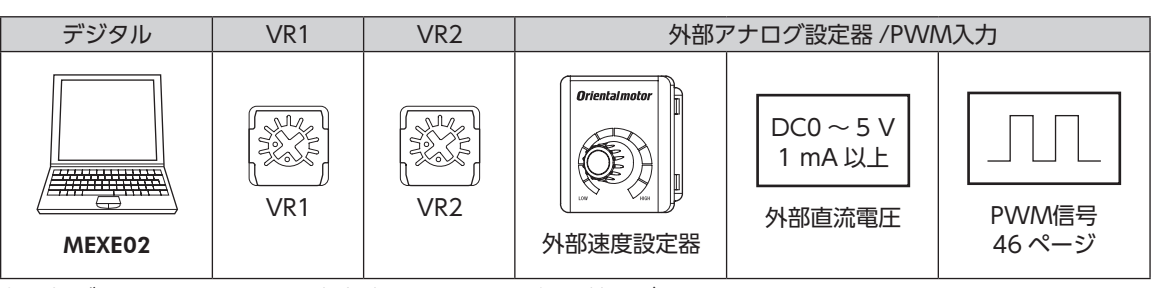

各運転データ No.における設定方法は MEXE02 で切り替えができます。 設定方法で外部アナログ設定器 /PWM入力を選択した場合、外部からアナログ設定器 (外部速度設定器、外部 直流電圧)、または PWM入力どちらで設定するかパラメータで切り替えできます。 MEXE02 での切り替えは、運転停止時に行なってください。

## ■ デジタル設定の場合

設定範囲:80~3150 r/min 出荷時設定:80 r/min

## ■ VR1、VR2の場合

回転速度の設定を頻繁に変更しないときや、外部に設定器を設けないで回転速度を設定する場合などに使用します。設定器は 絶縁ドライバで調整してください。 出荷時設定:0 r/min

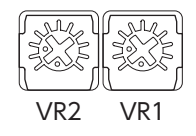

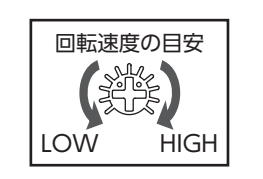

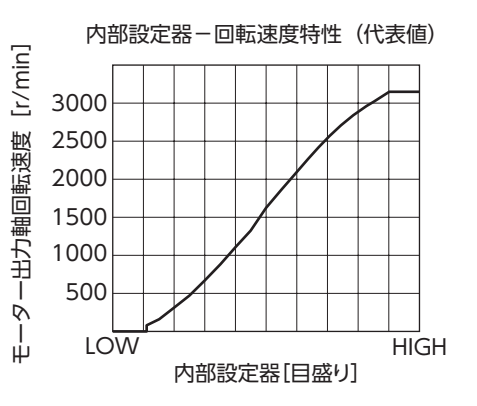

## ■ 外部速度設定器の場合

ドライバから離れたところで速度を設定するときに使用します。 外部速度設定器は、PAVR2-20K(別売)を使用してください。 速度の上限、下限を設定したい場合は 45 ページをご覧ください。

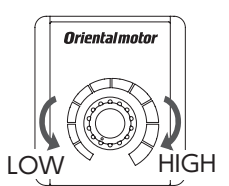

PAVR2-20K

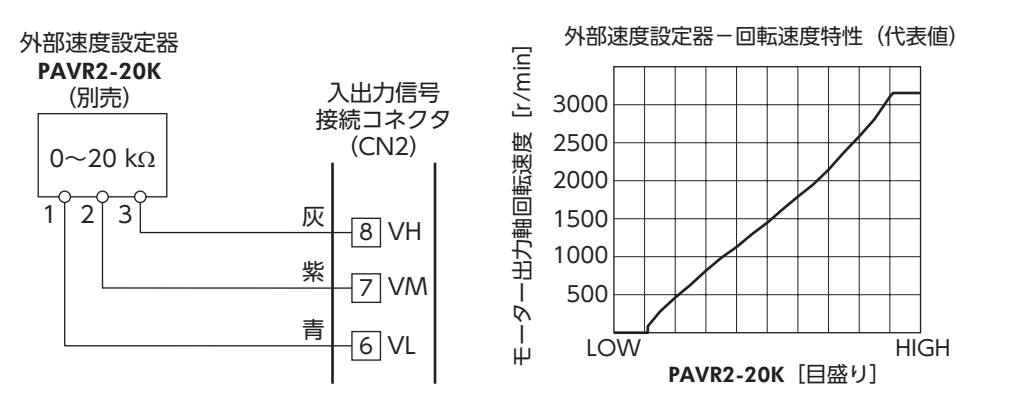

## ■ 外部直流電圧の場合

外部制御機器から直流電圧で速度を設定するときに使用します。 外部直流電圧には、一次側と二次側が強化絶縁された直流電源(DC0~5V、1 mA以上)を使用してください。

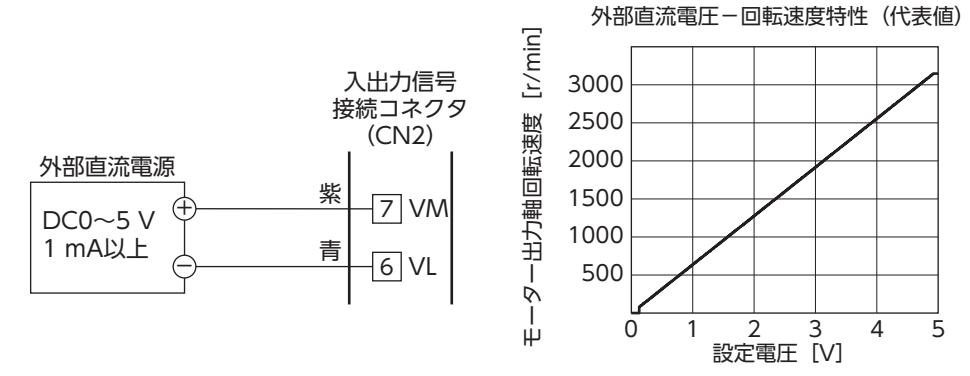

# 7.4 加速時間・減速時間の設定

起動時や停止時、負荷に衝撃が加わらないように、加速時間、減速時間を設定することができます。 実際の加速時間・減速時間は、お客様の使用条件、負荷慣性、および負荷トルクによって変わります。 加速時間:モーターが停止状態から 3000 r/minになるまでの時間 減速時間:モーターが 3000 r/minから停止するまでの時間

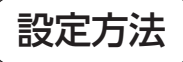

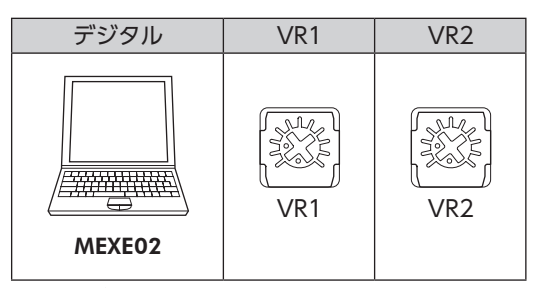

各運転データ No.における設定方法は MEXE02 で切り替えができます。 MEXE02 での切り替えは、運転停止時に行なってください。

#### ■ デジタル設定の場合

設定範囲:0.1 ~ 15.0 s 出荷時設定:0.5 s

#### ■ VR1、VR2 の場合

内部設定器を時計方向に回すと加速時間、減速時間が長くなります。 設定範囲は 0.1 s ~ 15.0 sです。 出荷時設定:0.1 s

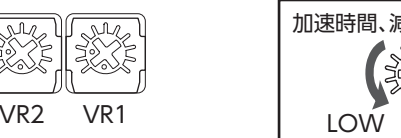

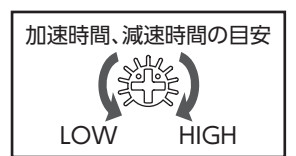

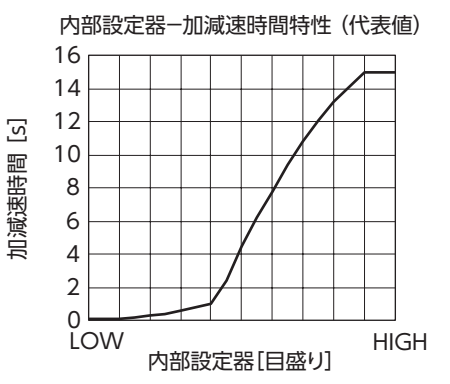

# 7.5 トルク制限値の設定

モーターの最大出力トルクを制限できます。 モーターの出力トルクを抑えたり、負荷に合わせて制限するときに設定してください。 [設定範囲:0~200%]

# ■ TL入力

TL入力を入力端子に割り付けたときは、TL入力の ON/OFFによって、トルク制限の有効/無効が切り替わります。

| TL入力 | トルク制限 | モーターの最大出力トルク       |
|------|-------|--------------------|
| ON   | 有効    | 設定したトルク制限値に制限されます。 |
| OFF  | 無効    | 瞬時最大トルクになります。      |

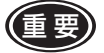

重要 TL入力は、入力端子に割り付けられなかったときは常時 ONになります。また、複数の入力端子に割り当てた ときは、すべてが ONにならないと機能しません。

# 設定方法

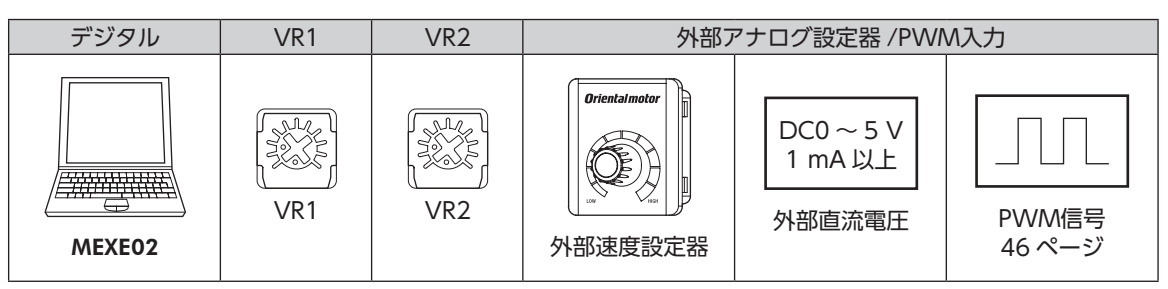

各運転データ No.における設定方法は MEXEO2 で切り替えができます。 外部からアナログ設定器または PWM入力で設定するかパラメータで切り替えることができます。 MEXE02 での切り替えは、運転停止時に行なってください。

## ■ デジタル設定の場合

設定範囲:0~200% 出荷時設定:200%

## ■ VR1、VR2 の場合

外部に設定器を設けないでトルク制限値を設定する場合などに使用します。 設定器は絶縁ドライバで調整してください。

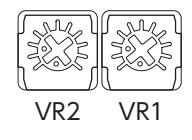

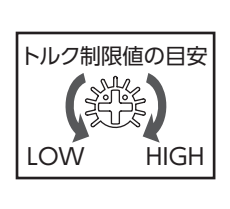

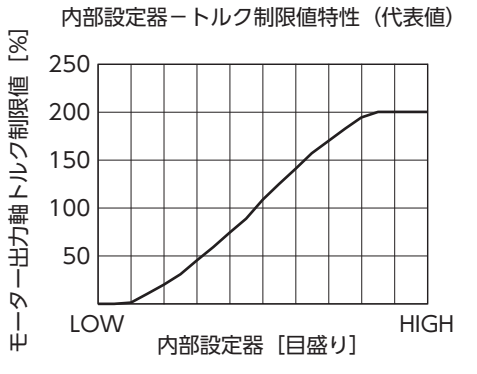

## ■ 外部速度設定器の場合

外部速度設定器を使ってトルク制限値を設定する場合、PAVR2-20K(別売)を使用 してください。

トルク制限値の上限、下限を設定したい場合は46ページをご覧ください。

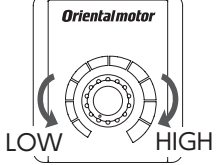

PAVR2-20K

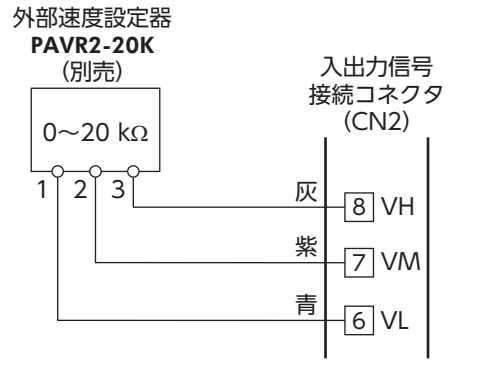

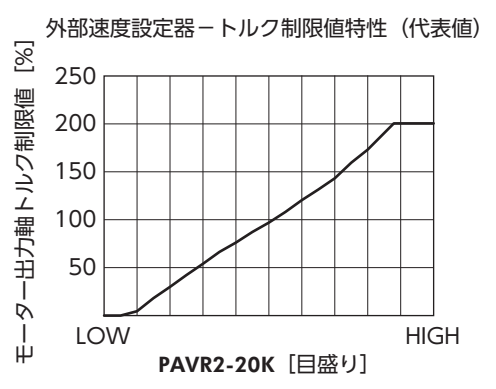

#### ■ 外部直流電圧の場合

外部直流電圧は印加する電圧を高くすると設定されるトルク制限値が大きくなり、低くすると設定されるトル ク制限値が小さくなります。(DC0~5V、1mA以上)

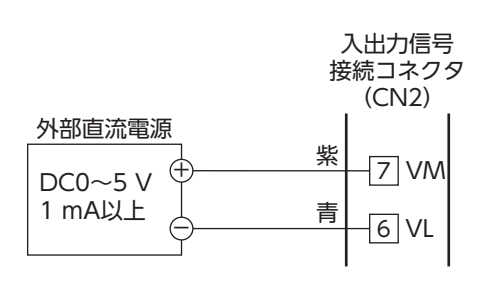

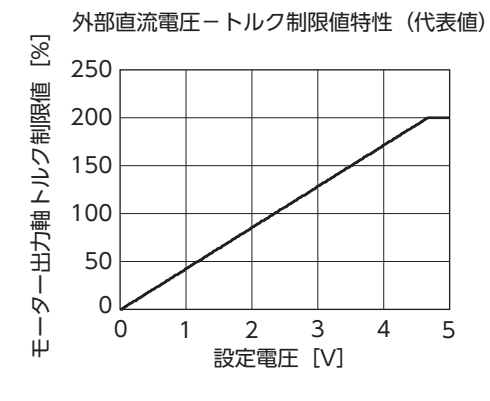

# 7.6 運転·停止

3 ワイヤ方式でモーターの運転と瞬時停止(または停止)を切り替えるには、START/STOP入力、RUN/BRAKE 入力を使用します。2 ワイヤ方式の場合⇒ 50 ページ

|       | START/STOP入力 | RUN/BRAKE入力 | モーターの動き |
|-------|--------------|-------------|---------|
|       | ON           | ON          | 運転      |
| 信号レベル | ON           | OFF         | 瞬時停止    |
|       | OFF          | ON          | 減速停止    |

減速停止中に RUN/BRAKE入力を OFFにすると、モーターは瞬時停止します。

減速停止:減速時間で設定された時間に従って停止します。 瞬時停止:減速時間には従わず、最短の時間で停止します。

 ・START/STOP入力と RUN/BRAKE入力を同時に OFFにしたときは、RUN/BRAKE入力が優先されます。
 ・実際の加速時間・減速時間は、お客様の使用条件、負荷慣性、および負荷トルクなどに影響されます。

#### ■ 運転パターン例

図は3ワイヤ方式でデータ No.0:2000 r/min、データ No.1:650 r/minに設定した場合の例です。 回転方向は、丸シャフトタイプの場合です。ギヤヘッドの減速比により異なります。

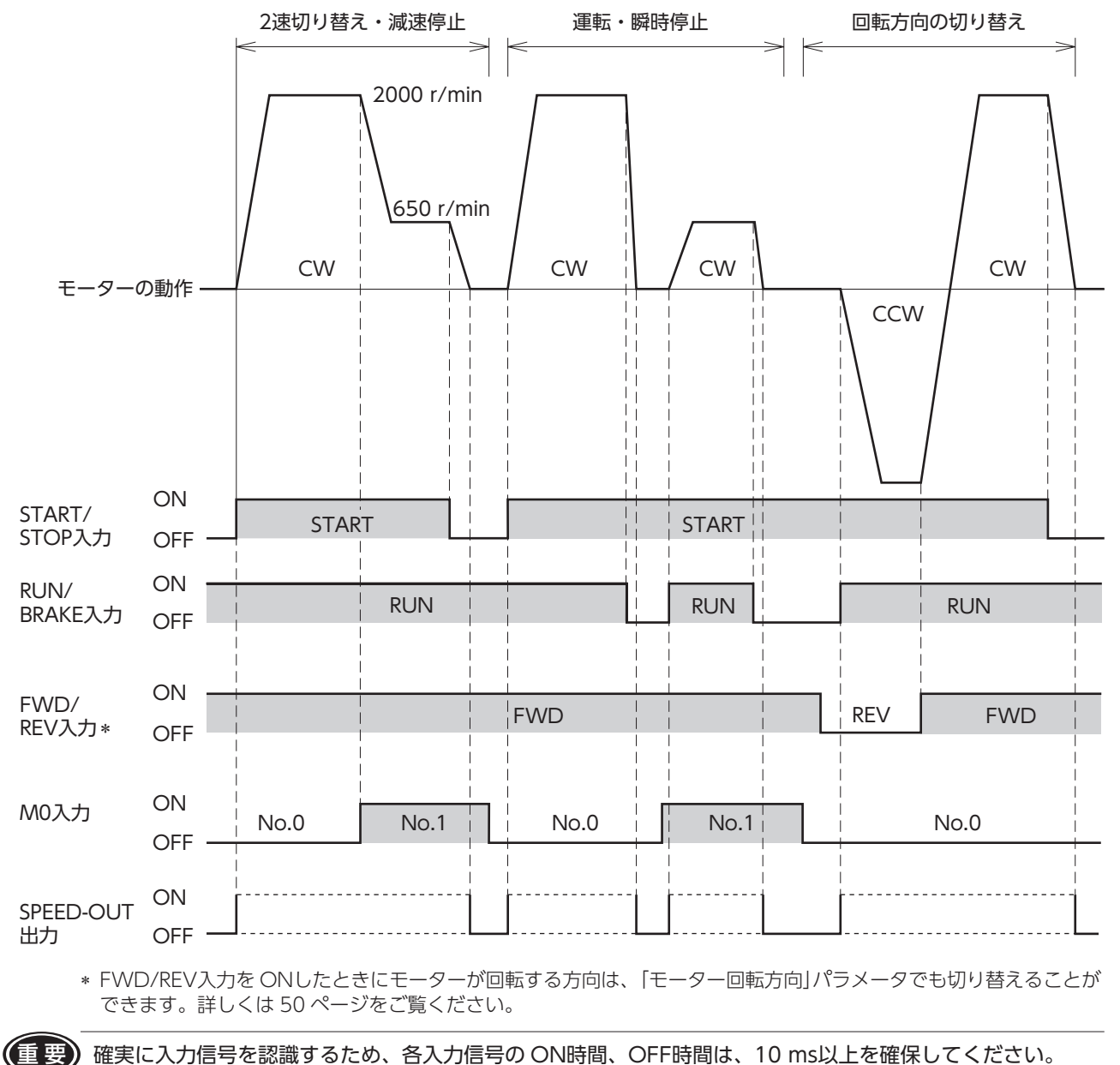

(重要

● 電源入力時のタイミングチャート

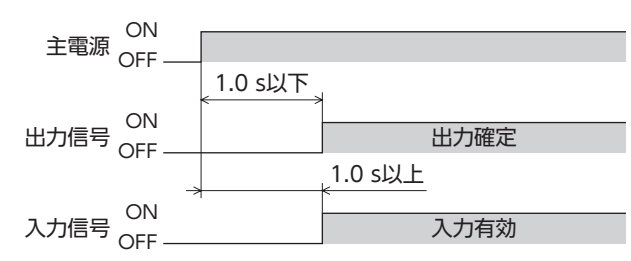

# 7.7 モーター出力軸の回転方向

モーター出力軸の回転方向は、モーター出力軸側から見たものです。 モーターの回転方向は **MEXEO2** で変更することができます。 図は「モーター回転方向」パラメータ:+= CWの場合です。 「モーター回転方向」パラメータ⇒ 50 ページ

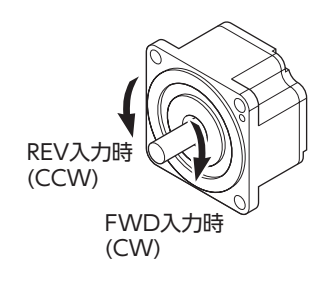

**ギヤヘッド出力軸の回転方向** ギヤヘッドの種類、減速比によってギヤヘッド出力軸の回転方向が異なります。 ギヤヘッド出力軸の回転方向は、モーターの取扱説明書でご確認ください。

# 7.8 多段速運転

M0 ~ M2 入力を切り替えて、多段速運転することができます。 出荷時は M0、M1 入力が割り付いています。 入出力信号接続コネクタ (CN2) に M0 ~ M2 入力を割り付けると、 最大 8 個の運転データを変速運転できます。

| 運転データ | M2  | M1  | MO  |
|-------|-----|-----|-----|
| 0     | OFF | OFF | OFF |
| 1     | OFF | OFF | ON  |
| 2     | OFF | ON  | OFF |
| 3     | OFF | ON  | ON  |
| 4     | ON  | OFF | OFF |
| 5     | ON  | OFF | ON  |
| 6     | ON  | ON  | OFF |
| 7     | ON  | ON  | ON  |

● 運転データ No.0 ~ 3 で 4 速運転を行なう場合

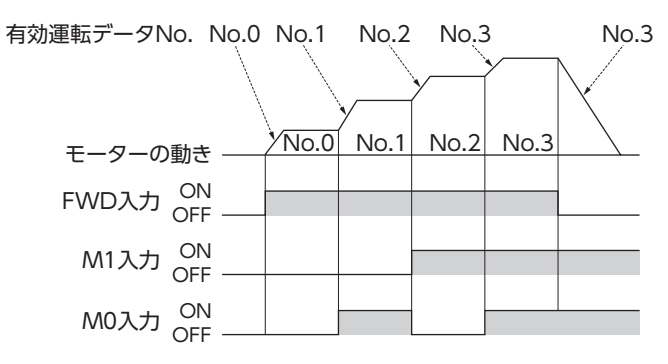

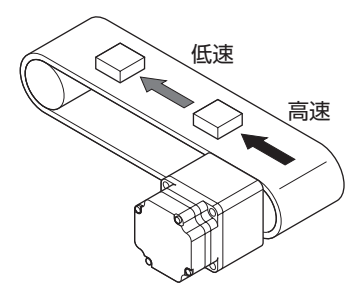

# 7.9 並列運転

2 台以上のモーターを同一速度で運転する場合は、外部速度設定器、外部直流電圧、PWM信号のいずれかを使用して行なうことができます。

外部速度設定器を使用する場合

図のように電源ラインと速度設定ラインを共通にし、VRxで速度を設定します。 • 外部速度設定器の抵抗値は、次のように求めます。

ドライバ n台のときの抵抗値: VRx (k $\Omega$ ) = 20 k $\Omega$ /n、許容損失(W) = n/20 例: ドライバ 2 台のときは、10 k $\Omega$ 、1/10 Wとなります。

- 速度設定以外の入出力信号は、ドライバごとに接続してください。
- モーター間に速度差があるときは、次のように調整してください。
   1 台目………ドライバ M端子に 1.5 kΩ、1/20 Wの抵抗を接続
   2 台目以降……ドライバ M端子に 5 kΩ、1/20 Wの可変抵抗器 (VRn)を接続
- 外部速度設定器での並列運転は、10 台以下にしてください。

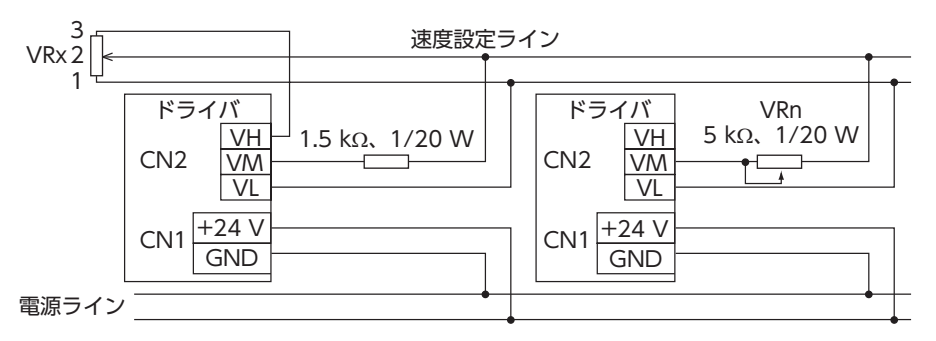

#### 外部直流電圧を使用する場合

• 直流電源は、電流容量が下式の値以上のものを使用してください。

ドライバ n台のときの電流容量 (mA) = 1 mA× n

例:ドライバ2台のときは、2 mA以上となります。

- 速度設定以外の入出力信号は、ドライバごとに接続してください。
- モーター間に速度差があるときは、次のように調整してください。
   1 台目…………ドライバ M端子に 1.5 kΩ、1/20 Wの抵抗を接続
   2 台目以降……ドライバ M端子に 5 kΩ、1/20 Wの可変抵抗器 (VRn)を接続

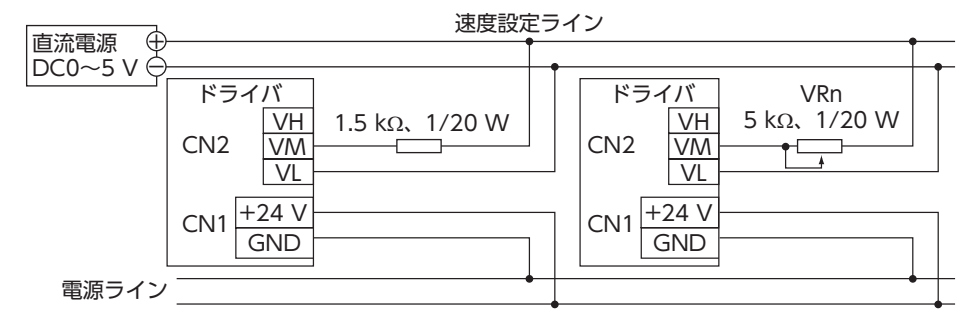

#### ■ 速度差を調整する方法

各モーターに速度差があるときは、「外部アナログ速度指令オフセット」パラメータを変更して、速度差を調整 できます。パラメータについては 45 ページをご覧ください。

パラメータを変更して速度差を調整する場合は、速度差調整用の抵抗は必要ありません。

図のように、設定電圧-回転速度特性を変化させることで、速度差を調整できます。

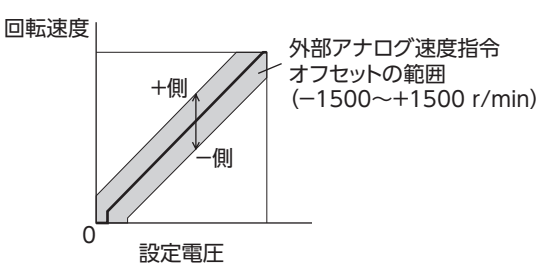

#### [例]

1 台目に対して2台目のモーターが遅い場合は、2台目の「外部アナログ速度指令オフセット」パラメータに、
 +側(0~+1500 r/min)の値を設定します。

# **8** MEXE02

MEXEO2 は、モーターの運転に必要なデータをパソコンで設定するためのソフトウェアです。 データの編集方法をはじめとする使い方については、MEXEO2 の取扱説明書をご覧ください。 この章では、BLHシリーズ デジタル設定タイプの内容について説明します。

# 8.1 MEXE02 の起動

製品を選択してください。 シリーズ:BLH 製品:BLH デジタル設定タイプ

# 8.2 モニタ

#### ■ ユニット情報モニタ

MEXEO2 にはユニット情報モニタが用意されています。 このモニタ機能を使うと、製品名などの製品情報を確認できます。 また、パラメータの設定値も確認できます。

● ユニット情報モニタ画面の見方

| 項目         | 説明                               |
|------------|----------------------------------|
| ドライバユーザー名称 | 「ドライバユーザー名称」パラメータで設定した内容が表示されます。 |
| 製品名称       | MEXE02に接続されているドライバの製品名称が表示されます。  |
| Ver.       | 使用しているソフト Verが表示されます。            |
| 主電源投入回数    | ドライバの主電源を投入した回数が表示されます。          |
| 主電源通電時間    | ドライバの主電源が通電された積算時間が表示されます。       |
| 速度上限値      | 「速度上限値」パラメータの設定値を表示します。          |
| 速度下限値      | 「速度下限値」パラメータの設定値を表示します。          |
| トルク制限上限値   | 「トルク制限上限値」パラメータの設定値を表示します。       |
| 衝撃緩和フィルタ   | 「衝撃緩和フィルタ」パラメータの設定を表示します。        |
| モーター回転方向   | 「モーター回転方向」パラメータの設定を表示します。        |
| 運転入力方式選択   | 「運転入力方式選択」パラメータの設定を表示します。        |
| 減速停止動作選択   | 「減速停止動作選択」パラメータの設定を表示します。        |
| 外部設定器機能選択  | 「外部設定器機能選択」パラメータの設定を表示します。       |

### ■ ステータスモニタ

ドライバの現在状態をモニタできます。

● ステータスモニタ画面の見方

| 項目               | 説明                                                       |
|------------------|----------------------------------------------------------|
| 指令速度(モーター軸)      | 現在の指令速度を表示します。                                           |
| 指令速度(ギヤ軸)        | 現在の指令速度を設定した減速比で換算して表示します。                               |
| 検出速度(モーター軸)      | 現在の検出速度を表示します。                                           |
| 検出速度(ギヤ軸)        | 現在の検出速度を設定した減速比で換算して表示します。                               |
| インバータ電圧          | 現在のドライバ内部の電圧値を表示します。                                     |
| BOOTからの経過時間      | 電源を投入してから経過した時間を表示します。                                   |
| 負荷率              | 現在のモーター出力トルクを負荷率として表示します。<br>負荷率は定格トルクを100%としたときの値になります。 |
| ドライバ温度           | 現在のドライバ温度を表示します。                                         |
| 選択番号             | 現在選択されている運転データ No.を表示します。                                |
| 回転速度設定方法         | 現在設定されている回転速度の設定方法を表示します。                                |
| 加速時間設定方法         | 現在設定されている加速時間の設定方法を表示します。                                |
| 減速時間設定方法         | 現在設定されている減速時間の設定方法を表示します。                                |
| トルク制限値設定方法       | 現在設定されているトルク制限値の設定方法を表示します。                              |
| 負荷ホールドトルク制限設定方法  | 現在設定されている負荷ホールドトルク制限の設定方法を表示します。                         |
| 外部アナログ設定器(入力電圧)* | 現在入力されている外部アナログ設定器の電圧値を表示します。                            |
| 回転速度設定値          | 現在設定されている回転速度を表示します。                                     |
| 加速時間設定値          | 現在設定されている加速時間を表示します。                                     |
| 減速時間設定値          | 現在設定されている減速時間を表示します。                                     |
| トルク制限設定値         | 現在設定されているトルク制限値を表示します。                                   |
| 負荷ホールドトルク制限設定値   | 現在設定されている負荷ホールドトルク制限値を表示します。                             |
| PWM入力(デューティ比) *  | 現在入力されている PWM入力のデューティ比を表示します。                            |
| ODOメーター          | ドライバ内部の積算回転量を表示します。                                      |
| TRIPメーター         | ドライバ内部の回転量を表示します。                                        |
| TRIPメータークリア      | TRIPメーターの値をクリアします。                                       |
| シーケンス履歴          | 過去 16 回分の運転データ No.を表示します。                                |
| シーケンス履歴のクリア      | シーケンス履歴をクリアします。                                          |

\*「外部設定器機能選択」パラメータで選択されていない場合は"-"が表示されます。

## ■ D-I/Oモニタ

D-I/Oはダイレクト I/Oを指しています。 ドライバのダイレクト I/Oの ON/OFF状態や、外部アナログ設定器や PWM入力の設定値をモニタできます。

#### ● D-I/Oモニタ画面の見方

| モニタ項目       | 説明                                 |
|-------------|------------------------------------|
| INPUT       | 割り付けられている入力信号と信号の ON/OFF状態が表示されます。 |
| OUTPUT      | 割り付けられている出力信号と信号の ON/OFF状態が表示されます。 |
| 外部アナログ設定器 * | 外部アナログ設定器の入力電圧値が表示されます。            |
| PWM入力 *     | PWM入力のデューティ比と周波数が表示されます。           |

\*「外部設定器機能選択」パラメータで選択されていない場合は"-"が表示されます。

#### ■ 内部 I/Oモニタ

ドライバのすべての入出力信号およびドライバで検出しているホールセンサ信号をモニタできます。 ダイレクト I/Oに割り付けていない信号も確認できます。

## ■ アラームモニタ

ドライバのアラーム情報をモニタできます。

● アラーム履歴で確認できる項目

| 項目          | 内容                             |
|-------------|--------------------------------|
| コード         | 発生したアラームの内容を表わすコードです。          |
| アラームメッセージ   | 発生したアラームの内容です。                 |
| ドライバ温度      | アラームが発生したときのドライバ温度です。          |
| インバータ電圧     | アラームが発生したときのドライバ内部電圧です。        |
| 選択番号        | アラームが発生したときに選択していた運転データ No.です。 |
| 負荷率         | アラームが発生したときの負荷率です。             |
| 指令速度        | アラームが発生したときの指令速度です。            |
| 検出速度        | アラームが発生したときの検出速度です。            |
| BOOTからの経過時間 | 電源を投入してからアラームが発生するまでに経過した時間です。 |
| 運転開始からの経過時間 | 運転を開始してからアラームが発生するまでに経過した時間です。 |
| 主電源通電時間     | アラームが発生したときの主電源投入時間の積算値です。     |
| 物理入力        | アラームが発生したときの DIN0 ~ 5 の状態です。   |
| 物理出力        | アラームが発生したときの DOUT0 ~ 3 の状態です。  |
| 内部 I/O      | アラームが発生したときの内部 I/Oの状態です。       |
| サブコード       | 当社の確認用コードです。                   |

初期時センサ異常と電源投入直後に EEPROM異常が発生した場合、全て[0]が表示されます。 (コード、アラームメッセージ、主電源通電時間を除く)

#### ■ インフォメーションモニタ

ドライバのインフォメーション情報をモニタできます。

#### ■ 波形モニタ

モーターの速度や I/O信号の状態を、波形で確認できます。 MEXEO2 を使って対象製品を動かす手順は、MEXEO2 の取扱説明書をご覧ください。

#### ● CH1 ~ 4 (アナログ CH)

回転速度や検出トルクなどを確認することができます。波形モニタで連続的な変化を確認することができます。

| モニタ項目       | 単位    | レンジ選択                      |
|-------------|-------|----------------------------|
| 指令速度(モーター軸) | r/min | 100、200、500、1000、2000、5000 |
| 検出速度(モーター軸) | r/min | 100、200、500、1000、2000、5000 |
| インバータ電圧     | V     | 1、2、5、10、20、50             |
| 検出トルク       | %     | 10、20、50、100、200           |
| 選択番号        | _     | 1、2、5、10                   |

#### ● CH5 ~ 12(デジタル CH)

信号の ON/OFF状態などを確認することができます。デジタル CHではレンジやオフセットの設定はありません。

| モニタ項目   | モニタ項目            | モニタ項目       | モニタ項目       | モニタ項目               |
|---------|------------------|-------------|-------------|---------------------|
| ALM-A   | D-OUT0           | INFO-CLR    | INFO-RBT    | MOVE                |
| ALM-B   | D-OUT1           | INFO-DRV    | INFO-SET-E  | REV (RUN/BRAKE)     |
| ALM-RST | D-OUT2           | INFO-DRVTMP | INFO-SPD    | SPEED-OUT           |
| D-IN0   | D-OUT3           | INFO-DSLMTD | INFO-SPD-DE | STOP-MODE (FWD/REV) |
| D-IN1   | EXT-ERROR        | INFO-IOTEST | INFO-TRIP   | TL                  |
| D-IN2   | FWD (START/STOP) | INFO-LOAD   | INFO-TRQ-DE | TLC                 |
| D-IN3   | H-FREE           | INFO-ODO    | INFO-UVOLT  | VA                  |
| D-IN4   | HMI              | INFO-OVOLT  | MO          |                     |
| D-IN5   | INFO             | INFO-PCOUNT | M1          |                     |
| DIR     | INFO-CFG         | INFO-PTIME  | M2          |                     |
|         |                  |             |             |                     |

#### • TIME SCALE

設定できる TIME SCALEは以下になります。

5、10、20、50、100、200、500、1000、2000、5000 [単位:ms]

# 8.3 テスト運転

#### ■ ティーチング・リモート運転

MEXEO2 で、モーターを運転できます。上位システムと接続する前に、モーターの動作を確認できます。 また、運転データのティーチングを行なうこともできます。 ティーチング・リモート運転を開始すると、ドライバの PWR/ALM LEDが橙色で点滅します。

・ティーチング・リモート運転中は、ティーチングデータに設定したデータで運転します。
 モーターの出力トルクを制限して使用している場合は、ティーチングデータの設定を確認してからティーチング・リモート運転を行なってください。

• モーター回転中に通信が断線すると、モーターは瞬時停止します。

■ I/Oテスト

D-I/Oの入出力信号をテストできます。

入力信号をモニタすることができ、また出力信号は上位システムとの接続確認用に強制的に ON/OFF すること ができます。

モーターを動作させる前に内部設定器や外部設定器で設定された回転速度やトルク制限値を確認をすることができます。

I/Oテストを開始すると、ドライバの PWR/ALM LEDが橙色で点滅します。 操作方法などについては、**MEXE02** の取扱説明書をご覧ください。

重要 I/Oテストでは、出力信号を強制的に ON/OFFできます。そのため、対象製品に接続している他の機器が動作する場合があります。周囲の状況を確認し、安全を確保してから行なってください。

● I/Oテストモニタ画面で確認できる項目

外部設定器の入力値と、入力値から運転データの設定値に換算した結果を表示します。

実際にモーターを回していなくても、入力値に対する運転データの設定値(回転速度・トルク制限値・加速時間・ 減速時間)を確認できます。

換算した値には、速度上限値、速度下限値、トルク制限上限値などのリミッタ機能が反映される前の値が表示 されます。

|               | 设定器名称     | 項目         |  |
|---------------|-----------|------------|--|
|               |           | 回転速度       |  |
|               | VR1       | 加速時間 /減速時間 |  |
| 内邨設宁架         |           | トルク制限値     |  |
| r Johex VE 49 |           | 回転速度       |  |
|               | VR2       | 加速時間 /減速時間 |  |
|               |           | トルク制限値     |  |
|               |           | 入力電圧       |  |
|               | 外部アナログ設定器 | 回転速度       |  |
|               |           | トルク制限値     |  |
| 外部設定器         |           | デューティ比     |  |
|               |           | 回転速度       |  |
|               |           | 周波数        |  |
|               |           | トルク制限値     |  |

# 9 MEXE02 の設定内容

MEXE02 を使い運転データの拡張設定やパラメータなどの設定を行ない、機能を拡張することができます。

# 9.1 設定変更時の反映タイミング

パラメータをドライバに書き込むと、NVメモリに保存されます。NVメモリのパラメータは電源を遮断しても 保存されています。パラメータを変更したときに、変更した値が反映されるタイミングはパラメータによって 異なり、次の4種類があります。

- 即時反映 .....パラメータを書き込むと、すぐに再計算とセットアップが行なわれます。
- 運転停止後に反映......運転を停止すると、再計算とセットアップが行なわれます。
- Configurationの実行後反映………Configurationの実行後に再計算とセットアップが行なわれます。

Configurationは **MEXE02** で実行します。

• 電源の再投入後に反映…………電源の再投入後に再計算とセットアップが行なわれます。

### ■ 表記の規則

本章では、それぞれの反映タイミングをアルファベットで表わしています。 A:即時反映 B:運転停止後に反映 C:Configurationの実行後または電源の再投入後に反映 D:電源の再投入後に反映

# 9.2 パラメーター覧

|              | パラメータ名                                                                                                    | 設定範囲                                 | 出荷時設定            | 反映 | 参照<br>ページ |
|--------------|----------------------------------------------------------------------------------------------------|--------------------------------------|------------------|----|-----------|
|              | 速度上限值                                                                                                    | 80 ~ 3150[r/min]                     | 3150             |    |           |
| 湄            | 速度下限值                                                                                                    | 80 ~ 3150[r/min]                     | 80               | В  |           |
| 転            | トルク制限上限値                                                                                                    | 0~200[%]                             | 200              |    |           |
| テ<br>ー<br>タ  | 外部設定器機能選択                                                                                                    | 外部アナログ設定器<br>PWM入力                   | 外部アナログ<br>設定器    | С  | P.45      |
| 蓝            | 外部アナログ速度指令ゲイン                                                                                                    | 0~3150[r/min/V]                      | 640              |    |           |
| 設            | 外部アナログ速度指令オフセット                                                                                                    | -1500 ~ +1500 [r/min]                | 0                | ^  |           |
| 定            | 外部アナログトルク制限ゲイン                                                                                                    | 0~200[%/V]                           | 43               | A  |           |
|              | 速度上限値         80 ~           速度下限値         80 ~           速度下限値         80 ~           トルク制限上限値         0 ~ 2           外部設定器機能選択         PWW           外部アナログ速度指令ゲイン         0 ~ 3           外部アナログ速度指令ゲイン         0 ~ 2           外部アナログ速度指令ゲイン         0 ~ 2           外部アナログトルク制限ゲイン         0 ~ 2           外部アナログトルク制限ゲイン         0 ~ 2           外部アナログトルク制限ゲイン         0 ~ 2           外部アナログトルク制限テレット         -100           分部アナログトルク制限テレット         7イル           ブイル         ブイル           ブイル         7イル           ノーグー         (減速停           減速停止動作選択         減速停           減速停         1 ~ 4           負荷ホールドトルク制限設定値         -1 ~ 4           負荷ホールドトルク制限設定値         -1 ~ 4           負荷ホールドトルク制限設定値         -1 ~ 4           資荷ホールドドルク制限設定値         -1 ~ 5           初期時運転禁止アラーム         無効           有効         1 ~ 2           適         -1 ~ 5           初期時運転禁止アラーム         1 ~ 2           適         -1 ~ 5           クイバ温度インフォメーション         1 ~ 2           ウロシークーインフォメーション         0(無交           車 | -100~+100[%]                         | 0                |    |           |
|              | 衝撃緩和フィルタ                                                                                                    | フィルタ無し<br>フィルタ 1<br>フィルタ 2           | フィルタ無し           | В  |           |
| 運            | 減速停止動作選択                                                                                                    | 減速停止 1<br>減速停止 2<br>減速停止 3           | 減速停止 1           |    |           |
| 転<br>·I/C    | モーター回転方向                                                                                                    | += CCW<br>+= CW                      | += CW            | С  | P.48      |
| O<br>動<br>作  | 運転入力方式選択                                                                                                    | 2 ワイヤ方式<br>3 ワイヤ方式                   | 3 ワイヤ方式          |    |           |
|              | VA検出幅                                                                                                    | $1 \sim 400[r/min]$                  | 200              | А  |           |
|              | 負荷ホールド機能選択                                                                                                    | 無効<br>有効                             | 無効               | С  |           |
|              | 負荷ホールドトルク制限設定値                                                                                                    | -1~50[%]                             | -1<br>(運転データに従う) | А  |           |
|              | 過負荷アラーム検出時間                                                                                                    | 0.1 ~ 10.0[s]                        | 10.0             | А  |           |
|              | 初期時運転禁止アラーム                                                                                                    | 無効<br>有効                             | 有効               | С  |           |
|              | INFO自動クリア                                                                                                    | 無効<br>有効                             | 有効               |    |           |
|              | ドライバ温度インフォメーション                                                                                                    | 40∼85[°C]                            | 85               |    |           |
|              | 過電圧インフォメーション                                                                                                    | 18.0~38.0[V]                         | 38.0             |    |           |
|              | 不足電圧インフォメーション                                                                                                    | 18.0~38.0[V]                         | 18.0             |    |           |
| _            | 負荷インフォメーション                                                                                                    | 0 (無効)<br>1 ~ 200 [%]                | 0                |    |           |
| アラー          | 速度インフォメーション                                                                                                    | 0 (無効)<br>1 ~ 5200 [r/min]           | 0                |    |           |
| ム・イン         | TRIPメーターインフォメーション                                                                                                    | 0.0 (無効)<br>0.1 ~ 99999999.9 [kRev]  | 0.0              |    |           |
| シフォメ         | ODOメーターインフォメーション                                                                                                    | 0.0 (無効)<br>0.1 ~ 999999999.9 [kRev] | 0.0              |    | P.52      |
| <b>ハ</b> ーショ | 主電源通電時間インフォメーション                                                                                                    | 0 (無効)<br>1 ~ 999,999,999 [min]      | 0                | А  |           |
| 」<br>ン<br>設  | 主電源投入回数インフォメーション                                                                                                    | 0 (無効)<br>1 ~ 999,999,999 [times]    | 0                |    |           |
| Æ            | ドライバ温度 (INFO-DRVTMP)の INFO<br>反映                                                                                                    |                                      |                  |    |           |
|              | 過電圧 (INFO-OVOLT)の INFO反映                                                                                                    |                                      |                  |    |           |
|              | 不足電圧 (INFO-UVOLT)の INFO反映                                                                                                    |                                      |                  |    |           |
|              | 負荷 (INFO-LOAD)の INFO反映                                                                                                    | Info反映無                              | Info反映有          |    |           |
|              | 速度(INFO-SPD)の INFO反映                                                                                                    | Into反映有                              |                  |    |           |
|              | 連転データ設定異常 (INFO-SET-E)の<br> INFO反映                                                                                                    |                                      |                  |    |           |
|              | 運転禁止 (INFO-DRV)の INFO反映                                                                                                    |                                      |                  |    |           |
|              | TRIPメーター(INFO-TRIP)の INFO反映                                                                                                    |                                      |                  |    |           |

|                  | パラメータ名                                                                                                    | 設定範囲                                                                                                    | 出荷時設定                                                                                                    | 反映 | 参照<br>ページ |
|------------------|----------------------------------------------------------------------------------------------------|----------------------------------------------------------------------------------------------------|----------------------------------------------------------------------------------------------------|----|-----------|
| アラーム・インフォメーション設定 | ODOメーター (INFO-ODO)の INFO<br>反映<br>トルク制限設定異常 (INFO-TRQ-DE)の<br>INFO反映<br>速度設定異常 (INFO-SPD-DE)の INFO<br>反映<br>主電源通電時間 (INFO-PTIME)の INFO<br>反映<br>主電源投入回数 (INFO-PCOUNT)の<br>INFO反映<br>I/Oテストモード (INFO-IOTEST)の<br>INFO反映<br>コンフィグ要求 (INFO-CFG)の INFO<br>反映<br>電源再投入要求 (INFO-RBT)の INFO<br>反映                                                     | Info反映無<br>Info反映有                                                                                                    | Info反映有                                                                                                    | A  | P.52      |
|                  | ドライバユーザー名称                                                                                                    | 最大 16 文字                                                                                                    | _                                                                                                    |    |           |
| Ŧ                | 減速比                                                                                                    | 100~9999                                                                                                    | 100                                                                                                    |    |           |
| ニタ設定             | 減速比の桁指定                                                                                                    | ×1<br>×0.1<br>×0.01                                                                                                    | ×0.01                                                                                                    | А  | P.53      |
|                  | 増速比                                                                                                    | 1.00 ~ 2.00                                                                                                    | 1.00                                                                                                    |    |           |
| 1/0機能選択          | DIN0 入力機能選択         DIN1 入力機能選択         DIN2 入力機能選択         DIN3 入力機能選択         DIN4 入力機能選択         DIN5 入力機能選択         DIN0 入力接点設定         DIN1 入力接点設定         DIN2 入力接点設定         DIN3 入力接点設定         DIN3 入力接点設定         DIN3 入力接点設定         DIN5 入力接点設定         DIN5 入力接点設定         DOUT0 出力機能選択         DOUT1 出力機能選択         DOUT2 出力機能選択 | 末使用、ALM-RST、<br>INFO-CLR、HMI、TL、<br>EXT-ERROR、<br>FWD (START/STOP) *、<br>REV (RUN/BRAKE) *、M0、<br>M1、M2、<br>STOP-MODE (FWD/REV) *、<br>H-FREE<br>反転しない、反転する<br>末使用、ALM-A、ALM-B、<br>MOVE、INFO、TLC、VA、<br>SPEED-OUT、DIR、<br>INFO-DRVTMP、<br>INFO-DRVTMP、<br>INFO-OVOLT、<br>INFO-OVOLT、<br>INFO-COVLT、<br>INFO-COVLT、<br>INFO-COVLT、<br>INFO-TRIP、INFO-DRV、<br>INFO-TRIP、INFO-DRV、<br>INFO-TRIP、INFO-DRV、<br>INFO-TRQ-DE、<br>INFO-PTIME、<br>INFO-PCONT、<br>INFO-DSLMTD、 | FWD<br>(START/STOP)*<br>REV<br>(RUN/BRAKE)*<br>STOP-MODE<br>(FWD/REV)*<br>M0<br>M1<br>ALM-RST<br>反転しない<br>反転しない<br>反転しない<br>反転しない<br>反転しない<br>反転しない<br>FRED-OUT | С  | P.54      |
|                  | DOUT3 出力機能選択                                                                                                    | INFO-DSLMTD、<br>INFO-IOTEST、<br>INFO-CFG、INFO-RBT                                                                                                    | DIR                                                                                                    |    |           |

\* 「運転入力方式選択」パラメータで3ワイヤ方式を選択した場合は()内の信号になります。

|     | パラメータ名        | 設定範囲          | 出荷時設定 | 反映 | 参照<br>ページ |
|-----|---------------|---------------|-------|----|-----------|
| 1/0 | DOUT0 出力接点設定  |               | 反転しない |    |           |
| 機   | DOUT1 出力接点設定  | 反転しない         | 反転しない |    | D 5 /     |
| 能選  | 能 DOUT2出力接点設定 | 反転する          | 反転しない |    | r.J4      |
| 鈩   | DOUT3 出力接点設定  |               | 反転しない |    |           |
| И   | USB-ID有効      | 無効、有効         | 有効    |    |           |
| 機   | USB-ID        | 0~999,999,999 | 0     | D  | P.55      |
| 能   | USB-PID       | 0~31          | 0     |    |           |

# 9.3 運転データ拡張設定

A:即時反映、B:停止時反映、C:Configuration

| パラメータ名               | 内容                                   | 設定範囲                | 出荷時設定         | 反映 |
|----------------------|--------------------------------------|---------------------|---------------|----|
| 速度上限值                | 速度指令の上限値を設定します。                      | 80~3150[r/min]      | 3150          |    |
| 速度下限值                | 速度指令の下限値を設定します。                      | 80 ~ 3150[r/min]    | 80            | В  |
| トルク制限上限値             | トルク制限指令の上限値を設定します。                   | 0~200[%]            | 200           | ]  |
| 外部設定器機能選択            | 外部設定器の機能を選択します。                      | 外部アナログ設定器、<br>PWM入力 | 外部アナログ<br>設定器 | С  |
| 外部アナログ速度指令<br>ゲイン    | 外部アナログ設定器による入力電圧1 Vあたりの速度指令を設定します。   | 0~3150[r/min/V]     | 640           |    |
| 外部アナログ速度指令<br>オフセット  | 外部アナログ設定器による速度指令のオフ<br>セットを設定します。    | -1500~+1500[r/min]  | 0             |    |
| 外部アナログトルク<br>制限ゲイン   | 外部アナログ設定器による入力電圧1 Vあたりのトルク制限値を設定します。 | 0~200[%/V]          | 43            |    |
| 外部アナログトルク<br>制限オフセット | 外部アナログ設定器によるトルク制限のオ<br>フセットを設定します。   | -100~+100[%]        | 0             |    |

#### 9.3.1 回転速度の設定範囲を制限する

### ■「速度上限値」パラメータ、「速度下限値」パラメータ

回転速度の設定範囲は、出荷時80~3150 r/minに設定されています。この設定範囲を制限することができます。 回転速度の設定範囲

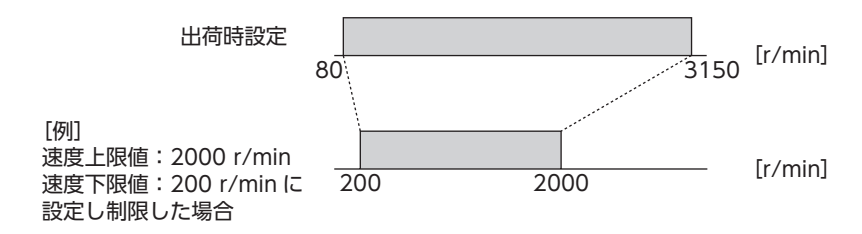

● 速度上限値

「速度上限値」パラメータで回転速度の上限を設定します。 「速度上限値」を上回る回転速度がすでに運転データに設定されている場合は、「速度上限値」パラメータで設定 した回転速度に制限されます。

#### ● 速度下限値

「速度下限値」パラメータで回転速度の下限を設定します。 「速度下限値」を下回る回転速度がすでに運転データに設定されている場合は、「速度下限値」パラメータで設定 した回転速度に制限されます。

(memo) 運転中の回転速度が、「速度上限値」パラメータや「速度下限値」パラメータで設定した値に制限されて いるときは、速度設定異常(INFO-SPD-DE)インフォメーションが発生します。

# 9.3.2 トルク制限値の設定範囲を制限する

## ■ 「トルク制限上限値」パラメータ

トルク制限値の設定範囲は、出荷時0~200%に設定されています。

上限値を設けたいときに設定してください。

[トルク制限上限値]を上回るトルク制限値がすでに設定されている場合は、「トルク制限上限値]パラメータで 設定したトルク制限値に制限されます。

memo 「トルク制限上限値」パラメータで設定したトルク制限値に制限されているときは、トルク制限設定異常(INFO-TRQ-DE)インフォメーションが発生します。

# 9.3.3 PWM信号で回転速度やトルク制限値を設定する

## ■ 「外部設定器機能選択」パラメータ

PWM信号を入力して回転速度やトルク制限値を設定することができます。 入力する PWM信号のデューティ比に応じて回転速度やトルク制限値が変わります。

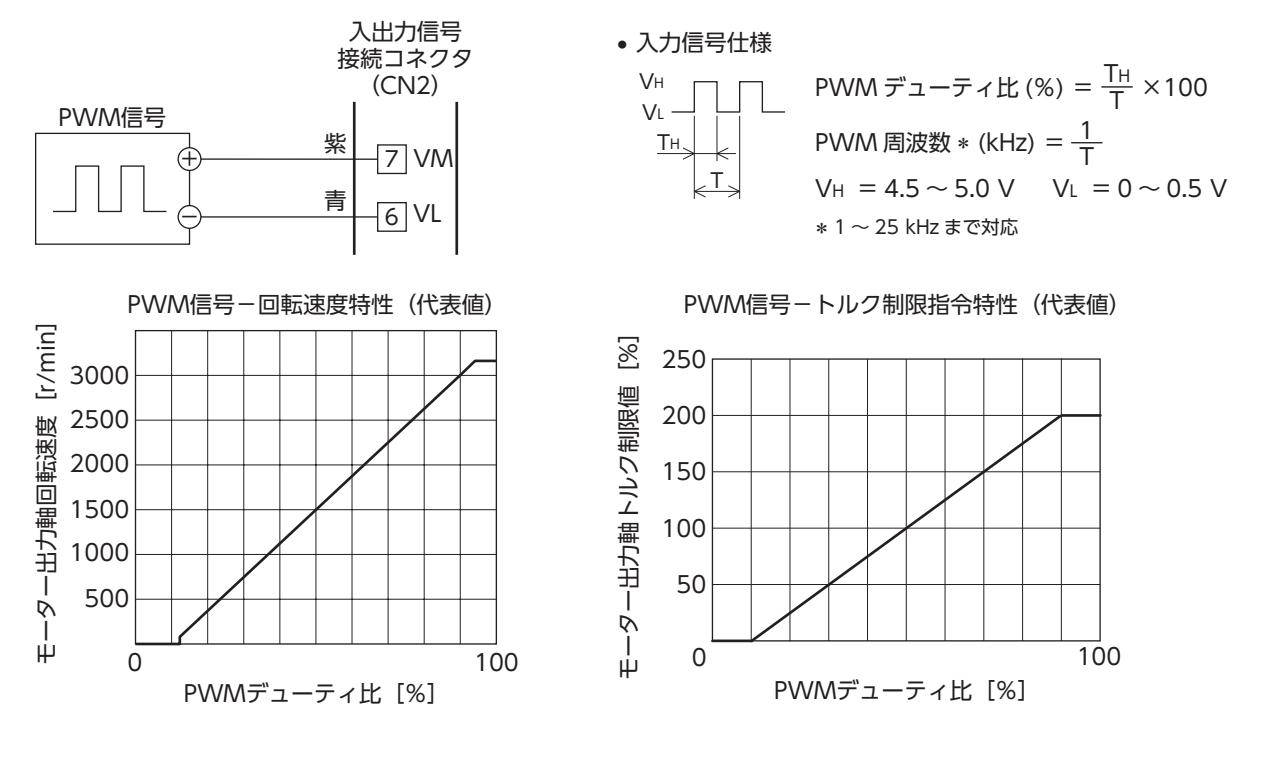

#### 9.3.4 回転速度指令のゲインやオフセットを調整する

外部直流電圧や外部速度設定器で回転速度を設定する際に、ゲインやオフセットを調整すると、速度指令の傾 きを変更したり、速度の微調整ができます。

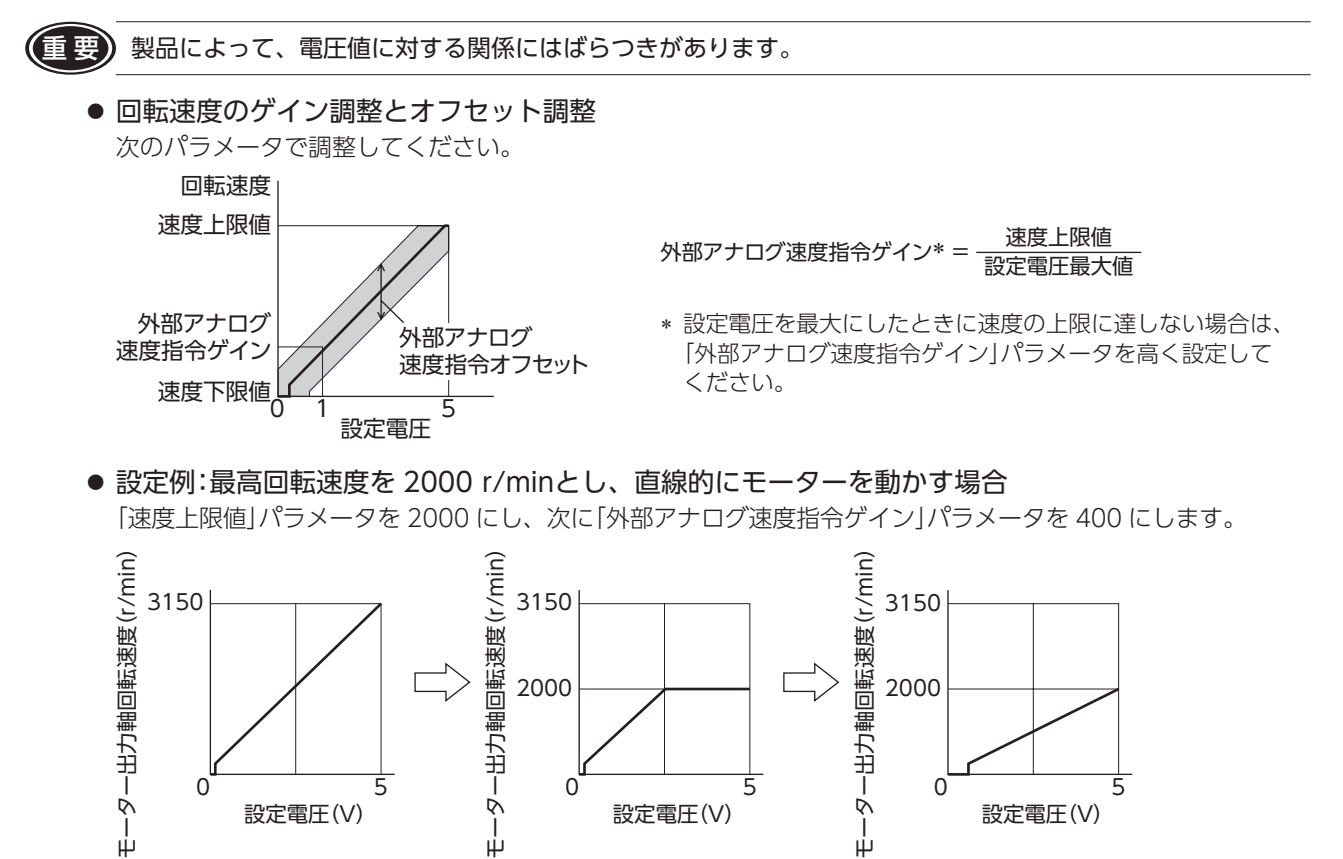

[外部アナログ速度指令オフセット]パラメータの使い方は、36ページ[速度差を調整する方法]をご覧ください。

## 9.3.5 トルク制限値指令のゲインやオフセットを調整する

外部直流電圧や外部速度設定器でトルク制限値を設定する際に、ゲインやオフセットを調整すると、指令の傾きや上限を設定できます。

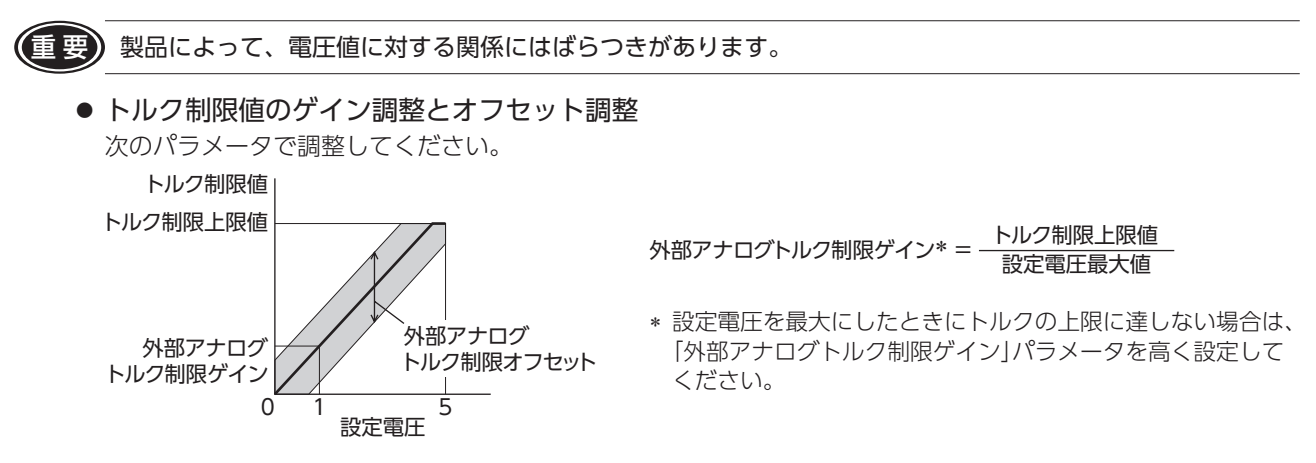

● 設定例:外部直流電圧 0 ~ 5 Vの間で、トルク制限値を 100%まで調整する場合 「トルク制限上限値」パラメータを 100 にし、次に「外部アナログトルク制限ゲイン」パラメータを 21 にします。

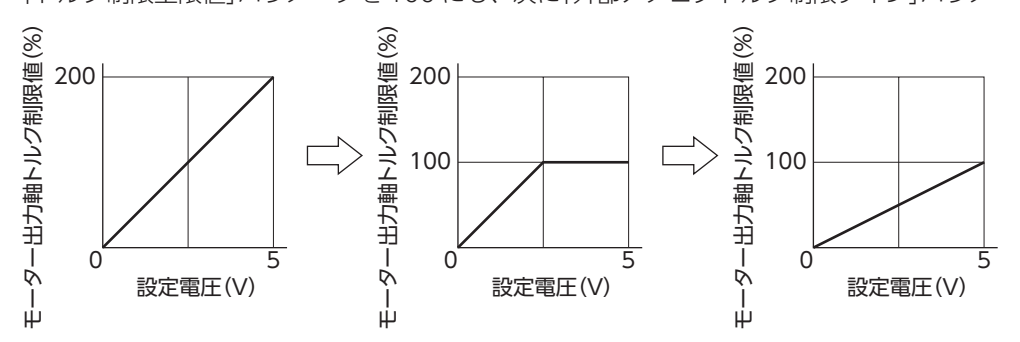

# 9.4 運転·I/O動作

A:即時反映、B:停止時反映、C:Configuration

| パラメータ名             | 内容                                                                                                    | 設定範囲                       | 出荷時設定            | 反映 |
|--------------------|----------------------------------------------------------------------------------------------------|----------------------------|------------------|----|
| 衝撃緩和フィルタ           | 起動や停止などで負荷にかかる衝撃を和らげ<br>る機能です。                                                                                                    | フィルタ無し<br>フィルタ 1<br>フィルタ 2 | フィルタ無し           | В  |
| 減速停止動作選択           | 減速停止時の動作を選択します。                                                                                                    | 減速停止 1<br>減速停止 2<br>減速停止 3 | 減速停止 1           |    |
| モーター回転方向           | モーターの回転方向を設定します。<br>(「運転入力方式選択」パラメータで "2 ワイヤ<br>方式 "選択時は、FWD入力が ONのときの回<br>転方向を設定します。<br>"3 ワイヤ方式 "選択時は、FWD/REV入力が<br>ONのときの回転方向を設定します。) | += CCW<br>+= CW            | += CW            | С  |
| 運転入力方式選択           | 運転入力方式を 2 ワイヤ方式、または 3 ワ<br>イヤ方式で行なうかを選択します。                                                                                              | 2 ワイヤ方式<br>3 ワイヤ方式         | 3 ワイヤ方式          |    |
| VA検出幅              | VA出力の検出幅を設定します。                                                                                                    | $1 \sim 400[r/min]$        | 200              | Α  |
| 負荷ホールド機能選択         | モーター停止時にシャフトを電気的に保持す<br>る力を発生させるかを選択します。                                                                                                 | 無効<br>有効                   | 無効               | С  |
| 負荷ホールドトルク<br>制限設定値 | 負荷ホールドトルクの制限値を設定します。<br>-1 を設定すると選択中の運転データ No.に<br>設定しているトルク制限値になります。                                                                    | -1~50[%]                   | -1<br>(運転データに従う) | A  |

### 9.4.1 起動時、停止時の衝撃を緩和する

#### ■ 「衝撃緩和フィルタ」パラメータ

衝撃緩和フィルタは、設定した加速時間、 減速時間に対してフィルタ処理を行ない、 起動時、停止時に搬送する負荷にかかる衝 撃を抑える機能です。起動時にゆっくり加 速し、停止するときもゆっくりと停止しま す。

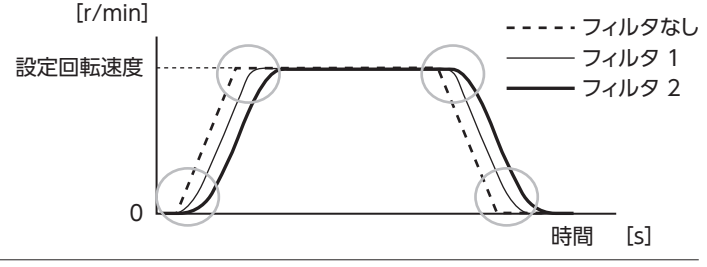

memo 「衝撃緩和フィルタ」パラメータを有効にした場合、設定した加速時間 /減速時間より、実際の加速時間 /減速 時間が延びることがあります。

### 9.4.2 減速停止の動作を変更する

#### ■ 「減速停止動作選択」パラメータ

モーター停止時の動作を選択できます。使用する電源の種類や停止動作に合わせて設定してください。 ただし、減速停止する時間は負荷条件によって変化します。

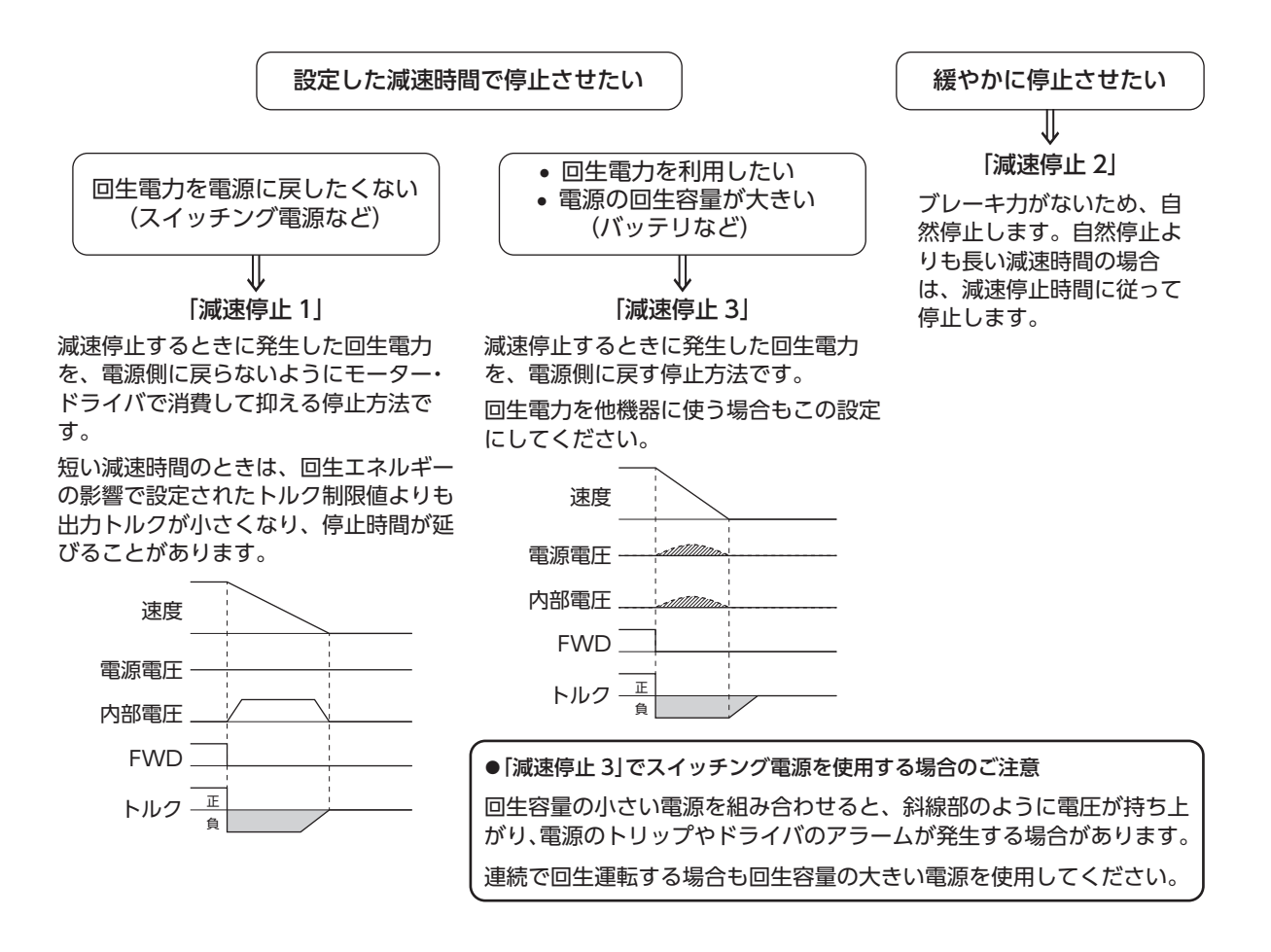

# 9.4.3 FWD/REV信号 \*を ONにしたときの回転方向を変更する

## ■ 「モーター回転方向」パラメータ

モーターの出力軸とは回転方向が逆の減速比のギヤヘッドを使用した場合でも、FWD/REV入力 \*を ONにした ときのギヤヘッド出力軸の回転方向をモーターと合わせることができます。 モーター出力軸の回転方向⇒ 35 ページ

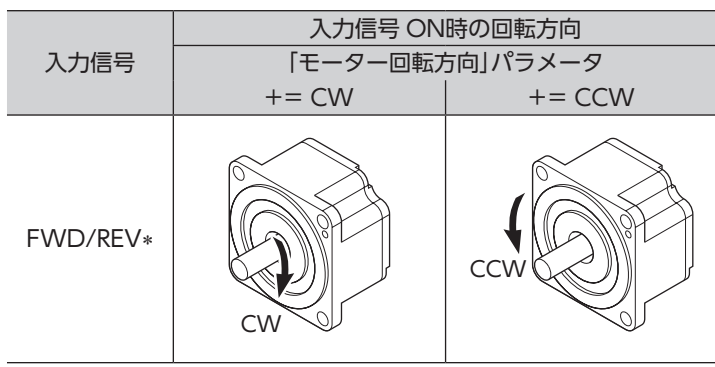

\* 3 ワイヤ方式の場合です。2 ワイヤ方式の場合は FWD入力です。

## 9.4.4 運転信号の入力方式を2ワイヤ方式に変更する

## ■ 「運転入力方式選択」パラメータ

運転入力の入力方式を3ワイヤ方式から2ワイヤ方式に変更できます。

3ワイヤ方式

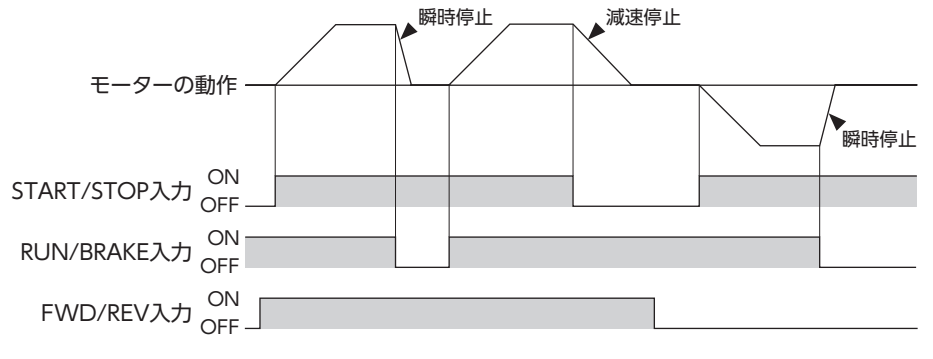

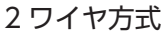

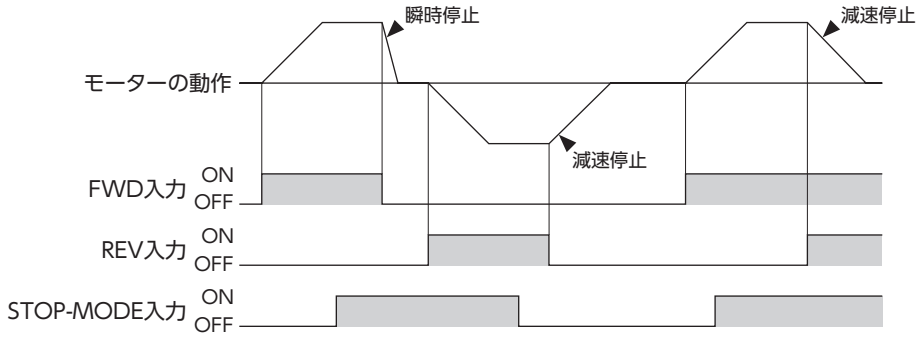

### 9.4.5 VA出力の検出幅を設定する

#### ■ 「VA検出幅」パラメータ

VA出力は、モーターが設定した回転 速度に対して±[VA検出幅]に達した ときに出力します。 VA検出幅は、設定した回転速度に対 して 1 ~ 400 r/minで設定できます。 (出荷時設定:200 r/min)

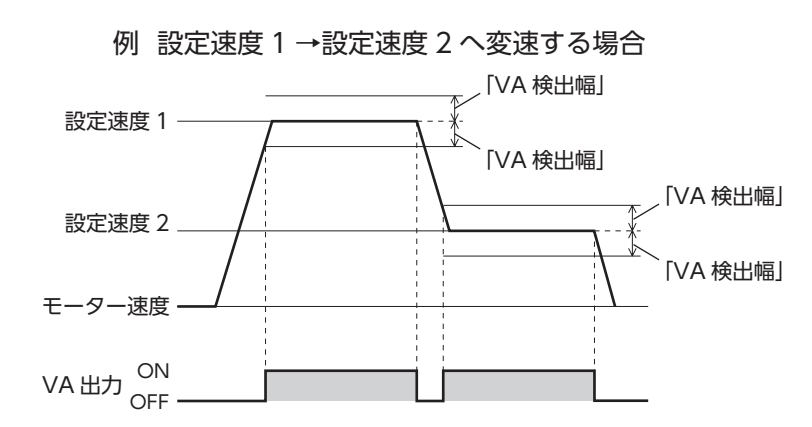

#### 9.4.6 停止時に負荷を保持する(負荷ホールド機能)

電磁ブレーキ付モーターを使用する場合、停止時に電磁ブレーキで負荷を保持できますが、電磁ブレーキが付いていない製品の場合でも、負荷ホールド機能でモーター停止時に保持力を発生することができます。

#### ■ 「負荷ホールド機能選択」パラメータ

設定を1(有効)にすると、モーター停止時にシャフトを電気的に保持する力(負荷ホールドトルク)を発生する ことができます。

出荷時設定は 0 (無効) です。

モーター出力軸の角度が15°程度以上変化すると保持力を発生します。

#### ■「負荷ホールドトルク制限設定値」パラメータ

負荷ホールドトルクの制限値を設定します。

-1 を設定すると選択中の運転データ No.に設定しているトルク制限値になります。

トルク制限値の設定値が定格トルクの 50%を上回る場合、負荷ホールドトルクは最大で 50%に制限されます。 0~50%を設定すると、運転データ No.の選択によらず、設定したトルク制限値になります。

・モーターを昇降装置に使用しないでください。ドライバへの電源供給がOFFになる、またはアラームが発生すると保持力がなくなります。停止時の落下防止などにはお使いいただけません。

• 負荷ホールド機能を有効にした場合、設定や負荷の条件によって無効時に比べてモーターが停止するまで の時間が長くなります。また、モーターが停止する際に、モーターの出力軸が振動することがあります。

# 9.5 アラーム・インフォメーション設定

インフォメーションの詳細については 61 ページをご覧ください。

A:即時反映、C:Configuration

| パラメータ名                              | 内容                                                                          | 設定範囲                                   | 出荷時<br>設定   | 反映 |
|-------------------------------------|-----------------------------------------------------------------------------|----------------------------------------|-------------|----|
| 過負荷アラーム検出時間                         | 過負荷アラームの検出時間を設定<br>します。                                                     | 0.1~10.0[s]                            | 10.0        | Α  |
| 初期時運転禁止アラーム                         | 初期時運転禁止アラームの有効 /無<br>効を設定します。アラームについて<br>は 59 ページをご覧ください。                   | 無効、<br>有効                              | 有効          | С  |
| INFO自動クリア                           | インフォメーションの発生原因を取<br>り除いたときに、自動的にインフォ<br>メーション状態を解除し、INFO信<br>号を OFFにする機能です。 | 無効、<br>有効                              | 有効          |    |
| ドライバ温度インフォメーション                     | ドライバ温度インフォメーション<br>の発生条件を設定します。                                             | 40∼85[°C]                              | 85          |    |
| 過電圧インフォメーション                        | 過電圧インフォメーションの発生<br>条件を設定します。                                                | 18.0~38.0[V]                           | 38.0        |    |
| 不足電圧インフォメーション                       | 不足電圧インフォメーションの発<br>生条件を設定します。                                               | 18.0~38.0[V]                           | 18.0        |    |
| 負荷インフォメーション<br>                     | 負荷インフォメーションの発生条<br>件を設定します。                                                 | 0 (無効) 、<br>1 ~ 200 [%]                | 0           |    |
| 速度インフォメーション<br>                     | 速度インフォメーションの発生条<br>件を設定します。                                                 | 0 (無効) 、<br>1 ~ 5200 [r/min]           | 0           |    |
| TRIPメーターインフォメーション                   | TRIPメーターインフォメーション<br>の発生条件を設定します。                                           | 0.0 (無効) 、<br>0.1 ~ 999999999.9 [kRev] | 0.0         |    |
| ODOメーターインフォメーション                    | ODOメーターインフォメーション<br>の発生条件を設定します。                                            | 0.0 (無効) 、<br>0.1 ~ 999999999.9 [kRev] | 0.0         |    |
| 主電源通電時間インフォメーション                    | 主電源通電時間インフォメーション<br>の発生条件を設定します。                                            | 0 (無効) 、<br>1 ~ 999,999,999 [min]      | 0           |    |
| 主電源投入回数インフォメーション                    | 主電源投入回数インフォメーション<br>の発生条件を設定します。                                            | 0 (無効) 、<br>1 ~ 999,999,999 [times]    | 0           |    |
| ドライバ温度 (INFO-DRVTMP)の INFO<br>反映    |                                                                             |                                        |             | Δ  |
| 過電圧 (INFO-OVOLT)の INFO反映            |                                                                             |                                        |             |    |
| 不足電圧 (INFO-UVOLT)の INFO反映           |                                                                             |                                        |             |    |
| 負荷 (INFO-LOAD)の INFO反映              |                                                                             |                                        |             |    |
| 速度(INFO-SPD)の INFO反映                |                                                                             |                                        |             |    |
| 運転データ設定異常 (INFO-SET-E) の<br>INFO反映  |                                                                             | Info巨吻毎                                |             |    |
| 運転禁止 (INFO-DRV)の INFO反映             |                                                                             | 「川の反映無<br>・インフォメーションビット・               |             |    |
| TRIPメーター (INFO-TRIP)の INFO反映        |                                                                             | MEXEO2 画面に表示                           |             |    |
| ODOメーター(INFO-ODO)のINFO反映            |                                                                             | ・INFO出力:OFF                            |             |    |
| トルク制限設定異常 (INFO-TRQ-DE)の<br>INFO反映  | 対応するインフォメーションが発生したときに、INFO出力を出力し<br>LEDを点滅させるかどうか選択す                        | ・LED:消灯                                | Info<br>反映有 |    |
| 速度設定異常 (INFO-SPD-DE)の INFO<br>反映    | る機能です。                                                                      | Info反映有<br>・インフォメーションビット:              |             |    |
| 主電源通電時間 (INFO-PTIME)の INFO<br>反映    |                                                                             | MEXE02 画面に表示<br>・INFO出力:ON             |             |    |
| 主電源投入回数 (INFO-PCOUNT) の<br>INFO反映   |                                                                             | •LED:京滅                                |             |    |
| 運転起動制限モード (INFO-DSLMTD)の<br>INFO反映  |                                                                             |                                        |             |    |
| I/Oテストモード (INFO-IOTEST)の INFO<br>反映 |                                                                             |                                        |             |    |
| コンフィグ要求(INFO-CFG)の INFO反映           |                                                                             |                                        |             |    |
| 電源再投入要求 (INFO-RBT)の INFO反映          |                                                                             |                                        |             |    |

## 9.6 モニタ設定

A:即時反映

| パラメータ名     | 内容                                                                                                    | 設定範囲                  | 出荷時設定 | 反映 |
|------------|----------------------------------------------------------------------------------------------------|-----------------------|-------|----|
| ドライバユーザー名称 | 使用しているドライバに任意の名称を付けられます。<br>(設定した名称はユニット情報モニタで確認できます。)                                                             | 最大 16 文字              | _     |    |
| 減速比        | ギヤヘッド出力軸の回転速度を確認したいときに設定し<br>ます。                                                                                   | 100~99999             | 100   |    |
| 減速比の桁指定    | 減速比は「減速比」×「減速比の桁指定」で算出した値になります。<br>ギヤヘッド出力軸の回転速度は、MEXEO2のステータス<br>モニタで確認できます。                                      | ×1、<br>×0.1、<br>×0.01 | ×0.01 | А  |
| 増速比        | 増速した回転速度を確認したいときに設定します。<br>増速比を1以外に設定すると、増速比が優先されます。<br>ギヤヘッド出力軸の回転速度は、MEXEO2のステータス<br>モニタに「増速比」×回転速度で算出した値を表示します。 | 1.00 ~ 2.00           | 1.00  |    |

■ **減速比の算出方法**: 「減速比」パラメータ、「減速比の桁指定」パラメータ 「減速比」パラメータ、「減速比の桁指定」パラメータを使って設定します。

ギヤヘッド出力軸の回転速度を MEXE02 で表示させたい

例) 減速比 15 を設定する場合

「減速比」パラメータに 150、「減速比の桁指定」パラメータに× 0.1 を設定します。 150 × 0.1=15 が設定されました。 このとき、回転速度の表示は、モーター回転速度の <u>1</u> 15

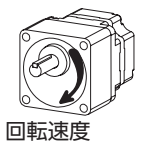

#### コンベヤ搬送速度をMEXE02で表示させたい

コンベヤ搬送速度を表示させるときは、次の式でコンベヤ減速比を算出し、 コンベヤ搬送速度 「減速比」パラメータに設定してください。

コンベヤ減速比 = 1 = - ギヤヘッド減速比 = - モーター1回転での送り量 = - プーリー直径[m] ×  $\pi$ 

算出されたコンベヤ減速比を用いると、コンベヤ搬送速度は次のように 換算されます。

コンベヤ搬送速度[m/min] = <u>モーター出力軸の回転速度[r/min]</u> コンベヤ減速比

例) プーリー径 0.1 m、ギヤヘッド減速比 20 の場合

コンベヤ減速比 =  $\frac{ ギャヘッド減速比}{ \mathcal{J}-U-idelta(m] \times \pi} = \frac{20}{0.1[m] \times \pi} = 63.7$ 

換算式から、この例ではコンベヤ減速比が 63.7 になります。 コンベヤ減速比が 63.7 で、モーターの回転速度が 1300 r/minの場合、コンベヤ搬送速度は

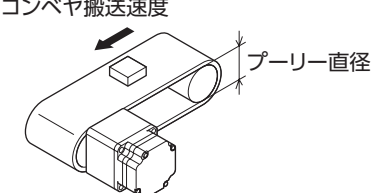

# 9.7 I/O機能選択

C:Configuration

| パラメータ名       | 内容                      | 設定範囲        | 出荷時設定                 | 反映 |
|--------------|-------------------------|-------------|-----------------------|----|
| DIN0 入力機能選択  |                         |             | FWD (START/STOP) *    |    |
| DIN1 入力機能選択  |                         |             | REV (RUN/BRAKE) *     |    |
| DIN2 入力機能選択  | ダイレクト I/O (DIN0 ~ 5) に割 | 「 1 入力機能選択」 | STOP-MODE (FWD/REV) * |    |
| DIN3 入力機能選択  | り付ける信号を選択します。           | をご覧ください。    | MO                    |    |
| DIN4 入力機能選択  |                         |             | M1                    |    |
| DIN5 入力機能選択  |                         |             | ALM-RST               |    |
| DIN0 入力接点設定  |                         |             | 反転しない                 |    |
| DIN1 入力接点設定  |                         |             | 反転しない                 |    |
| DIN2 入力接点設定  | ダイレクト I/O (DIN0 ~ 5)の接  | 反転しない、      | 反転しない                 |    |
| DIN3 入力接点設定  | 点設定をします。                | 反転する        | 反転しない                 | C  |
| DIN4 入力接点設定  |                         |             | 反転しない                 | C  |
| DIN5 入力接点設定  |                         |             | 反転しない                 |    |
| DOUT0 出力機能選択 |                         |             | SPEED-OUT             |    |
| DOUT1 出力機能選択 | ダイレクト I/O (DOUT0 ~ 3) に | [2]出力機能選択]  | ALM-B                 |    |
| DOUT2 出力機能選択 | 割り付ける信号を選択します。          | をご覧ください。    | TLC                   |    |
| DOUT3 出力機能選択 |                         |             | DIR                   |    |
| DOUT0 出力接点設定 |                         |             | 反転しない                 |    |
| DOUT1 出力接点設定 | ダイレクト I/O (DOUT0 ~ 3)の  | 反転しない、      | 反転しない                 |    |
| DOUT2 出力接点設定 | 接点設定をします。               | 反転する        | 反転しない                 |    |
| DOUT3 出力接点設定 |                         |             | 反転しない                 |    |

\*「運転入力方式選択」パラメータで3ワイヤ方式を選択した場合は()内の信号になります。

## ■ 機能選択パラメータの設定範囲

#### 1 入力機能選択

詳細は 22 ページをご覧ください。

| 未使用      | EXT-ERROR          | M2                    |
|----------|--------------------|-----------------------|
| ALM-RST  | FWD (START/STOP) * | STOP-MODE (FWD/REV) * |
| INFO-CLR | REV (RUN/BRAKE) *  | H-FREE                |
| HMI      | MO                 |                       |
| TL       | M1                 |                       |

\*「運転入力方式選択」パラメータで3ワイヤ方式を選択した場合は()内の信号になります。

#### 2 出力機能選択

詳細は 25 ページをご覧ください。

|       | VA          | INFO-UVOLT | INFO-TRIP   | INFO-PCOUNT |
|-------|-------------|------------|-------------|-------------|
| ALM-A | SPEED-OUT   | INFO-LOAD  | INFO-ODO    | INFO-DSLMTD |
| ALM-B | DIR         | INFO-SPD   | INFO-TRQ-DE | INFO-IOTEST |
| MOVE  | INFO-DRVTMP | INFO-SET-E | INFO-SPD-DE | INFO-CFG    |
| INFO  | INFO-OVOLT  | INFO-DRV   | INFO-PTIME  | INFO-RBT    |
| TLC   |             |            |             |             |

# 9.8 I/F機能

D:電源再投入

| パラメータ名   | 内容                                                                       | 設定範囲          | 出荷時設定 | 反映 |
|----------|--------------------------------------------------------------------------|---------------|-------|----|
| USB-ID有効 | USB-ID(シリアルナンバー)の無効/有効を設定し<br>ます。無効に設定した場合、USB-IDはランダムな<br>値に自動的に設定されます。 | 無効、<br>有効     | 有効    |    |
| USB-ID   | USB-ID (シリアルナンバー) を設定します。<br>電源投入時の COMポートを固定できます。                       | 0~999,999,999 | 0     |    |
| USB-PID  | COMポートに表示させる IDを設定します。                                                   | 0~31          | 0     |    |

#### USB-ID

USB-IDは、パソコンの USBポート (COMポート番号) をドライバに紐付けするパラメータです。COMポート 番号は、**MEXE02** で通信ポートを設定するときに使用します。

複数のドライバをパソコンに接続すると、パソコンは空いている COMポート番号を、接続した順序でドライバに割り振ります。ドライバの電源を再投入したり、USBケーブルを抜き差しすると、パソコンが認識している接続順序が変わるため、割り振られた COMポート番号も変わってしまう場合があります。

● USB-IDを設定しない場合

| COMポート番号 | 接続状況 |            |
|----------|------|------------|
| 1        | 接続済み |            |
| 2        | 接続済み | -          |
| 3        | 空き   | <b>ب</b>   |
| 4        | 接続済み |            |
| 5        | 空き   | <b>←</b> : |
| 6        | 空き   | <b>←</b> : |
|          |      | -          |

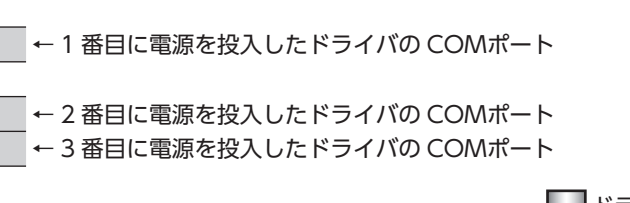

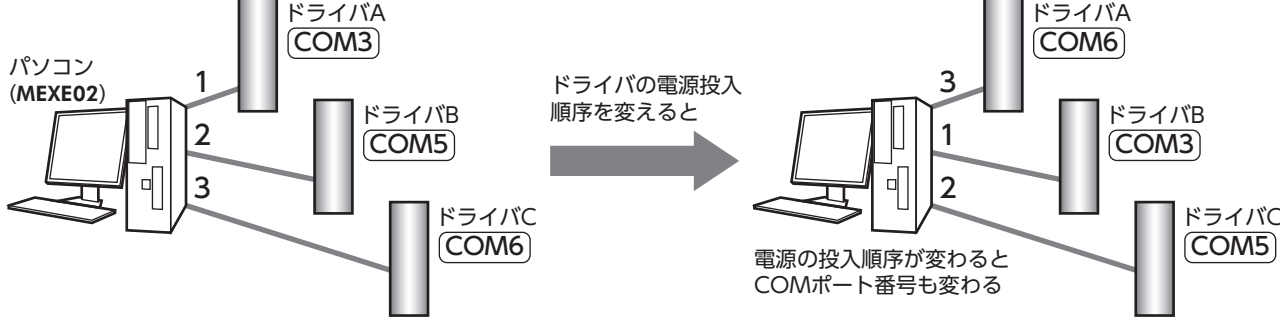

#### ● USB-IDを設定した場合

「USB-ID」パラメータを設定すると、COMポート番号がドライバごとに固定されるため、接続順序に関係なく常に同じ COMポート番号が表示されるようになります。(パソコンは空いている COMポート番号を降順に紐付けするので、USB-IDと COMポート番号は一致しないことがあります。)

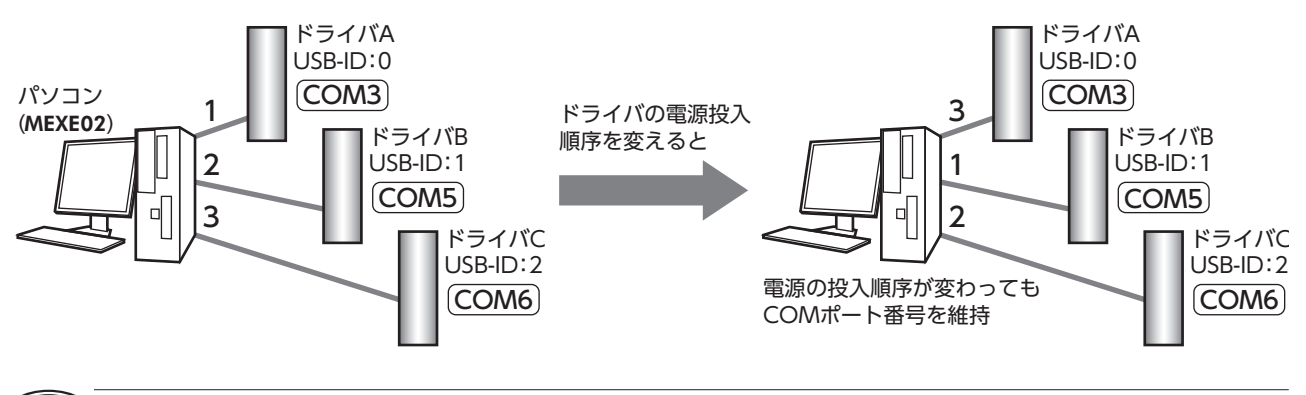

重要)「USB-ID」パラメータで設定した COMポート番号は、パソコンが替わると無効になります。

# 10 保守·点検

# 10.1 点検

モーターの運転後は、定期的に次の項目について点検することをおすすめします。 異常があるときは使用を中止し、お客様ご相談センターにご連絡ください。

モーターとドライバを接続した状態で、絶縁抵抗測定、絶縁耐圧試験を行なわないでください。
 製品が破損する原因になります。

ドライバには半導体素子が使われているため、取り扱いに注意してください。
 静電気などによってドライバが破損する原因になります。

## ■ 点検項目

- モーター、ギヤヘッドの取付ねじに緩みがないか確認してください。
- モーターの軸受部(ボールベアリング)から異常な音が発生していないか確認してください。
- ギヤヘッドの軸受部(ボールベアリング)やギヤの噛み合い部から異常な音が発生していないか確認してください。
- モーター、ギヤヘッド出力軸と負荷軸に心ズレが出ていないか確認してください。
- ケーブルに傷やストレスがないか、ドライバとの接続部に緩みがないか確認してください。
- ドライバに埃などがついていないか確認してください。

# 10.2 保証

#### ■ 製品の保証について

保証期間中、お買い求めいただいた製品に当社の責により故障を生じた場合は、その製品の修理を無償で行ないます。

なお、保証範囲は製品本体(回路製品については製品本体および製品本体に組み込まれたソフトウェアに限ります)の修理に限るものといたします。納入品の故障により誘発される損害およびお客様側での機会損失につきましては、当社は責任を負いかねます。

また、製品の寿命による故障、消耗部品の交換は、この保証の対象とはなりません。

#### ■ 保証期間

お買い求めいただいた製品の保証期間は、ご指定場所に納入後2年間といたします。

#### ■ 免責事由

次に該当する場合は、この保証の対象範囲から除外するものといたします。

- 1)カタログまたは別途取り交わした仕様書等にて確認された以外の不適切な条件・環境・取り扱いならびに使 用による場合
- 2) 故障の原因が納入品以外の事由による場合
- 3) 当社以外による改造または修理による場合
- 4)製品本来の使い方以外の使用による場合
- 5)当社出荷時の科学・技術の水準では予見できなかった事由による場合
- 6)その他天災、災害など当社側の責ではない原因による場合

以上の内容は、日本国内での取引および使用を前提としています。

## 10.3 廃棄

製品は、法令または自治体の指示に従って、正しく処分してください。

# 11 トラブルシューティング

回転速度の設定や接続を誤ると、モーター、ドライバが正常に動作しないことがあります。 モーターが正常に運転できないときはこの章をご覧になり、適切に対処してください。 それでも正常に運転できないときは、最寄りのお客様ご相談センターにご連絡ください。

(重要) アラームが発生しているときは、アラームの内容を確認してください。 ティーチング・リモート運転で動作を確認してください。モーターが回転する場合は設定方法のいずれかに誤り があります。

MEXE02のモニタで入出力信号の状態などを確認できます。入出力信号の配線状態の確認などにご利用くださ い。

|            | ●電源が正しく接続されていない、または接続不良になっている。 ▷電源の接続を確認してください。                                                                                                    |
|------------|----------------------------------------------------------------------------------------------------|
|            | ● 運転入力信号が ONになっていない。<br>▷接続、入力状態を確認してください。<br>内部 I/Oモニタまたは D-I/Oモニタで入力状態を確認することができます。                                                                                      |
| モーターが回転しない | ● 運転データ No.の選択を間違えている。または、モーターコネクタが正しく<br>接続されていない。<br>▷接続、入力状態を確認してください。<br>内部 I/Oモニタまたは D-I/Oモニタで入力状態を確認することができます。                                                       |
|            | ● アラームが発生している。<br>▷ アラームが発生していないか確認してください。<br>アラーム発生時は PWR/ALM LEDが赤色に点滅します。<br>アラームの内容は LEDの点滅回数を確認するか MEXEO2 から確認することができ<br>ます。<br>59 ページをご覧になり、原因を取り除いてからアラームを解除してください。 |
|            | ● 運転データの設定が間違っている<br>▷運転データの設定方法を確認してください。<br>ステータスモニタで選択中の運転データの設定方法、設定値を確認できます。                                                                                          |

| 設定した運転データ通りに<br>動かない | <ul> <li>●選択している運転データ No.を間違えている。またはモーターコネクタが正しく接続されていない。</li> <li>▷接続、入力状態を確認してください。</li> <li>内部 I/Oモニタまたは D-I/Oモニタで入力状態を確認することができます。</li> </ul> |
|----------------------|----------------------------------------------------------------------------------------------------|
|                      | <ul> <li>●設定方法、設定値を間違えている。</li> <li>▷設定方法を確認してください。</li> <li>ステータスモニタで現在設定されている設定方法と設定値を確認することができます。</li> </ul>                                   |
|                      | <ul> <li>●負荷が大きすぎる。</li> <li>▷トルクが足りているか確認してください。</li> </ul>                                                                                      |
|                      | <ul> <li>●外部アナログ設定器または PWMの設定を間違えている。</li> <li>▷「外部設定器機能選択」パラメータの設定値を確認してください。</li> <li>ユニット情報モニタで「外部設定器機能選択」パラメータの設定を確認することができます。</li> </ul>     |

| 回転速度が上がらない | ● 「速度上限値」パラメータで設定した値以上の回転速度を設定している。<br>▷ 「速度上限値」パラメータの設定値または運転データの設定値を見直してください。    |
|------------|------------------------------------------------------------------------------------|
|            |                                                                                    |
| 回転速度が下がらない | ● 「速度下限値」パラメータで設定した値より下回った回転速度を設定している。<br>▷ 「速度下限値」パラメータの設定値または運転データの設定値を見直してください。 |

| ・停止時間が長い<br>・停止方法が違う    | <ul> <li>●停止方法を間違えている。</li> <li>▷停止方法を確認してください。運転入力が3ワイヤ方式の場合、RUN/BRAKE入力のOFFによる停止と、START/STOP入力のOFFによる停止では停止方法が異なります。</li> <li>運転入力が2ワイヤ方式の場合、STOP-MODE入力のONとOFFのときで、停止方法が異なります。詳しくは、23、50ページをご覧ください。</li> <li>▷減速停止は「減速停止動作選択」パラメータの設定値を確認ください。</li> <li>●負荷慣性が大きすぎる。</li> <li>▷摩擦負荷を増やすか負荷慣性を少なくして確認してください。</li> </ul>                                                                                                    |  |  |
|-------------------------|----------------------------------------------------------------------------------------------------|--|--|
|                         |                                                                                                    |  |  |
| トルク制限値が上がらない            | ●「トルク制限上限値」パラメータで設定した値を超えている。<br>▷「トルク制限上限値」パラメータの設定値または運転データの設定値を見直してく<br>ださい。                                                                                                    |  |  |
|                         |                                                                                                    |  |  |
| トルクを制限できない              | <ul> <li>●TL入力をOFFにするとトルク制限機能は無効になる。</li> <li>▷接続、入力状態を確認してください。</li> <li>内部 I/Oモニタまたは D-I/Oモニタで入力状態を確認することができます。</li> </ul>                                                                                                    |  |  |
|                         |                                                                                                    |  |  |
|                         | ●インフォメーションが登生している                                                                                                    |  |  |
| PWR/ALM LEDが橙色に<br>点滅する | ●インフォスーンヨンが先生している。<br>▷いずれかの原因でインフォメーションが発生しています。<br>インフォメーションモニタまたは内部 I/Oモニタから発生しているインフォメー<br>ションを確認し、発生原因を解除するか、INFO反映パラメータを無効にしてくだ<br>さい。                                                                                                    |  |  |
|                         |                                                                                                    |  |  |
| モーターが指定と逆方向に<br>まわる     | <ul> <li>●FWD/REV入力の入力を間違えている、または正しく接続されていない。</li> <li>▷接続、入力状態を確認してください。</li> <li>内部 I/Oモニタまたは D-I/Oモニタで入力状態を確認することができます。</li> <li>●「モーター回転方向」パラメータの設定を変更している。</li> <li>▷モーターは FWD/REV入力が ONの時に FWD方向に回転します。</li> <li>FWD方向の設定は「モーター回転方向」パラメータで設定できます。</li> <li>(初期値:+= CW)</li> <li>●モーターの回転方向に対して、ギヤヘッドの出力軸が逆に回転する減速比を使用している。(ギヤヘッド出力軸の回転方向は 35 ページ参照)</li> <li>▷ FWD/REV入力の ON/OFFを逆にするか入力の論理を反転させてください。</li> <li>「モーター回転方向」パラメータの設定を変更してください。</li> <li>●中空軸フラットギヤヘッドを使用している。</li> <li>▷ フラットギヤヘッド前面から見たときはモーターと同方向に回転します。</li> </ul> |  |  |
|                         |                                                                                                    |  |  |
| ・モーターの動作が安定             | <ul> <li>●モーター、ギヤヘッド出力軸と負荷軸に心ズレが出ている。</li> <li>▷モーター、ギヤヘッド出力軸と負荷軸の結合状態を確認してください。</li> <li>●モーター出力とドライバ出力が一致していない。</li> </ul>                                                                                                    |  |  |
| しない<br>・振動が大きい          | <ul> <li>▷モーダー出力とトライバ出力か一致しているか確認してくたさい。</li> <li>ドライバの出力はユニット情報モニタのドライバ品名から確認することができます。</li> <li>●ノイズの影響を受けている。</li> </ul>                                                                                                    |  |  |

# 12 アラーム

ドライバには、温度上昇、接続不良、運転操作の誤りなどからドライバを保護するアラーム機能が備わっています。アラームが発生すると、ALM-A出力が ONになり (A接点)、ALM-B出力が OFFになります (B接点)。同時にモーターが停止し、PWR/ALM LEDが赤色で点滅します。

発生したアラームの内容は、LEDの点滅回数を数える、または MEXE02 で確認できます。

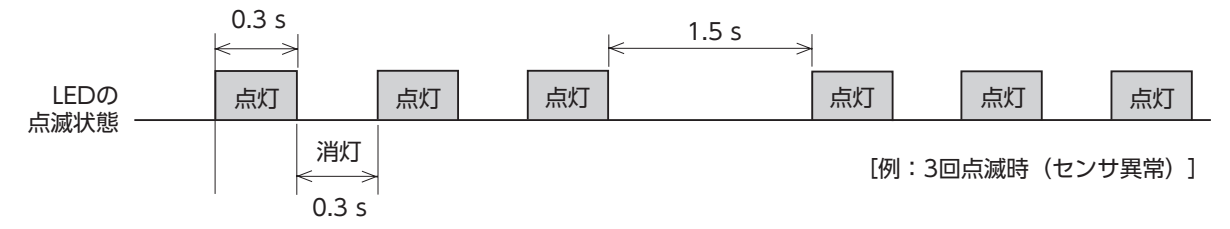

## 12.1 アラームの解除

必ずアラームの原因を取り除き、安全を確保してから、次のいずれかの方法でアラームを解除してください。 ● ALM-RST入力を ONにする。(ONエッジで有効)

- 電源を再投入する。
- MEXE02 でアラームリセットを実行する。

・ アラームの種類によっては、電源の再投入でしか解除できないものがあります。
 次ページの[12.3 アラームー覧]をご覧ください。

- アラームの原因を取り除かずに運転を続けると、装置が故障する原因になります。
- アラームがリセットされるまで、運転できません。
- モーター(ギヤヘッド)出力軸が完全に停止してから、ALM-RST入力を行なってください。

アラームを解除するときは、運転入力信号を OFFにし、アラームの原因を取り除いてから実行してください。 運転入力信号が ONになっているときは、アラーム解除を受け付けません。

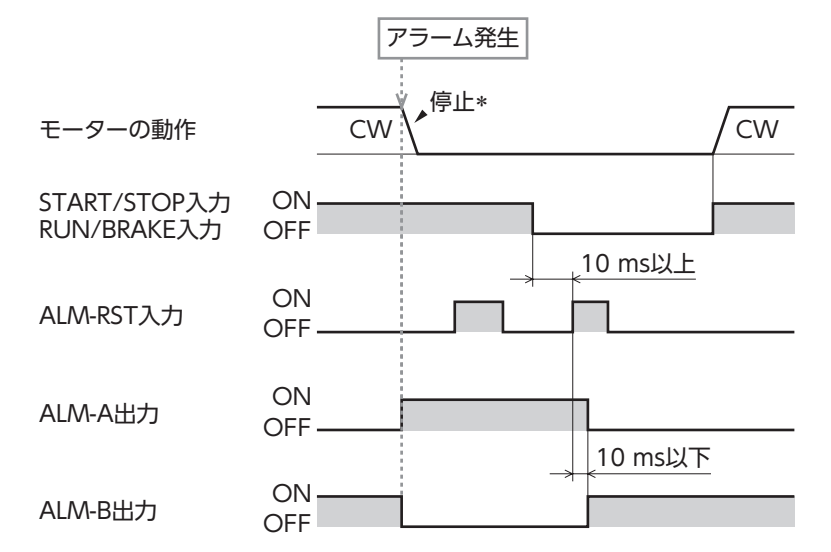

\* モーター回転中にアラームが発生すると、モーターは自然停止します。

## 12.2 アラームの履歴

発生したアラームは、最新のものから順に最大 10 個まで NVメモリに保存されます。 10 個を超えた場合は、古い情報から上書きされていきます。 電源を遮断してもアラーム履歴は消えません。 アラーム履歴やアラーム発生時のドライバの状態は、**MEXE02** で確認することができます。

# 12.3 アラーム一覧

| PWR/ALM<br>LED<br>点滅回数 | アラーム名    | 原因                                                                                | 処置                                                                                                    | ALM-RSTに<br>よる解除 |
|------------------------|----------|-----------------------------------------------------------------------------------|----------------------------------------------------------------------------------------------------|------------------|
| 2 🗆                    | 過負荷      | モーターに定格トルクを超え<br>る負荷が「過負荷アラーム検<br>出時間」パラメータに設定し<br>た時間以上加わった。*                    | <ul> <li>負荷を軽くしてください。</li> <li>加速時間・減速時間などの運転条件を<br/>見直してください。</li> <li>低温時に発生するときは、暖機して<br/>ください。</li> </ul>                    |                  |
|                        | センサ異常    | モーターケーブル内のセンサ<br>線が断線した。または、モー<br>ターケーブルが外れた。                                     |                                                                                                    | -                |
| 3 🗆                    | 初期時センサ異常 | モーターケーブル内のセンサ<br>線が断線した。または、モー<br>ターケーブルが外れている状<br>態でドライバの電源を投入し<br>た。            | ドライバとモーターの接続を確認して<br>ください。                                                                                                    |                  |
| 4 🖸                    | 過電圧      | <ul> <li>ドライバ内部電圧が 38 Vを<br/>超えた。</li> <li>大きな慣性負荷の急停止を<br/>行なった。</li> </ul>      | <ul> <li>・電源電圧を確認してください。</li> <li>・運転時に発生するときは、負荷を軽くするか、減速時間を長くしてください。</li> <li>・外力によりモーターが回されている場合は、使い方や環境を見直してください。</li> </ul> | J                |
| 5 🗆                    | 不足電圧     | ドライバ内部電圧が 18 Vを<br>下回った。                                                          | <ul> <li>電源電圧を確認してください。</li> <li>電源ケーブルの配線を確認してください。</li> </ul>                                                                  |                  |
| 6 🛛                    | 過速度      | モーターの回転速度が<br>5200 r/minを超えた。                                                     | <ul> <li>●負荷を軽くしてください。</li> <li>●加速時間・減速時間などの運転条件を<br/>見直してください。</li> <li>●外力によりモーターを回されている場<br/>合は、使い方や環境を見直してください。</li> </ul>  |                  |
| 7 🛛                    | 過電流      | 地絡などによって、過大な電<br>流がドライバに流れた。                                                      | 電源を切り、製品が破損していないか<br>確認し、電源を再投入してください。<br>アラームが消えない場合は、お客様ご<br>相談センターまたは、最寄りの営業所<br>にお問い合わせください。                                 | 不可               |
| 8 🗆                    | EEPROM異常 | ドライバの保存データが破損<br>した。                                                              | パラメータを初期化し電源を再投入し<br>てください。                                                                                                    |                  |
| 9 🗆                    | 主回路過熱    | ドライバの内部温度が 85 ℃<br>を超えた。                                                          | <ul> <li>●周囲温度を見直してください。</li> <li>●換気条件を見直してください。</li> <li>●運転条件を見直してください。</li> </ul>                                            |                  |
| 10 🗆                   | 外部停止     | <ul> <li>EXT-ERROR入力信号が<br/>OFFになった。</li> <li>MEXE02 から外部停止を実<br/>行した。</li> </ul> | EXT-ERROR入力信号を確認してくだ<br>さい。                                                                                                    | न                |
| 11 🗆                   | 初期時運転禁止  | 「初期時運転禁止アラーム」パ<br>ラメータを「有効」に設定し、<br>運転入力信号が ONの状態で<br>電源を投入した。                    | 運転入力信号を OFFにしてから電源を<br>投入してください。                                                                                                 |                  |
| 点灯                     | CPU異常    | CPUが正常に動作していな<br>い。                                                               | 電源を再投入してください。<br>アラームが消えない場合は、お客様ご<br>相談センターまたは、最寄りの営業所<br>にお問い合わせください。                                                          | 不可               |

\*「過負荷アラーム検出時間」パラメータで変更することができます。詳しくは 52ページをご覧ください。

# 13 インフォメーション

ドライバには、アラームが発生する前に出力されるインフォメーション機能が備わっています。 各インフォメーションのパラメータに適切な値を設定することで、装置の定期メンテナンスに役立てることが できます。

MEXE02のインフォメーションモニタで設定や確認をしてください。

#### ■ インフォメーション発生時の状態

● インフォメーションのビット出力

インフォメーションが発生すると、対応するインフォメーションのビット出力(INFO-\*\*出力)がONになります。 ビット出力は **MEXE02** の内部 I/Oモニタ、波形モニタで確認できます。

- INFO出力 インフォメーションがいずれか 1 つでも発生すると、INFO出力が ONになります。
- LED表示 インフォメーションが発生すると、PWR/ALMが橙色で点滅します。
- モーターの運転
   インフォメーションはアラームと異なり、モーターの運転は継続します。
- パラメータ

インフォメーションにはパラメータ設定により、発生原因の条件を調整できるものがあります。 各インフォメーションには、対応する INFO反映パラメータがあります。パラメータを[Info反映無]に設定する と、インフォメーションのビット出力だけが ONになり、INFO出力や LEDは変化しません。 また、「INFO自動クリア」パラメータの設定により、INFO出力や対応するインフォメーションのビット出力を、 インフォメーションが取り除かれたときに、自動で OFFするか選択できます。

# 13.1 インフォメーションの履歴

発生したインフォメーションは、最新のものから順に 16 個まで RAMに保存されます。 インフォメーション履歴として残る情報は、インフォメーションコード、発生時間、およびインフォメーション 内容です。

保存されているインフォメーション履歴は MEXEO2 で確認することができます。

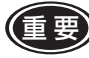

)インフォメーション履歴はドライバの電源が OFFになると消去されます。

# 13.2 インフォメーション一覧

ドライバの状態は、MEXEO2のユニット情報やステータスモニタから確認することができます。

| インフォメーション  | インフォメーションの<br>ビット出力信号 | 原因                                                                                                    | 解除・クリア条件                                                                                                    |
|------------|-----------------------|----------------------------------------------------------------------------------------------------|----------------------------------------------------------------------------------------------------|
| ドライバ温度     | INFO-DRVTMP           | ドライバの内部温度が[ドライバ<br>温度インフォメーション]パラ<br>メータの設定値以上になった。                                                                                                    | ドライバの内部温度が[ドライバ<br>温度インフォメーション]パラ<br>メータの設定値を下回った。                                                                                                    |
| 過電圧        | INFO-OVOLT            | ドライバの内部電圧が「過電圧イ<br>ンフォメーション」パラメータの<br>設定値以上になった。                                                                                                    | ドライバの内部電圧が「過電圧イ<br>ンフォメーション」パラメータの<br>設定値を下回った。                                                                                                    |
| 不足電圧       | INFO-UVOLT            | ドライバの内部電圧が「不足電圧<br>インフォメーション」パラメータ<br>の設定値以下になった。                                                                                                    | ドライバの内部電圧が「不足電圧<br>インフォメーション」パラメータ<br>の設定値を上回った。                                                                                                    |
| 負荷         | INFO-LOAD             | モーターの検出トルクが「負荷イ<br>ンフォメーション」パラメータの<br>設定値以上になった。                                                                                                    | モーターの検出トルクが「負荷イ<br>ンフォメーション」パラメータの<br>設定値を下回った。                                                                                                    |
| 速度         | INFO-SPD              | モーターの検出速度が「速度イン<br>フォメーション」パラメータの設<br>定値以上になった。                                                                                                    | モーターの検出速度が「速度イン<br>フォメーション」パラメータの設<br>定値を下回った。                                                                                                    |
| 運転データ設定異常  | INFO-SET-E            | 運転データの設定方法で同一の運<br>転データ No.内に同じ設定方法が<br>割り付いている。<br>設定方法⇒ 29 ページ                                                                                                    | 同じ設定方法が割り付いている運<br>転データ No.の設定方法を再設定<br>した。                                                                                                    |
| 運転禁止       | INFO-DRV              | <ul> <li>MEXE02 の I/Oテストまたは<br/>ティーチング・リモート運転終<br/>了時に、運転入力信号が ONIC<br/>なっている。</li> <li>入力端子の割り付けや論理を変<br/>更した際に、すぐにモーターが<br/>回転する状態で Configuration<br/>を実行した。</li> <li>同じ設定方法が割り付いている<br/>運転データ No.を選択し、運転<br/>しようとしている。<br/>設定方法⇒ 29 ページ</li> </ul> | ●運転入力信号を OFFにした。<br>●同じ設定方法が割り付いている<br>運転データ No.の設定方法を再<br>設定した。<br>●選択している運転データ No.を<br>変更した。                                                         |
| TRIPメーター * | INFO-TRIP             | ドライバ内部の回転量が「TRIP<br>メーターインフォメーション」パ<br>ラメータの設定値以上になった。                                                                                                    | 次のいずれかの操作を行なって、<br>ドライバ内部の回転量が「TRIP<br>メーターインフォメーション」パ<br>ラメータの設定値を下回った。<br>●「TRIPメーターインフォメー<br>ション」パラメータを再設定し<br>た。<br>● MEXEO2 で TRIPメーターをク<br>リアした。 |
| ODOメーター *  | INFO-ODO              | ドライバ内部の積算回転量が<br>「ODOメーターインフォメーショ<br>ン」パラメータの設定値以上に<br>なった。                                                                                                    | 「ODOメーターインフォメーショ<br>ン」パラメータを再設定し、ドラ<br>イバ内部の積算回転量が「ODO<br>メーターインフォメーション」パ<br>ラメータの設定値を下回った。                                                            |
| トルク制限設定異常  | INFO-TRQ-DE           | 運転データのトルク制限値に、「ト<br>ルク制限上限値」パラメータを超<br>える値を設定した。                                                                                                    | <ul> <li>●運転データのトルク制限値に、<br/>「トルク制限上限値」パラメータ<br/>を下回る値を再設定した。</li> <li>●「トルク制限上限値」パラメータ<br/>に、運転データのトルク制限値<br/>を上回る値を再設定した。</li> </ul>                 |

\* TRIPメーター、ODOメーターは1分間隔でドライバのNVメモリに保存されます。 ドライバに保存する前に電源を切ると、1分間の走行距離は反映されません。

| インフォメーション | インフォメーションの<br>ビット出力信号 | 原因                                                                                                    | 解除・クリア条件                                                                                                    |
|-----------|-----------------------|----------------------------------------------------------------------------------------------------|----------------------------------------------------------------------------------------------------|
| 速度設定異常    | INFO-SPD-DE           | 運転データの回転速度に、「速度<br>上限値」、「速度下限値」パラメー<br>タの範囲外の値を設定した。                                                                                             | <ul> <li>●運転データの回転速度に、「速度上限値」、「速度下限値」パラメータの範囲内になる値を再設定した。</li> <li>●「速度上限値」、「速度下限値」パラメータに、運転データの回転速度が範囲内になる値を再設定した。</li> </ul> |
| 主電源通電時間   | INFO-PTIME            | ドライバの主電源通電時間が「主<br>電源通電時間インフォメーショ<br>ン」パラメータの設定値以上に<br>なった。                                                                                      | 「主電源通電時間インフォメー<br>ション」パラメータの再設定を行<br>い、ドライバの主電源通電時間<br>が「主電源通電時間インフォメー<br>ション」パラメータの設定値を下<br>回った。                              |
| 主電源投入回数   | INFO-PCOUNT           | ドライバの主電源投入回数が「主<br>電源投入回数インフォメーショ<br>ン」パラメータの設定値以上に<br>なった。                                                                                      | 「主電源投入回数インフォメー<br>ション」パラメータの再設定を行<br>い、ドライバの主電源投入回数<br>が「主電源投入回数インフォメー<br>ション」パラメータの設定値を下<br>回った。                              |
| 運転起動制限モード | INFO-DSLMTD           | <ul> <li>Configurationを実行した。</li> <li>MEXE02 で「ティーチング・リモート運転」を実行した。</li> <li>MEXE02 から書き込みを行なった。</li> <li>MEXE02 から"工場出荷時設定に戻す"を実行した。</li> </ul> | <ul> <li>● Configurationが完了した。</li> <li>●「ティーチング・リモート運転」<br/>を解除した。</li> <li>● "工場出荷時設定に戻す"が完了<br/>した。</li> </ul>              |
| 1/0テストモード | INFO-IOTEST           | <ul> <li>● MEXE02 で[I/Oテスト]を実行した。</li> <li>● Configurationを実行した。</li> </ul>                                                                      | ●[I/Oテスト]を解除した。<br>● Configurationが完了した。                                                                                       |
| コンフィグ要求   | INFO-CFG              | Configurationが必要なパラメー<br>タの変更を実行した。                                                                                                    | Configurationを実行した。                                                                                                    |
| 電源再投入要求   | INFO-RBT              | ドライバ電源の再投入が必要なパ<br>ラメータの変更を実行した。                                                                                                    | ドライバの電源の再投入を実行し<br>た。                                                                                                    |

# 14 仕様

# 14.1 仕様

定格トルク、瞬時最大トルク、定格回転速度、速度制御範囲は、ギヤヘッドを組み付けていない状態における 値です。モーター品名は、モーターの取扱説明書をご覧ください。 製品の仕様については当社の WEBサイトでご確認ください。 https://www.orientalmotor.co.jp/

### ■ 適用モーター:BLHMモーター

| 品名       | ドライバ      | BLH2D15-KD             | BLH2D30-KD   | BLH2D50-KD    |
|----------|-----------|------------------------|--------------|---------------|
|          | モーター      | BLHM015                | BLHM230      | BLHM450       |
| 定格出力(連続) |           | 15 W                   | 30 W         | 50 W          |
| 定格電圧     |           |                        | DC24 V       |               |
| 電源入力     | 電圧許容範囲    | -10~+10%               |              |               |
|          | 定格入力電流    | 0.93 A                 | 1.9 A        | 2.9 A         |
|          | 最大入力電流 *1 | 2.3 A(2.4 A)           | 4.1 A(4.2 A) | 5.4 A (6.1 A) |
| 定格トルク    |           | 0.048 N·m              | 0.115 N·m    | 0.191 N·m     |
| 瞬時最大トルク  |           | 0.072 N·m              | 0.173 N·m    | 0.287 N·m     |
| 定格回転速度   |           | 3000 r/min 2500 r/min  |              | r/min         |
| 速度制御範囲   |           | 80(100*2) ~ 3000 r/min |              |               |

\*1 ()内はモーター・ドライバ間3m、5mの値

\*2 アナログ設定の場合

#### ■ 適用モーター:BLMモーター

| 品名      | ドライバ      | BLH2D15H-KD            | BLH2D30DH-KD  | BLH2D30H-KD   |
|---------|-----------|------------------------|---------------|---------------|
|         | モーター      | BLM015HK               | BLM030DHK     | BLM230HK      |
| 定格出力(連絡 | 売)        | 15 W 30 W              |               |               |
| 定格電圧    |           | DC24 V                 |               |               |
| 電源入力    | 電圧許容範囲    | -10~+10%               |               |               |
|         | 定格入力電流    | 0.96 A 1.8 A           |               |               |
|         | 最大入力電流 *1 | 2.5 A (2.7 A)          | 4.4 A (4.5 A) | 3.9 A (3.9 A) |
| 定格トルク   |           | 0.048 N·m              | 0.096 N·m     | 0.115 N·m     |
| 瞬時最大トルク |           | 0.072 N·m              | 0.144 N·m     | 0.173 N·m     |
| 定格回転速度  |           | 3000 r/min 2500 r      |               | 2500 r/min    |
| 速度制御範囲  |           | 80(100*2) ~ 3000 r/min |               |               |

| 口々      | ドライバ      | BLH2D50DH-KD           | BLH2D50H-KD   |  |
|---------|-----------|------------------------|---------------|--|
|         | モーター      | BLM250DHK              | BLM450HK      |  |
| 定格出力(連續 | 売)        | 50 W                   |               |  |
| 定格電圧    |           | DC24 V                 |               |  |
| 高海ユー    | 電圧許容範囲    | -10~+10%               |               |  |
| 电源八刀    | 定格入力電流    | 2.9 A                  |               |  |
|         | 最大入力電流 *1 | 5.8 A (7.0 A)          | 5.9 A (6.9 A) |  |
| 定格トルク   |           | 0.191                  | N∙m           |  |
| 瞬時最大トルク |           | 0.287 N·m              |               |  |
| 定格回転速度  |           | 2500 r/min             |               |  |
| 速度制御範囲  |           | 80(100*2) ~ 3000 r/min |               |  |

\*1 ()内はモーター・ドライバ間3m、5mの値

\*2 アナログ設定の場合

# 14.2 一般仕様

|      | 周囲温度 | ドライバ:0 ~ +50 °C (凍結のないこと)                                                                                           |
|------|------|----------------------------------------------------------------------------------------------------|
|      | 周囲湿度 | 85%以下(結露のないこと)                                                                                                    |
|      | 標高   | 海抜 1000 m以下                                                                                                    |
| 使用環境 | 雰囲気  | 腐食性ガス、塵埃のないこと。<br>放射性物質、磁場、真空などの特殊環境での使用は不可。<br>(設置場所の詳細は 9 ページに記載しています。)                                           |
|      | 振動   | 連続的な振動や過度の衝撃が加わらないこと。<br>JIS C 60068-2-6 正弦波振動試験方法に準拠<br>周波数範囲:10 ~ 55 Hz、片振幅:0.15 mm<br>掃引方向:3 方向(X、Y、Z) 掃引回数:20 回 |
|      | 周囲温度 | ドライバ:-25 ~ +70 °C (凍結のないこと)                                                                                         |
| 保友搢愔 | 周囲湿度 | 85%以下(結露のないこと)                                                                                                    |
| 於注理培 | 標高   | 海抜 3000 m以下                                                                                                    |
| 刑心场况 | 雰囲気  | 腐食性ガス、塵埃のないこと。水、油がかからないこと。<br>放射性物質、磁場、真空などの特殊環境は不可。                                                                |
| 保護等級 |      | IPOO                                                                                                    |

# 14.3 外形図

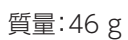

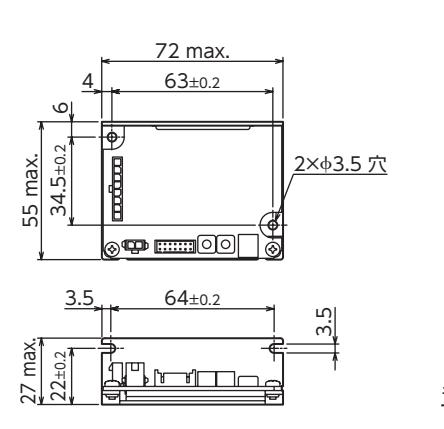

(単位:mm)

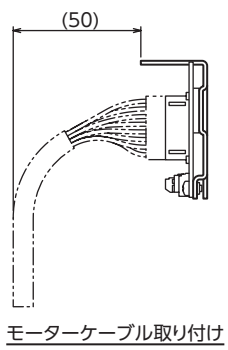

# 15 法令·規格

# 15.1 UL規格、CSA規格

この製品は、UL規格、CSA規格の認証を取得しています。

# 15.2 CEマーキング /UKCAマーキング

この製品は、次の指令 /規則にもとづいてマーキングを実施しています。

#### EU EMC指令 /UK EMC規則

適合についての詳細は、18ページ[6.10 EMC指令への適合]をご確認ください。

# 15.3 EU RoHS指令 /UK RoHS規則

この製品は規制値を超える物質は含有していません。

# 15.4 韓国電波法

この製品は韓国電波法にもとづいて KCマークを貼付しています。

- この取扱説明書の一部または全部を無断で転載、複製することは、禁止されています。
   損傷や紛失などにより、取扱説明書が必要なときは、最寄りの支店または営業所に請求してください。
- 取扱説明書に記載されている情報、回路、機器、および装置の利用に関して産業財産権上の問題が生じても、当社は一切の責任を負いません。
- 製品の性能、仕様および外観は改良のため予告なく変更することがありますのでご了承ください。
- 取扱説明書には正確な情報を記載するよう努めていますが、万一ご不審な点や誤り、記載もれなどにお気づきの点がありましたら、最寄りのお客様ご相談センターまでご連絡ください。
- **Oriental motor**は、日本その他の国におけるオリエンタルモーター株式会社の登録商標または商標です。 その他の製品名、会社名は各社の登録商標または商標です。この取扱説明書に記載の他社製品名は推奨を目的としたもので、 それらの製品の性能を保証するものではありません。オリエンタルモーター株式会社は、他社製品の性能につきましては一切 の責任を負いません。

© Copyright ORIENTAL MOTOR CO., LTD. 2018

2023年7月制作

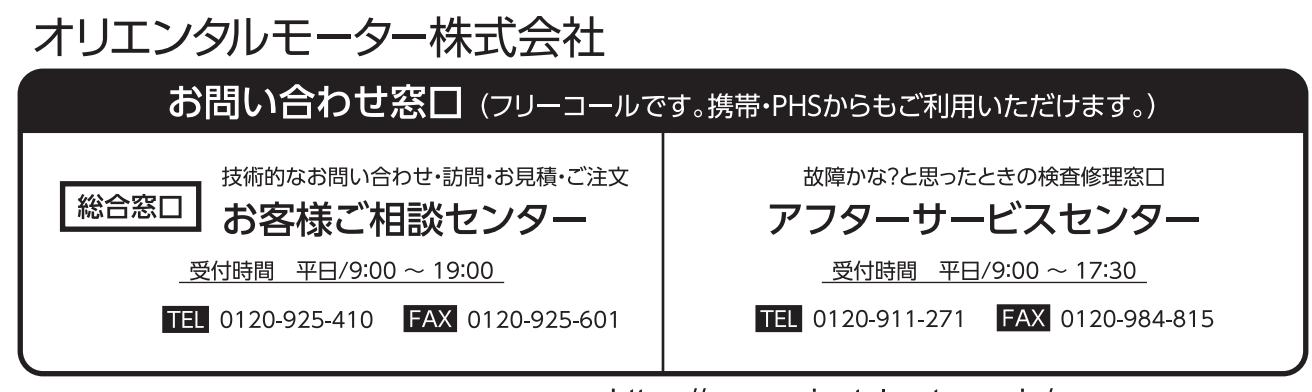

WEBサイトでもお問い合わせやご注文を受け付けています。 https://www.orientalmotor.co.jp/